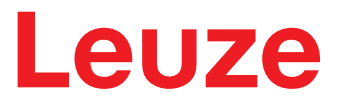

Traducción de las instrucciones originales de uso

# BCL 508/

Lector de código de barras

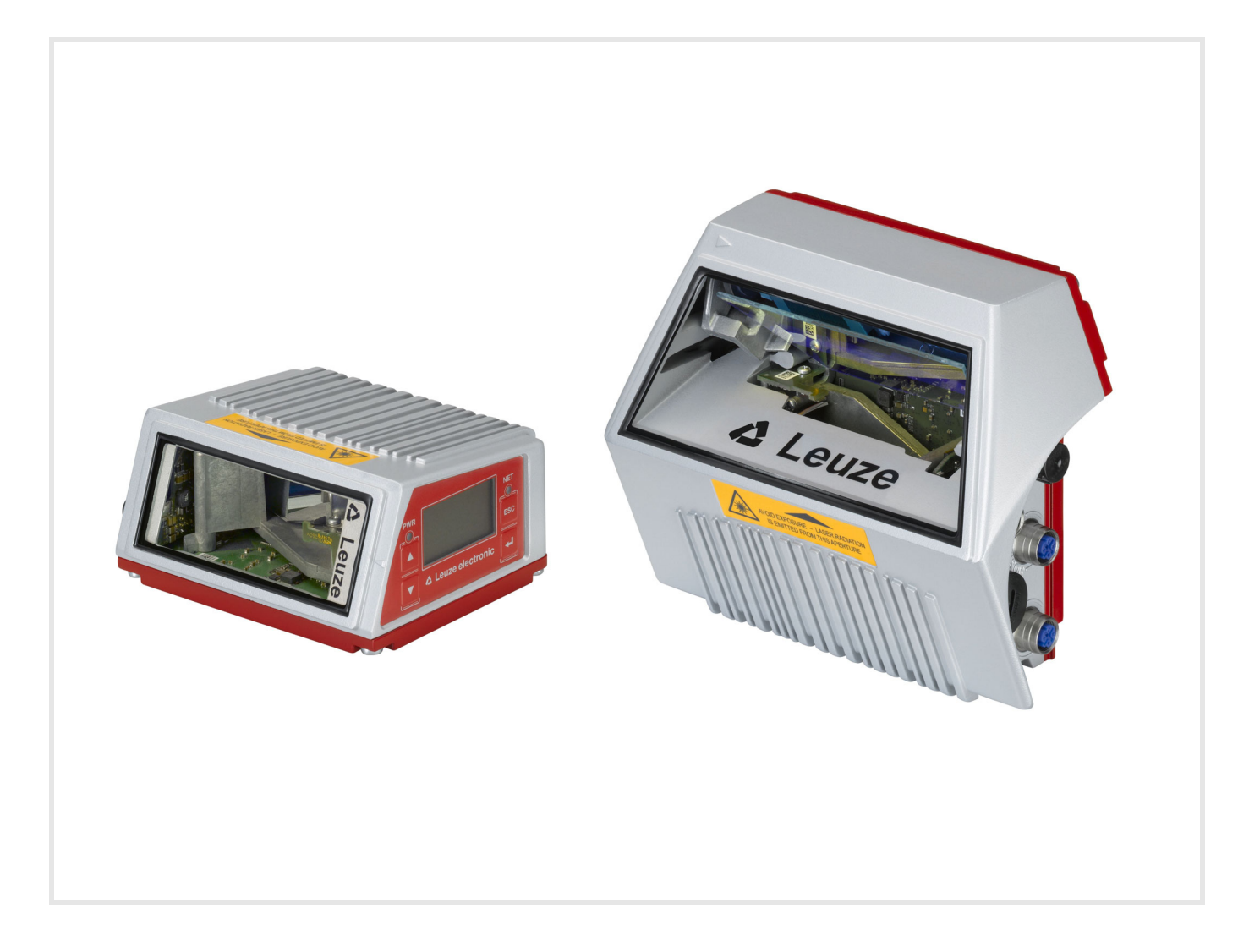

© 2024 Leuze electronic GmbH + Co. KG In der Braike 1 D-73277 Owen / Germany Phone: +49 7021 573-0 Fax: +49 7021 573-199 http://www.leuze.com info@leuze.de

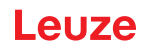

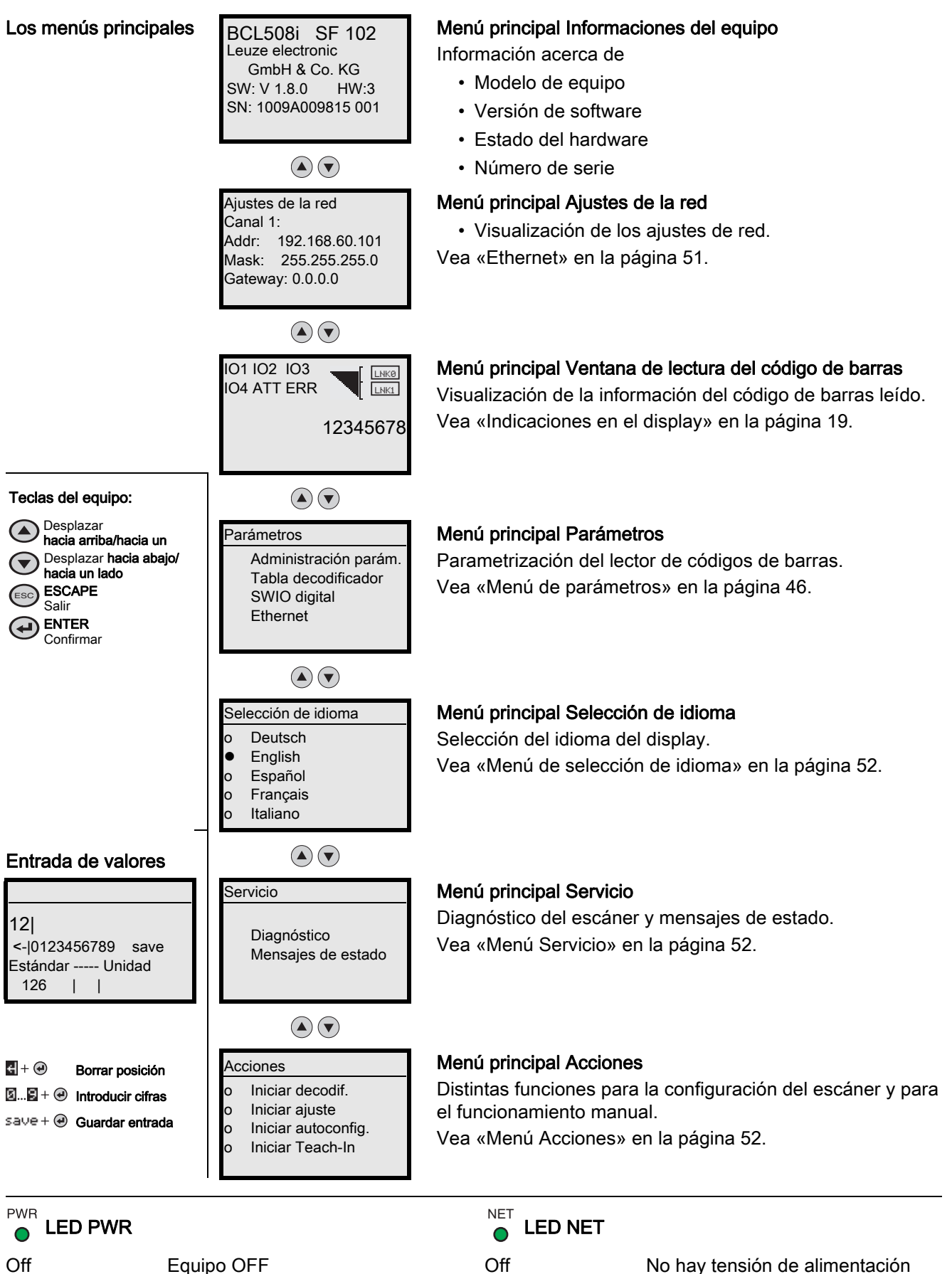

Verde, parpa-Equipo correcto, fase de deante inicialización Verde, luz continuaEquipo correcto

Verde, parpa-

Inicialización

Verde, luz continuaFuncionamiento correcto

deante

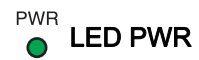

Naranja, luz Modo de servicio continua Rojo, parpadeante Equipo correcto, aviso activado Rojo, luz continua Error del equipo

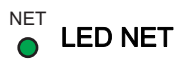

Timeout Naranja, parpadeante Rojo, parpadeante Error de comunicación Rojo, luz continua Error de la red

| 1 | Generalidades |                                                                   |          |
|---|---------------|-------------------------------------------------------------------|----------|
|   | 1.1           | Significado de los símbolos                                       | 11       |
|   | 1.2           | Declaración de conformidad                                        | 11       |
| 2 | Seg           | uridad                                                            | 12       |
|   | 2.1           | Uso conforme                                                      | 12       |
|   | 2.2           | Aplicación errónea previsible                                     | 12       |
|   | 2.3           | Personas capacitadas                                              | 12       |
|   | 2.4           | Exclusión de responsabilidad                                      | 13       |
|   | 2.5           | Indicaciones de seguridad para láser                              | 13       |
| 3 | Des           | cripción del equipo                                               | 15       |
| - | 3.1           | Visión general del equipo                                         | 15       |
|   | 3.2           | Características funcionales                                       | 15       |
|   | 3.3           | Estructura del equipo                                             | 17       |
|   | 3.4           | Sistema de conexión                                               | 18       |
|   | 35            |                                                                   | 18       |
|   | 3.5.1         | Composición del panel de control                                  | 18       |
|   | 3.5.2         | Indicación de estado y manejo                                     | 19       |
|   | 3.5.3         | Indicadores de estado por LED                                     | 19       |
|   | 3.6           | Teclas de control                                                 | 20       |
|   | 3.7           | Memoria de parámetros externa                                     | 21       |
| 4 | Fund          | ciones                                                            | 22       |
|   | 4.1           | autoReflAct                                                       | 23       |
|   | 4.2           | Códigos de referencia                                             | 23       |
|   | 4.3           | autoConfig                                                        | 23       |
|   | 4.4           | Calefacción                                                       | 24       |
| 5 | Siste         | emas de lectura                                                   | 25       |
|   | 5.1           | Escáner lineal (single line).                                     | 25       |
|   | 5.2           | Escáner lineal con espeio oscilante                               | 26       |
|   | 5.3           | Lectura omnidireccional.                                          | 27       |
|   | 5.4           | Leuze multiScan over Ethernet/PROFINET                            | 28       |
| 6 | Mon           | taie                                                              | 29       |
| U | 6 1           | Disposición del equino                                            | 20       |
|   | 6.1.1         | Elección del lugar de montaje                                     | 29       |
|   | 6.1.2         | Evitar la reflexión total – escáner lineal                        | 29       |
|   | 6.1.3         | Evitar la reflexión total – escáner con espejo oscilante          | 30       |
|   | 6.1.4         |                                                                   | 31       |
|   | 0.1.0<br>616  | Ángulos de lectura posibles entre el equipo y el código de barras | 31<br>31 |
|   | 6.2           | Montaje de la memoria de parámetros externa.                      | 32       |
| 7 | Con           | evión eléctrica                                                   | 33       |
| ' |               |                                                                   | 20       |
|   | 7.1           |                                                                   | 33       |
|   | 1.2<br>701    | Conexion electrica del equipo                                     | 34<br>25 |
|   | 7.2.1         | SERVICE – Interfaz USB (tipo A)                                   | 37       |
|   | 7.2.3         | SW IN/OUT - Entrada/salida                                        | 38       |
|   | 7.2.4         | HOST / BUS IN                                                     | 40       |

|    | 7.2.5  | BUS OUT                                                           | 41       |
|----|--------|-------------------------------------------------------------------|----------|
|    | 7.3    |                                                                   |          |
|    | Topol  | ogías Ethernet42                                                  |          |
|    | 7.3.1  | Cableado Ethernet                                                 | 43       |
|    | 7.4    | Longitudes de los cables y blindaje                               | 44       |
| 8  | Desc   | ripción de los menús                                              | 15       |
|    | 8.1    | Los menús principales                                             | 45       |
|    | 8.2    | Menú de parámetros                                                | 46       |
|    | 8.3    | Menú de selección de idioma                                       | 52       |
|    | 8.4    | Menú Servicio                                                     | 52       |
|    | 8.5    | Menú Acciones                                                     | 52       |
|    | 8.6    | Operación                                                         | 55       |
| 9  | Pone   | er en marcha – herramienta webConfig de Leuze                     | 56       |
|    | 9.1    | Conexión de la interfaz de servicio USB                           | 56       |
|    | 9.2    | Instalación del software requerido                                | 56       |
|    | 9.2.1  | Requisitos del sistema                                            | 56       |
|    | 9.2.2  | Instalación del controlador USB                                   | 56       |
|    | 9.3    | Iniciar la herramienta webConfig                                  | 57       |
|    | 9.4    | Descripción breve de la herramienta webConfig.                    | 58       |
|    | 9.4.1  | Vista general del módulo en el menú de configuración              | 58       |
| 10 | Pues   | sta en marcha - Configuración                                     | 60       |
|    | 10.1   | Medidas previas a la primera puesta en marcha                     | 60       |
|    | 10.2   | Arranque del equipo                                               | 60       |
|    | 10.3   | Ajuste de los parámetros de comunicación                          | 60       |
|    | 10.3.1 | Ajuste manual de la dirección IP                                  | 61<br>61 |
|    | 10.3.2 | Address Link Label                                                | 62       |
|    | 10.3.4 | Comunicación Ethernet Host.                                       | 62       |
|    | 10.3.5 | 5 TCP/IP                                                          | 62       |
|    | 10.3.6 |                                                                   | 63       |
|    | 10.4   | Utros ajustes                                                     | 64<br>67 |
|    | 10.4.1 | 2 Control de la decodificación                                    | 64       |
|    | 10.4.3 | B Control de las salidas                                          | 65       |
|    | 10.5   | Transmisión de los datos de configuración                         | 65       |
|    | 10.5.1 | Con la herramienta webConfig                                      | 66       |
|    | 10.5.2 | 2 Con la memoria de parametros externa                            | 66       |
| 11 | Com    | andos online                                                      | 67       |
|    | 11.1   | Sinopsis de comandos y parámetros                                 | 67       |
|    | 11.1.1 | Comandos «online» generales                                       | 67<br>70 |
|    | 11.1.2 | Comandos 'online' para configuración de las entradas/salidas      | 71       |
|    | 11.1.4 | Comandos 'online' para las operaciones con el juego de parámetros | 73       |
| 12 | Cuida  | ados, mantenimiento y eliminación                                 | 77       |
|    | 12.1   | Limpieza                                                          | 77       |
|    | 12.2   | Reparación, mantenimiento.                                        | 77       |
|    | 12.3   | Eliminación de residuos.                                          | 77       |
| 10 | Dier   | néotion y oliminación do orresto                                  | 70       |
| 13 | Diag   |                                                                   | Ø        |

|    | 13.1 Causas generales de error                                   |
|----|------------------------------------------------------------------|
|    | 13.2 Error de interfaz                                           |
|    |                                                                  |
| 14 | Soporte                                                          |
| 15 | Datos tácnicos                                                   |
| 15 | 15.1 Dates generales de les lesteres de cádiges de barras        |
|    | 15.1.1 Escáner lineal                                            |
|    | 15.1.2 Escáner con espejo oscilante                              |
|    | 15.2 Variantes de lectores de códigos de barras con calefacción  |
|    | 15.2.1 Escáner lineal con calefacción                            |
|    | 15.2.2 Escaner con espejo oscilante con calefaccion              |
|    | 15.3 Dibujos acotados                                            |
|    | 15.3.2 Escáner con espejo oscilante con/sin calefacción          |
|    | 15.4 Dibujos acotados de los accesorios                          |
|    | 15.5 Curvas del campo de lectura/datos ópticos                   |
|    | 15.6 Curvas del campo de lectura                                 |
|    | 15.6.1 Óptica High Density (N): BCL 508/SN 102                   |
|    | 15.6.2 Optica High Density (N): BCL 508/ON 100                   |
|    | 15.6.4 Óptica Medium Density (M): BCL 508/OM 102                 |
|    | 15.6.5 Óptica Low Density (F): BCL 508/SF 102                    |
|    | 15.6.6 Optica Low Density (F): BCL 508/OF 100                    |
|    | 15.6.7 Optica Ultra Low Density (L): BCL 508/SL 102              |
|    | 15.7 Curvas del campo de lectura para equipos con calefacción 98 |
|    | 15.7.1 Óptica High Density (N): BCL 508/SN 102 H                 |
|    | 15.7.2 Óptica High Density (N): BCL 508/ON 100 H                 |
|    | 15.7.3 Optica Medium Density (M): BCL 508/SM 102 H               |
|    | 15.7.4 Optica Medium Density (M). BCL 508/OM 100 H               |
|    | 15.7.6 Óptica Low Density (F): BCL 508/OF 100 H                  |
|    | 15.7.7 Óptica Ultra Low Density (L): BCL 508/SL 102 H            |
|    | 15.7.8 Optica Ultra Low Density (L): BCL 5087OL 100 H            |
| 16 | Indicaciones de pedido y accesorios 106                          |
|    | 16.1 Nomenclatura                                                |
|    | 16.2 Sinopsis de los tipos de BCI 508/                           |
|    | 16.2 emopole de loc apoc de Dol economica 100<br>16.3 Accesorios |
|    |                                                                  |
| 17 | Anexo                                                            |
|    | 17.1 Juego de caracteres ASCII 108                               |
|    | 17.2 Patrones de códigos de barras 110                           |
|    | 17.2.1 Módulo 0,3                                                |
|    | 17.2.2 Niodulo 0,5                                               |

| Tabla 1.1:  | Símbolos de aviso y palabras señalizadoras                                  | . 11 |
|-------------|-----------------------------------------------------------------------------|------|
| Tabla 1.2:  | Otros símbolos                                                              | . 11 |
| Fig. 2.1:   | Colocación de etiquetas adhesivas con indicaciones de advertencia           |      |
|             | (arriba: con espejo oscilante, abajo: escáner lineal)                       | . 14 |
| Fig. 3.1:   | Escáner lineal y escáner con espejo oscilante                               | . 15 |
| Fig. 3.2:   | Estructura del equipo                                                       | . 17 |
| Fig. 3.3:   | Situación de las conexiones eléctricas                                      | . 18 |
| Fig. 3.4:   | Composición del panel de control                                            | . 18 |
| Tabla 3.1:  | Indicaciones de estado de las entradas/salidas                              | . 19 |
| Tabla 3.2:  | Indicación de estado de la interfaz USB                                     | . 19 |
| Tabla 3.3:  | Estado de link de la interfaz Ethernet                                      | . 19 |
| Fig. 4.1:   | Posible alineación del código de barras                                     | . 22 |
| Fig. 4.2:   | Disposición del reflector para autoReflAct                                  | . 23 |
| Fig. 5.1:   | Principio de barrido del escáner lineal                                     | . 25 |
| Fig. 5.2:   | Principio de barrido del escáner lineal con suplemento de espejo oscilante  | 26   |
| Fig. 5.3:   | Configuración esquemática para la lectura omnidireccional                   | . 27 |
| Fig. 5.4:   | Disposición de los escáneres en la función multiScan                        | . 28 |
| Fig. 6.1:   | Reflexión total – escáner lineal                                            | . 30 |
| Fig. 6.2:   | Reflexión total – Escáner con espejo oscilante                              | . 30 |
| Fig. 6.3:   | Ángulos de lectura con el escáner lineal                                    | . 31 |
| Fig. 7.1:   | Situación de las conexiones eléctricas                                      | . 33 |
| Fig. 7.2:   | Conexiones del equipo                                                       | . 34 |
| Fig. 7.3:   | PWR, conector M12 (codificación A)                                          | . 35 |
| Tabla 7.1:  | Asignación de pines PWR                                                     | . 35 |
| Fig. 7.4:   | Esquema de conexiones entrada SWIO_3 y SWIO_4                               | . 36 |
| Fig. 7.5:   | Esquema de conexiones salida SWIO_3/SWIO_4                                  | . 36 |
| Fig. 7.6:   | Service, USB, tipo A                                                        | . 37 |
| Tabla 7.2:  | Asignación de pines de la interfaz USB para SERVICE                         | . 37 |
| Fig. 7.7:   | SW IN/OUT, hembrilla M12 (codificación A)                                   | . 38 |
| Tabla 7.3:  | Asignación de pines SW IN/OUT                                               | . 38 |
| Fig. 7.8:   | Esquema de conexiones entrada SWIO_1 y SWIO_2                               | . 38 |
| Fig. 7.9:   | Esquema de conexiones salida SWIO_1/SWIO_2                                  | . 39 |
| Fig. 7.10:  | Host/BUS IN, hembrilla M12 (codificación D)                                 | . 40 |
| Tabla 7.4:  | Asignación de pines HOST / BUS IN                                           | . 40 |
| Fig. 7.11:  | Asignación de cables HOST / BUS IN en RJ-45                                 | . 40 |
| Fig. 7.12:  | Hembrilla M12 (codificación D)                                              | . 41 |
| Tabla 7.5:  | Asignación de pines BUS OUT                                                 | . 41 |
| Fig. 7.13:  | Ethernet en topología de estrella                                           | . 42 |
| Fig. 7.14:  | Ethernet en topología lineal                                                | . 43 |
| Tabla 7.6:  | Asignación de contactos cable de conexión Ethernet M12                      | . 43 |
| Tabla 7.7:  | Longitudes de los cables y blindaje                                         | . 44 |
| Tabla 8.1:  | Submenú Administración de parámetros                                        | . 46 |
| Tabla 8.2:  | Submenú Tabla decodificadores                                               | . 46 |
| Tabla 8.3:  | Submenú SWIO digital                                                        | . 48 |
| I abla 8.4: | Submenú Ethernet                                                            | .51  |
| I abla 9.1: | Requisitos del sistema webConfig                                            | . 56 |
| Fig. 9.1:   | Pagina inicial de la herramienta webContig                                  | . 57 |
| Fig. 9.2:   | Vista general de los módulos en la herramienta webConfig                    | . 58 |
| ⊦ig. 10.1:  | Ejemplo de una Address Link Label, el modelo de equipo varía según la serie | 62   |

| Tabla 13.1:  | Causas generales de error                                                          | . 78       |
|--------------|------------------------------------------------------------------------------------|------------|
| Tabla 13.2:  | Error de interfaz                                                                  | . 78       |
| Tabla 15.1:  | Datos técnicos del escáner lineal BCL 508/sin calefacción                          | . 80       |
| Tabla 15.2:  | Datos técnicos del escáner con espejo oscilante BCL 508/sin calefacción            | . 82       |
| Tabla 15.3:  | Datos técnicos del escáner lineal BCL 508/con calefacción                          | . 83       |
| Tabla 15.4:  | Datos técnicos del escáner con espejo oscilante BCL 508/con calefacción            | . 84       |
| Fig. 15.1:   | Dibujo acotado del escáner lineal                                                  | . 85       |
| Fig. 15.2:   | Dibujo acotado del escáner con espejo oscilante                                    | . 86       |
| Fig. 15.3:   | Pieza de fijación BT 56                                                            | . 87       |
| Fig. 15.4:   | Pieza de fijación BT 59                                                            | . 87       |
| Fig. 15.5:   | Memoria de parámetros externa                                                      | . 88       |
| Fig. 15.6:   | Principales valores característicos de un código de barras                         | . 88       |
| Fig. 15.7:   | Posición cero de la distancia de lectura                                           | . 89       |
| Tabla 15.5:  | Condiciones para la lectura                                                        | . 89       |
| Fig. 15.8:   | Curva del campo de lectura «High Density» para escáner lineal                      | . 90       |
| Fig. 15.9:   | Curva del campo de lectura «High Density» para escáner con espejo oscilante        | . 91       |
| Fig. 15.10:  | Curva lateral del campo de lectura «High Density» para escáner con espejo          |            |
|              | oscilante                                                                          | . 91       |
| Fig. 15.11:  | Curva del campo de lectura «Medium Density» para escáner lineal                    | . 92       |
| Fig. 15.12:  | Curva del campo de lectura «Medium Density» para escáner con espejo oscilante      | . 93       |
| Fig. 15.13:  | Curva lateral del campo de lectura «Medium Density» para escáner con espejo        | 03         |
| Fig. 15 14:  | Curva del campo de lectura «Low Density» para escáper lineal                       | . 90<br>04 |
| Fig. 15.14.  | Curva del campo de lectura «Low Density» para escáner con espejo oscilante         | . 34       |
| Fig. 15.16:  | Curva lateral del campo de lectura «Low Density» para escáner con espejo oscilante | . 35       |
| rig. 15.10.  | oscilante                                                                          | 95         |
| Fig. 15 17:  | Curva del campo de lectura «I lltra Low Density» para escáner lineal               | . 90<br>90 |
| Fig. 15.17.  | Curva del campo de lectura «Oltra Low Density» para escaner ninear                 | . 30       |
| 1 lg. 15.10. | oscilante                                                                          | . 97       |
| Fig. 15.19:  | Curva lateral del campo de lectura «Ultra Low Density» para escáner con            |            |
|              | espejo oscilante                                                                   | . 97       |
| Fig. 15.20:  | Curva del campo de lectura «High Density» para escáner lineal con calefacción      | . 98       |
| Fig. 15.21:  | Curva del campo de lectura «High Density» para escáner con espejo oscilante        |            |
|              | con calefacción                                                                    | . 99       |
| Fig. 15.22:  | Curva lateral del campo de lectura «High Density» para escáner con espejo          |            |
|              | oscilante con calefacción                                                          | . 99       |
| Fig. 15.23:  | Curva del campo de lectura «Medium Density» para escáner lineal con                |            |
|              | calefacción                                                                        | 100        |
| Fig. 15.24:  | Curva del campo de lectura «Medium Density» para escáner con espejo                |            |
|              | oscilante con calefacción                                                          | 101        |
| Fig. 15.25:  | Curva lateral del campo de lectura «Medium Density» para escáner con espejo        |            |
|              | oscilante con calefacción                                                          | 101        |
| Fig. 15.26:  | Curva del campo de lectura «Low Density» para escáner lineal con calefacción       | 102        |
| Fig. 15.27:  | Curva del campo de lectura «Low Density» para escáner con espejo oscilante         |            |
|              | con calefacción                                                                    | 103        |
| Fig. 15.28:  | Curva lateral del campo de lectura «Low Density» para escáner con espejo           |            |
|              | oscilante con calefacción                                                          | 103        |
| Fig. 15.29:  | Curva del campo de lectura «Ultra Low Density» para escáner lineal con             |            |
|              | calefacción                                                                        | 104        |

| Fig. 15.30: | Curva del campo de lectura «Ultra Low Density» para escáner con espejo         |       |
|-------------|--------------------------------------------------------------------------------|-------|
|             | oscilante con calefacción                                                      | . 105 |
| Fig. 15.31: | Curva lateral del campo de lectura «Ultra Low Density» para escáner con espejo |       |
|             | oscilante con calefacción                                                      | . 105 |
| Tabla 16.1: | Nomenclatura                                                                   | . 106 |
| Tabla 16.2: | Sinopsis de los tipos de BCL 508 <i>i</i>                                      | . 106 |
| Tabla 16.3: | Accesorios: conectores                                                         | . 107 |
| Tabla 16.4: | Accesorios: cables                                                             | . 107 |
| Tabla 16.5: | Accesorios: memoria de parámetros externa                                      | . 107 |
| Tabla 16.6: | Accesorios: piezas de fijación                                                 | . 107 |
| Tabla 16.7: | Accesorios: reflector para AutoReflAct                                         | . 107 |
| Fig. 17.1:  | Tipo de código 01: Interleaved 2 of 5                                          | . 110 |
| Fig. 17.2:  | Tipo de código 02: Code 39                                                     | . 110 |
| Fig. 17.3:  | Tipo de código 06: UPC-A                                                       | . 110 |
| Fig. 17.4:  | Tipo de código 07: EAN 8                                                       | . 111 |
| Fig. 17.5:  | Tipo de código 08: EAN 128                                                     | . 111 |
| Fig. 17.6:  | Tipo de código 10: EAN 13 Add-on                                               | . 111 |
| Fig. 17.7:  | Tipo de código 11: Codabar                                                     | . 111 |
| Fig. 17.8:  | Code 128                                                                       | . 111 |
| Fig. 17.9:  | Tipo de código 01: Interleaved 2 of 5                                          | . 112 |
| Fig. 17.10: | Tipo de código 02: Code 39                                                     | . 112 |
| Fig. 17.11: | Tipo de código 06: UPC-A                                                       | . 112 |
| Fig. 17.12: | Tipo de código 07: EAN 8                                                       | . 112 |
| Fig. 17.13: | Tipo de código 08: EAN 128                                                     | . 112 |
| Fig. 17.14: | Tipo de código 10: EAN 13 Add-on                                               | . 112 |
| Fig. 17.15: | Tipo de código 11: Codabar                                                     | . 113 |
| Fig. 17.16: | Code 128                                                                       | . 113 |
|             |                                                                                |       |

## 1 Generalidades

### 1.1 Significado de los símbolos

Tabla 1.1: Símbolos de aviso y palabras señalizadoras

A ¡ATENCIÓN!

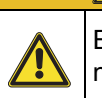

Este símbolo se encuentra delante de párrafos que necesariamente deben ser considerados. Si no son tenidos en cuenta se producirán daños personales o materiales.

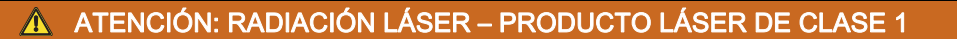

Este símbolo advierte de los peligros causados por radiación láser nociva para la salud.

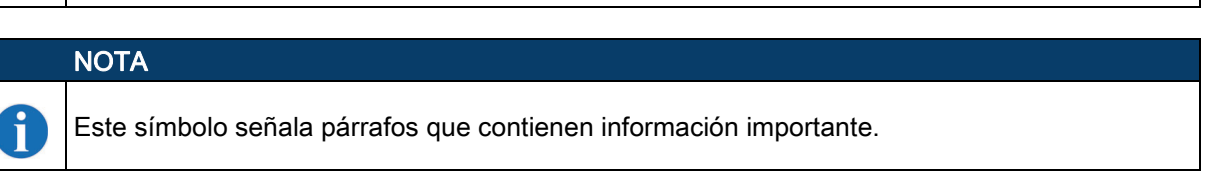

#### Tabla 1.2: Otros símbolos

| Æ | Símbolo de pasos de actuación                                    |
|---|------------------------------------------------------------------|
|   | Los textos con este símbolo le guían a actuaciones determinadas. |

### 1.2 Declaración de conformidad

El lector de códigos de barras de la serie BCL 500/ha sido desarrollado y fabricado observando las normas y directivas europeas vigentes.

La serie BCL 500/es «UL LISTED» según los estándares de seguridad americanos y canadienses o cumple las exigencias de Underwriter Laboratories Inc. (UL).

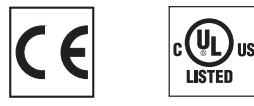

NOTA

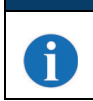

Puede pedir la declaración de conformidad de los equipos al fabricante.

El fabricante del producto, Leuze electronic GmbH & Co. KG en D-73277 Owen/Teck, posee un sistema de control de calidad certificado según ISO 9001.

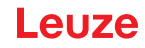

### 2 Seguridad

Los lectores de códigos de barras de la serie BCL 500/han sido desarrollados, fabricados y comprobados observando las normas de seguridad vigentes. Estas corresponden al nivel tecnológico actual.

### 2.1 Uso conforme

El equipo ha sido concebido para detectar objetos automáticamente como escáner fijo de alta velocidad con decodificador incorporado para todos los códigos de barras habituales.

#### Campos de aplicación

El equipo ha sido concebido especialmente para los siguientes campos de aplicación:

- Identificación de objetos en líneas de transporte de alta velocidad
- Tareas de lectura omnidireccional

\Lambda ¡ATENCIÓN!

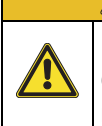

¡Cumplir las disposiciones y las prescripciones!

Observar las disposiciones legales locales y las prescripciones de las asociaciones profesionales que estén vigentes.

### 2.2 Aplicación errónea previsible

Un uso distinto al establecido en «Uso conforme a lo prescrito» o que se aleje de ello será considerado como no conforme a lo prescrito.

No está permitido utilizar el equipo especialmente en los siguientes casos:

- en zonas de atmósfera explosiva
- en circuitos de seguridad
- para fines médicos

### 

¡Ninguna intervención ni alteración en el equipo!

No realice ninguna intervención ni alteración en el equipo.

No están permitidas las intervenciones ni las modificaciones en el equipo.

No se debe abrir el equipo. No contiene ninguna pieza que el usuario deba ajustar o mantener.

Una reparación solo debe ser llevada a cabo por Leuze electronic GmbH + Co. KG.

### 2.3 Personas capacitadas

Solamente personas capacitadas realizarán la conexión, el montaje, la puesta en marcha y el ajuste del equipo.

Requisitos para personas capacitadas:

- Poseen una formación técnica adecuada.
- Conocen las normas y prescripciones de protección y seguridad en el trabajo.
- · Se han familiarizado con la descripción técnica del equipo.
- Han sido instruidas por el responsable sobre el montaje y el manejo del equipo.

### Personal electrotécnico cualificado

Los trabajos eléctricos deben ser realizados únicamente por personal electrotécnico cualificado.

En razón de su formación especializada, de sus conocimientos y de su experiencia, así como de su conocimiento de las normas y disposiciones pertinentes, el personal electrotécnico cualificado es capaz de llevar a cabo trabajos en instalaciones eléctricas y de detectar por sí mismo los peligros posibles.

En Alemania, el personal electrotécnico cualificado debe cumplir las disposiciones del reglamento de prevención de accidentes DGUV V3 (p. ej. Maestro en electroinstalaciones). En otros países rigen las prescripciones análogas, las cuales deben ser observadas.

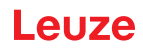

### 2.4 Exclusión de responsabilidad

Leuze electronic GmbH + Co. KG no se hará responsable en los siguientes casos:

- El equipo no es utilizado conforme a lo prescrito.
- No se tienen en cuenta las aplicaciones erróneas previsibles.
- El montaje y la conexión eléctrica no son llevados a cabo con la debida pericia.
- Se efectúan modificaciones (p. ej. constructivas) en el equipo.

### 2.5 Indicaciones de seguridad para láser

| 🛕 ATENCIÓN: RADIACIÓN LÁSER – PRODUCTO LÁSER DE CLASE 1                                                                                                    |
|----------------------------------------------------------------------------------------------------|
| El equipo cumple los requisitos conforme a la IEC 60825-1:2014 / EN 60825-1:2014+A11:2021 para un producto de <b>láser de clase 1</b> y las disposiciones conforme a la U.S. 21 CFR 1040.10 con las divergencias correspondientes a la «Laser Notice No. 56» del 08/05/2019. |
| 🏷 Observe las vigentes medidas de seguridad de láser locales.                                                                                                    |
| 🏷 No están permitidas las intervenciones ni las modificaciones en el equipo.                                                                                                    |
| El equipo no contiene ninguna pieza que el usuario deba ajustar o mantener.                                                                                                    |
| ¡ATENCIÓN! La apertura del equipo puede provocar una exposición a radiación peligrosa.                                                                                                    |
| Una reparación solo debe ser llevada a cabo por Leuze electronic GmbH + Co. KG.                                                                                                    |
|                                                                                                    |

Seguridad

## Leuze

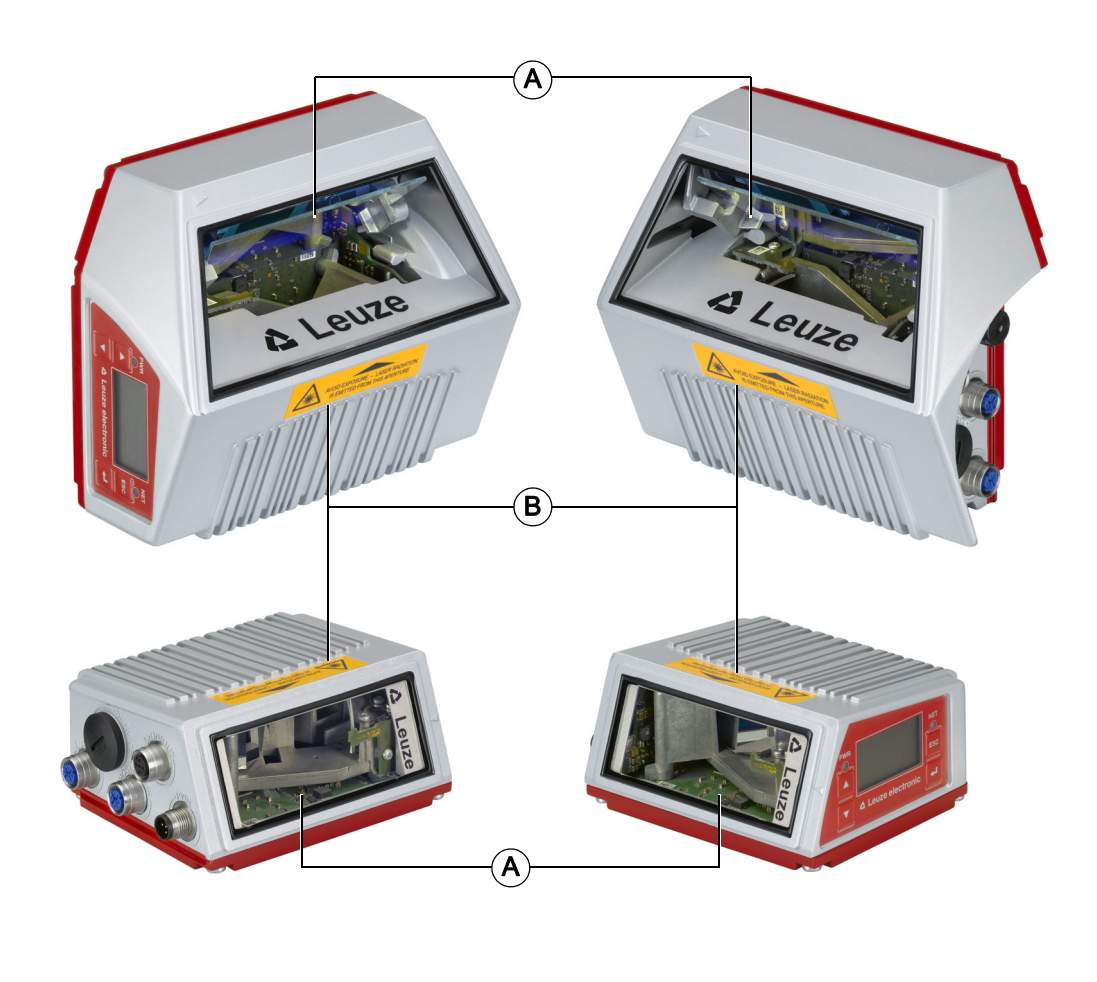

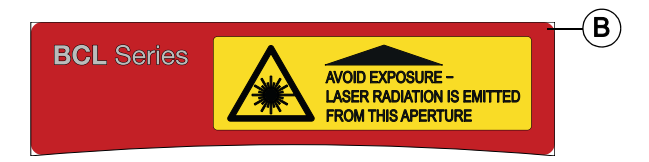

Apertura de salida del rayo láser Placa de advertencia láser А

#### В

Fig. 2.1: Colocación de etiquetas adhesivas con indicaciones de advertencia (arriba: con espejo oscilante, abajo: escáner lineal)

Leuze

## 3 Descripción del equipo

### 3.1 Visión general del equipo

Los lectores de códigos de barras de la serie BCL 500/son escáneres de alta velocidad con decodificador incorporado para todos los códigos de barras usuales, tales como 2/5 Interleaved, Code 39, Code 128, EAN 8/13 etc., así como para códigos de la gama GS1 DataBar.

Los lectores de códigos de barras de la serie BCL 500/ se ofrecen con diversas variantes ópticas y en forma de escáneres lineales, escáneres lineales con espejo oscilante y opcionalmente también en modelos con calefacción.

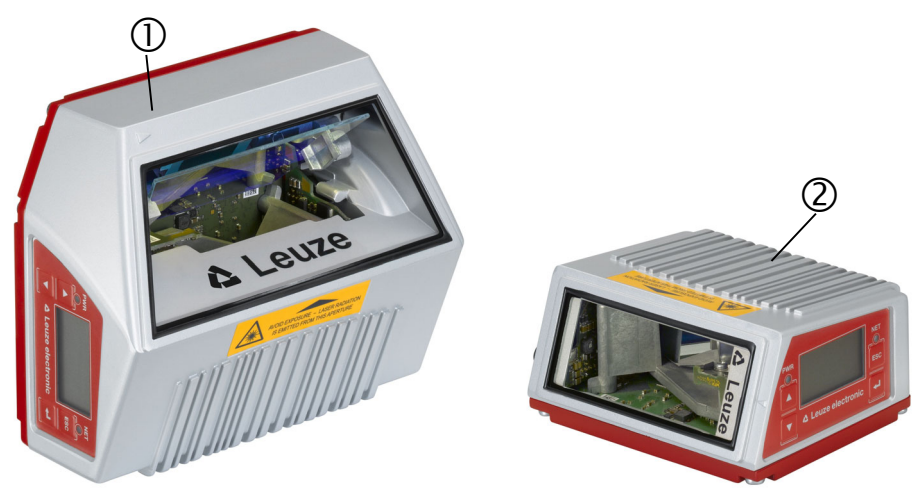

1 Escáner con espejo oscilante

2 Escáner lineal

### Fig. 3.1: Escáner lineal y escáner con espejo oscilante

Las múltiples opciones para configurar el equipo con el display o el software permiten adaptarlo para una gran diversidad de tareas de lectura. La gran distancia de lectura, unida a una gran profundidad de campo y a un diseño compacto permiten su aplicación óptima en la técnica de transporte de paquetes y paletas de carga. En general, los lectores de códigos de barras de la serie BCL 500/han sido concebidos para el mercado de sistemas de transporte y almacenamiento.

Las interfaces integradas en los distintos modelos de equipo (**RS 232**, **RS 485** y **RS 422**) y sistemas de bus de campo (**PROFIBUS DP**, **PROFINET-IO**, **Ethernet** y **Ethernet IP**) del lector de código de barras de la serie BCL 500/ofrecen un enlace óptimo con el sistema host de nivel superior.

### 3.2 Características funcionales

- Conectividad del bus de campo incorporada = *i*-> plug & play del acoplamiento del bus de campo y cómoda interconexión en red
- · Las diferentes variantes de interfaces permiten la conexión a los sistemas de nivel superior
  - RS 232, RS 422 y con maestro multiNet plus incorporado
  - RS 485 y esclavo multiNet plus
- De forma alternativa diferentes sistemas de bus de campo, como
  - PROFIBUS DP
  - PROFINET-IO
  - Ethernet TCP/IP, UDP
  - Ethernet/IP
- La tecnología de reconstrucción de códigos (CRT) incorporada permite identificar códigos de barras sucios y deteriorados
- · Máxima profundidad de campo y distancias de lectura de 200 mm a 2400 mm
- Gran ángulo de apertura óptica, con lo que se obtiene una gran anchura del campo de lectura
- Alta velocidad de escaneo de 800 ... 1200 exploraciones por segundo para tareas de lectura rápida
- · Display intuitivo en varios idiomas, retroiluminado, con cómoda guía del usuario por menús
- Interfaz de servicio USB 1.1 incorporada
- · Ajuste de todos los parámetros del equipo con un navegador web

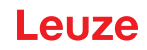

- · Posibilidades de conexión para memoria parámetros externa
- Cómoda función de ajuste y diagnóstico
- Conexiones M12 con tecnología Ultra-Lock ™
- Cuatro entradas/salidas de programación libre para la activación o señalización de los estados
- Supervisión automática de la calidad de lectura mediante autoControl
- · Detección y ajuste automáticos del tipo de código de barras mediante autoConfig
- Comparación con códigos de referencia
- Opcionalmente calefactado para su uso en temp. hasta -35°C
- · Variante apta para ambiente industrial con índice de protección IP 65

#### Estructura del equipo 3.3

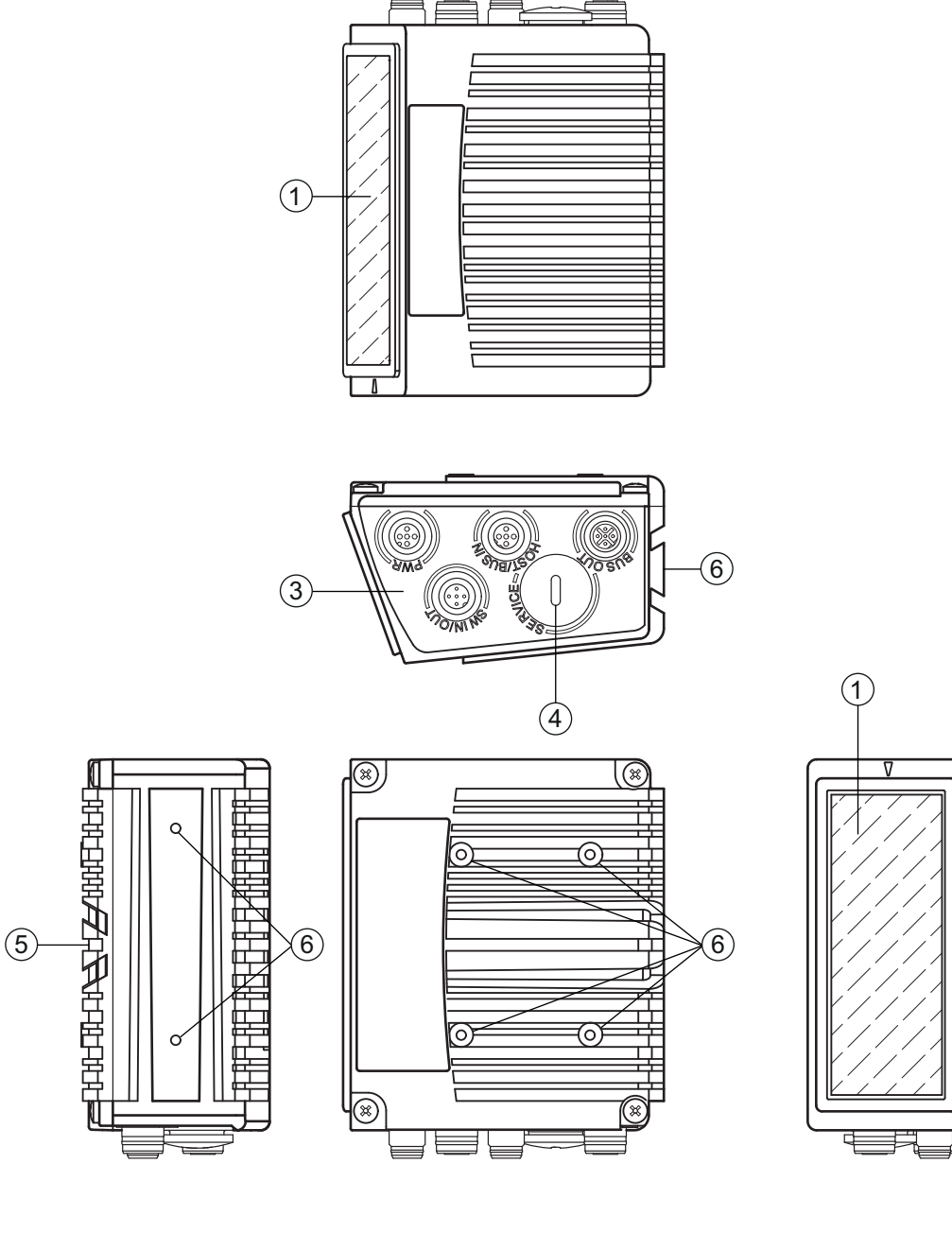

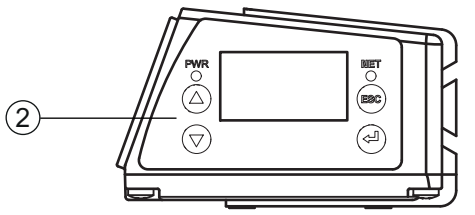

- 1
- Ventana de lectura Panel de control con display, LEDs y teclas 2
- 3 Sistema de conexión M 12
- 4 5 Interfaz USB
- Fijación de cola de milano
- 6 Roscas de fijación M4

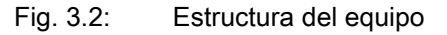

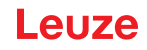

### 3.4 Sistema de conexión

Los lectores de códigos de barras se conectan usando conectores redondos M 12 con diferentes codificaciones. De esa forma se garantiza la asignación única e inequívoca de las conexiones.

La interfaz USB adicional sirve para parametrizar el equipo.

Vea la posición de las distintas conexiones del equipo en la sección del equipo abajo representada.

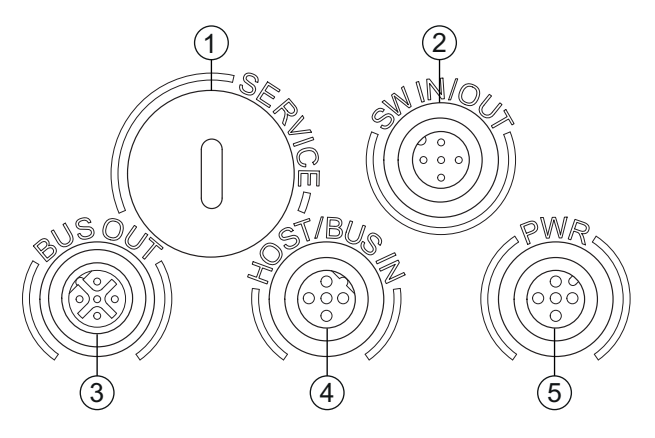

- 1 Service, hembrilla USB del tipo A
- 2 SW In/Out, hembrilla M 12 (codificación A)
- 3 BUS OUT, hembrilla M12 (codificación D)
- 4 Host/BUS IN, hembrilla M12 (codificación D)
- 5 PWR, conector M 12 (codificación A)

Fig. 3.3: Situación de las conexiones eléctricas

### 3.5 Elementos de indicación

#### 3.5.1 Composición del panel de control

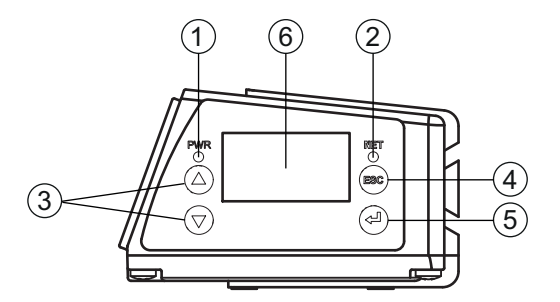

- 1 LED PWR
- 2 LED NET
- 3 Teclas de navegación
- 4 Tecla Escape
- 5 Tecla de confirmación
- 6 Display

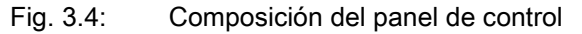

### 3.5.2 Indicación de estado y manejo

### Indicaciones en el display

Tabla 3.1:Indicaciones de estado de las entradas/salidas

- IO1 Entrada o salida 1 activa (función según parametrización ajustada). Por defecto: entrada con la función «Activación puerta de lectura»
- **IO2** Entrada o salida 2 activa (función según parametrización ajustada). Por defecto: entrada con la función «Teach In»
- **IO3** Entrada o salida 3 activa (función según parametrización ajustada). Por defecto: entrada con la función «Activación puerta de lectura»
- **IO4** Entrada o salida 4 activa (función según parametrización ajustada). Por defecto: salida con la función «No Read»
- ATT Advertencia (Attention)
- ERR Error interno del equipo (Error) -> Se debe enviar el equipo para revisarlo

### Gráfico de barras

La calidad de lectura se representa en una escala de 0 ... 100 %. La calidad se evalúa en base a los «Equal Scans» (ajustados en el lector de códigos de barras) del resultado de la lectura.

Tabla 3.2: Indicación de estado de la interfaz USB

USB El equipo está unido mediante una interfaz USB con un PC.

MS En la interfaz USB del equipo hay una memoria de parámetros externa conectada correctamente.

### Resultado de lectura

Se expone la información del código de barras que se ha leído.

### Estados de link

Tabla 3.3: Estado de link de la interfaz Ethernet

- LNK0 Establecimiento físico de la conexión en el puerto HOST / BUS IN
- LNK1 Establecimiento físico de la conexión en el puerto BUS OUT

### 3.5.3 Indicadores de estado por LED

### LED PWR

| PWR | Off                 | <ul><li>Equipo OFF</li><li>No hay tensión de alimentación</li></ul>                                                                                                    |
|-----|---------------------|----------------------------------------------------------------------------------------------------|
| PWR | Verde, parpadeante  | <ul> <li>Equipo correcto, fase de inicialización</li> <li>No se pueden leer códigos de barras</li> <li>Hay tensión</li> <li>Autotest en curso</li> <li>Inicialización en marcha</li> </ul> |
| PWR | Verde, luz continua | <ul><li>Equipo correcto</li><li>Se pueden leer códigos de barras</li><li>Autotest finalizado satisfactoriamente</li></ul>                                                                  |

Supervisión de equipo activa

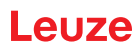

| PWR      | Naranja, luz continua | <ul> <li>Modo de servicio</li> <li>Se pueden leer códigos de barras</li> <li>Configuración vía interfaz de servicio USB</li> <li>Configuración vía display</li> <li>No hay datos en la interfaz del host</li> </ul> |
|----------|-----------------------|----------------------------------------------------------------------------------------------------|
| PWR<br>  | Rojo, parpadeante     | <ul><li>Equipo correcto, aviso activado</li><li>Se pueden leer códigos de barras</li><li>Anomalía transitoria en el funcionamiento</li></ul>                                                                        |
| PWR      | Rojo, luz continua    | <ul><li>Error del equipo / habilitación de parámetros</li><li>No se pueden leer códigos de barras</li></ul>                                                                                                    |
| LED N    | ET                    |                                                                                                    |
| NET<br>O | Off                   | <ul> <li>No hay tensión de alimentación</li> <li>No se puede establecer comunicación</li> <li>Protocolo Ethernet no habilitado</li> </ul>                                                                           |
| NET      | Verde, parpadeante    | <ul><li>Inicialización</li><li>Del equipo, establecimiento de la comunicación</li></ul>                                                                                                    |
| NET      | Verde, luz continua   | <ul><li>Funcionamiento correcto</li><li>Funcionamiento de red ok</li><li>Conexión y comunicación con el host establecida</li></ul>                                                                                  |
|          | Naranja, parpadeante  | Timeout                                                                                                    |
|          | Rojo, parpadeante     | <ul><li>Error de comunicación</li><li>Error de conexión temporal</li><li>Si DHCP está activo, no se ha podido adquirir ninguna dirección</li></ul>                                                                  |
| NET      | Rojo, luz continua    | <ul> <li>Error de la red</li> <li>Error de la red</li> <li>No se ha establecido ninguna conexión</li> <li>No se puede establecer comunicación</li> </ul>                                                            |
| Teclas   | s de control          |                                                                                                    |
|          | Arriba                | Navegar hacia arriba/al lado.                                                                                                    |
|          | Abajo                 | Navegar hacia abajo/al lado.                                                                                                    |

- ESC ESC Abandonar menú.
- ENTER Confirmar/introducir valor, cambio del nivel de menú.

### Movimientos dentro del menú

Los menús dentro de un nivel se seleccionan con las teclas hacia arriba/hacia abajo (). La opción de menú seleccionado se activa con la tecla de confirmación (). Al pulsar la tecla de retroceso () se cambia al siguiente nivel de menú superior. Al seleccionar una de las teclas se activa por 10 min. la iluminación del display.

3.6

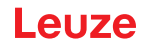

### Ajuste de valores

Si es posible la entrada de valores, el display tendrá el siguiente aspecto:

| 0000 <br><- 0123456789 save |
|-----------------------------|
| Estándar Unidad             |
| 0000                        |
|                             |

El valor deseado se ajusta con las teclas ( y ). Si se ha equivocado al introducir el valor, puede corregirlo seleccionando <- y pulsando a continuación .

Seleccione entonces save con las teclas ( y guarde el valor ajustado pulsando ).

#### Selección de opciones

Si es posible la selección de opciones, el display tendrá el siguiente aspecto:

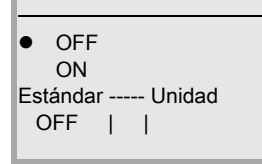

La opción deseada se selecciona con las teclas  $\bigstar$   $\heartsuit$ . Active la opción pulsando  $\clubsuit$ .

### 3.7 Memoria de parámetros externa

La memoria de parámetros externa opcional – basada en un stick de memoria USB (versión 1.1 compatible) – está alojada en una caja de conectores externa que, una vez montada, cubre la interfaz de servicio USB (IP 65).

La memoria de parámetros externa ahorra tiempo al sustituir un equipo in situ, porque proporciona una copia del juego de parámetros actual del equipo. De esta forma no hace falta configurar manualmente el equipo sustituido.

El volumen de entrega de la memoria de parámetros externa abarca la caja de conectores con la tapa desmontable y el stick de memoria USB.

Para transmitir la configuración con ayuda de la memoria de parámetros externa vea capítulo 6.2.

### NOTA

i

Para el montaje se debe desenroscar la tapa de la interfaz de servicio. Luego tome la memoria USB e insértela en la conexión USB del equipo. Seguidamente tome la caja de conectores de la memoria USB y enrósquela encima de la memoria USB insertada sobre la interfaz de servicio para volver a cerrarla y garantizar el índice de protección IP 65.

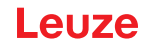

### 4 Funciones

### Generalidades

La conectividad del bus de campo = *i*integrada en los lectores de códigos de barras de la serie BCL 500*i* permite utilizar sistemas de identificación que no necesitan una unidad de conexión o pasarelas. La interfaz del bus de campo incorporada simplifica en gran medida el manejo. Gracias al concepto plug & play se logra una cómoda interconexión en la red y una puesta en marcha muy sencilla conectando directamente el bus de campo respectivo, y toda la parametrización se lleva a cabo sin software adicional.

Para la decodificación de los códigos de barras los lectores de la serie BCL 500/ofrecen el acreditado **decodificador CRT** con tecnología de reconstrucción de códigos:

La acreditada tecnología de reconstrucción de códigos (**CRT**) hace posible que los lectores de códigos de barras de la serie BCL 500/lean códigos de barras de poca altura, así como códigos de barras que tengan una imagen de impresión sucia o deteriorada.

Con ayuda del **decodificador CRT** también se pueden leer sin ningún problema los códigos de barras con un gran ángulo tilt (ángulo acimut o también ángulo de giro).

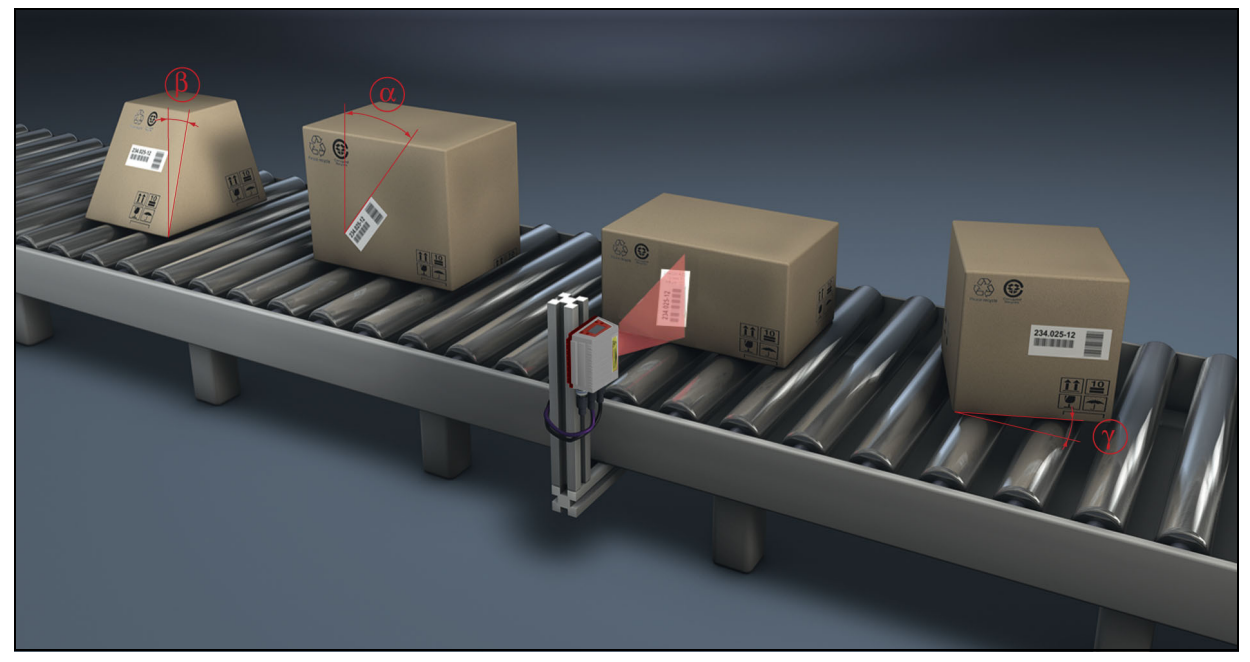

Fig. 4.1: Posible alineación del código de barras

El equipo se puede manejar y configurar mediante la herramienta webConfig incorporada a través de la interfaz de servicio USB; de forma alternativa los lectores de códigos de barras se pueden ajustar a través de la interfaz de servicio/host con comandos de parametrización.

Para iniciar una operación de lectura cuando un objeto se encuentra en el campo de lectura, el equipo requiere una activación apropiada. De este modo en el equipo se abre una ventana de tiempo («puerta de lectura») para la operación de lectura, dentro de la cual el lector de códigos de barras tiene tiempo para registrar y decodificar un código de barras.

En el ajuste básico, la activación se efectúa mediante una señal externa del ciclo de lectura. Otras opciones de activación alternativas son los comandos online a través de la interfaz host o de la función **autoReflAct**.

En la lectura, el equipo obtiene además otros datos útiles para el diagnóstico, que también se pueden transmitir al host. La calidad de la lectura se puede comprobar usando el **modo de ajuste** integrado en la herramienta webConfig.

El display en varios idiomas y dotado de teclas sirve para manejar el equipo y para la visualización. Además, dos LEDs aportan información visualmente sobre el estado operativo en que se encuentra el equipo.

A las cuatro entradas/salidas «SWIO 1 ... SWIO 4» de configuración libre se les pueden asignar diferentes funciones; estas entradas/salidas dirigen, por ejemplo, la activación del equipo o equipos externos tales como un PLC.

Los mensajes del sistema, de aviso y de errores proporcionan soporte en la configuración/búsqueda de errores durante la puesta en marcha y los procesos de lectura.

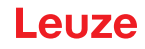

### 4.1 autoReflAct

autoReflAct significa automatic Reflector Activation y permite la activación sin necesidad de sensores adicionales. Con ella, el escáner mira con un haz de exploración reducido hacia el reflector colocado detrás de la vía de transporte. Mientras el escáner apunta al reflector, la puerta de lectura permanece cerrada. No obstante, si el reflector es tapado por un objeto, por ejemplo por un recipiente con etiqueta con código de barras, el escáner activa la lectura y se lee la etiqueta situada en el recipiente. En cuanto la visibilidad del escáner hacia el reflector queda libre termina la lectura y el haz de exploración se vuelve a reducir hacia el reflector. La puerta de lectura está cerrada.

### NOTA

Encontrará un reflector adecuado en los accesorios, más reflectores disponibles a pedido.

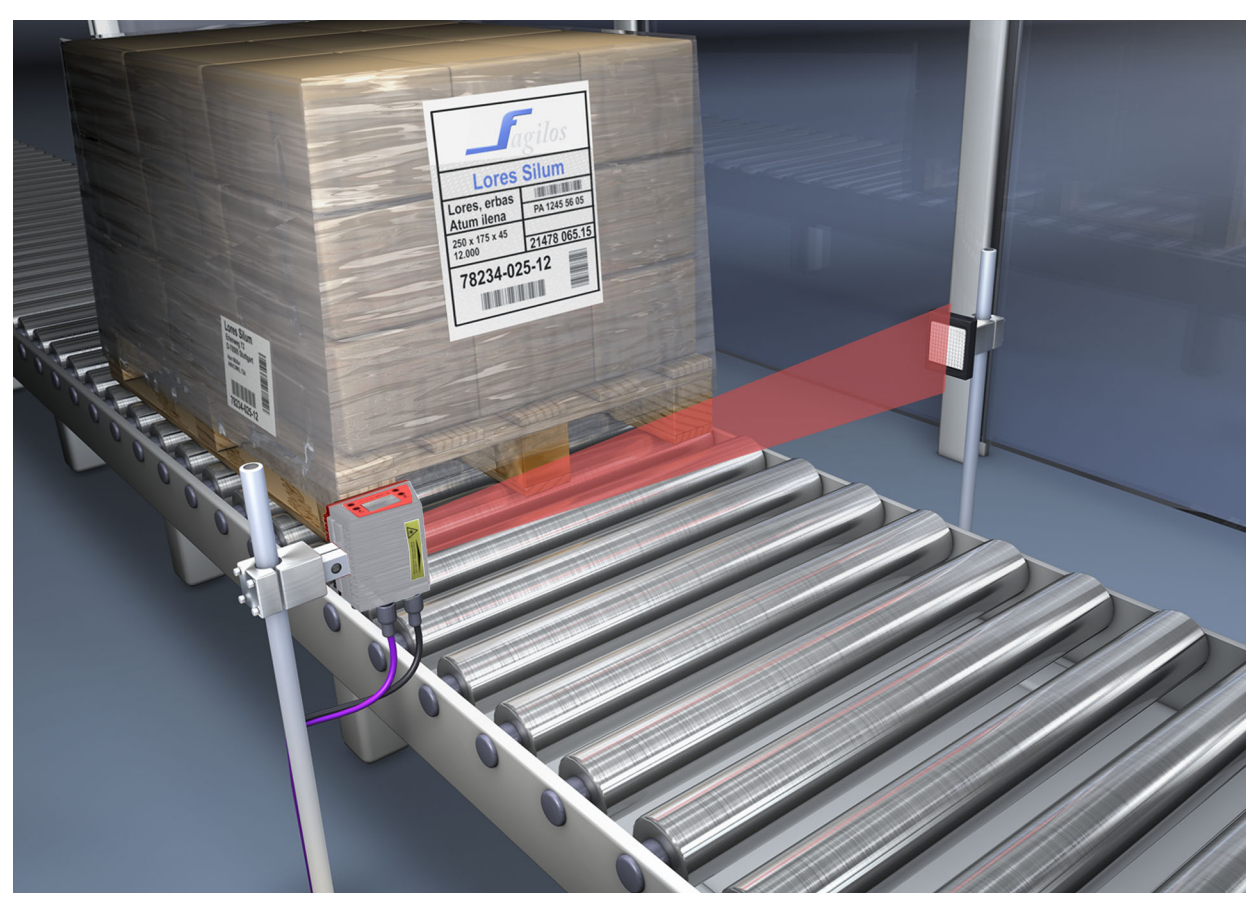

Fig. 4.2: Disposición del reflector para autoReflAct

La función **autoReflAct** simula una fotocélula de barrera con el haz de exploración, con lo que permite la activación sin sensores adicionales.

### 4.2 Códigos de referencia

El equipo ofrece la posibilidad de guardar uno o dos códigos de referencia. El almacenamiento de los códigos de referencia puede realizarse a través de Teach-In (comando de display), a través de la herramienta webConfig o por medio de comandos online. El equipo puede comparar los códigos de barras leídos con uno y/o ambos códigos de referencia y ejecutar funciones configurables por el usuario en función del resultado de comparación.

### 4.3 autoConfig

Con la función autoConfig, el equipo ofrece al usuario, que sólo desea leer simultáneamente un único tipo de código (simbología) con un número de dígitos, una posibilidad de configuración extremadamente sencilla y confortable.

#### **Funciones**

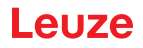

Después del inicio de la función autoConfig por medio del display, la entrada o desde un control de nivel superior, basta introducir en el campo de lectura del equipo una etiqueta de código de barras con el tipo de código deseado y el número de dígitos.

A continuación, se detectarán y decodificarán los códigos de barras con el mismo tipo de código y número de dígitos.

Para informaciones más detalladas al respecto, Capítulo 10«Puesta en marcha - Configuración» en la página 64.

### 4.4 Calefacción

Para el uso con bajas temperaturas de máx. -35°C (por ejemplo dentro de una sala frigorífica) se puede equipar opcionalmente a los lectores de códigos de barras de la serie BCL 500*i* con una calefacción de montaje fijo, con lo cual se adquiriría una variante autónoma del equipo.

Leuze

### 5 Sistemas de lectura

### 5.1 Escáner lineal (single line)

Una línea (línea de exploración) explora la etiqueta. Debido al ángulo de apertura el ancho del campo de lectura varía en función de la distancia de lectura. Mediante el movimiento del objeto se transporta automáticamente el código de barras a través de la línea de exploración.

La tecnología de fragmentos de códigos incorporada permite girar el código de barras (ángulo tilt) dentro de unos ciertos límites, que dependen de la velocidad de transporte, de la velocidad de escaneo y de las propiedades del código de barras.

### Campos de aplicación del escáner lineal

El escáner lineal se emplea:

- Cuando las barras del código están impresas longitudinalmente con respecto a la dirección de transporte ('disposición de tipo escalera').
- Cuando las barras del código tienen una longitud muy corta.
- Cuando el código de tipo escalera está girado con respecto a la posición vertical (ángulo tilt).
- Cuando las distancias de lectura son grandes.

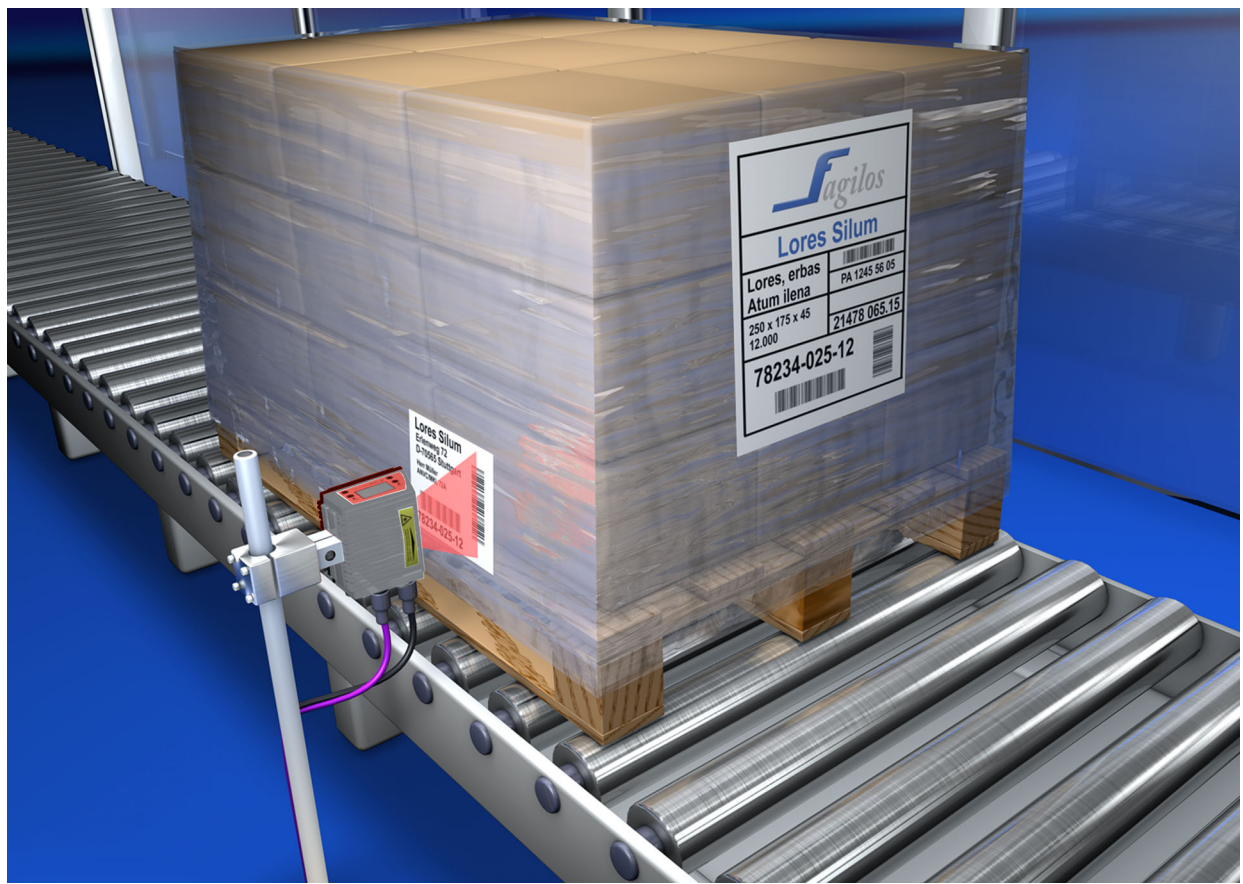

Fig. 5.1: Principio de barrido del escáner lineal

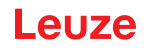

### 5.2 Escáner lineal con espejo oscilante

El espejo oscilante alinea la línea de exploración perpendicularmente a la dirección de exploración y hacia ambos lados con una frecuencia de oscilación ajustable. Así, el equipo también puede buscar códigos de barras en superficies mayores. La altura del campo de lectura (y la longitud de la línea de exploración útil para la evaluación) depende de la distancia de lectura, en razón del ángulo de apertura del espejo oscilante.

#### Campos de aplicación del escáner lineal con espejo oscilante

En el escáner lineal con espejo oscilante se pueden ajustar la frecuencia de la oscilación, la posición de inicio/stop, etc. Se utiliza en los siguientes casos:

- Cuando la posición de la etiqueta no es fija, por ejemplo en paletas; así se pueden detectar diferentes etiquetas en distintas posiciones.
- Cuando las barras del código están impresas transversalmente a la dirección de transporte («disposición de tipo vallado»).
- Cuando se lee estando parado.
- Cuando se gira el código de barras con respecto a la posición horizontal.
- · Cuando las distancias de lectura son grandes.
- · Cuando se tiene que cubrir una gran área de lectura (ventana de lectura).

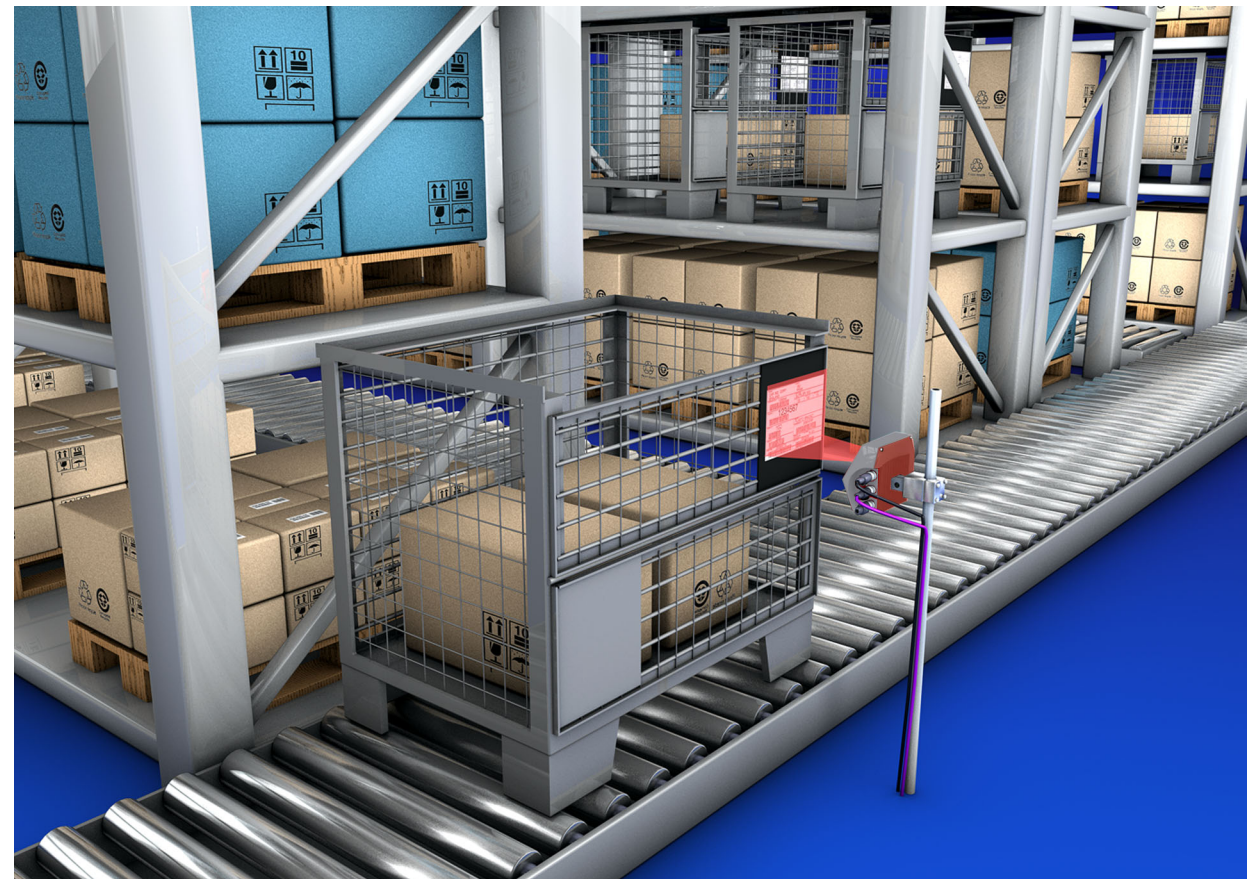

Fig. 5.2: Principio de barrido del escáner lineal con suplemento de espejo oscilante

### 5.3 Lectura omnidireccional

Para leer en un objeto con códigos de barras orientados aleatoriamente se necesitan como mínimo 2 lectores de códigos de barras. Cuando el código de barras con la longitud de sus barras no está impreso sobrecuadrado, es decir, longitud de barras > longitud del código, se requieren lectores de códigos de barras con tecnología de reconstrucción de códigos (CRT) integrada.

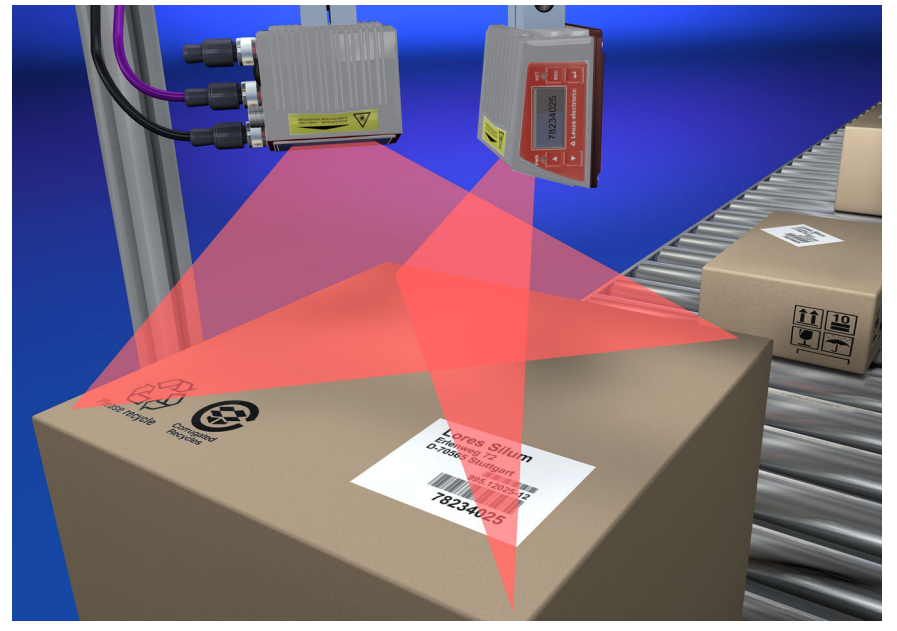

Fig. 5.3: Configuración esquemática para la lectura omnidireccional

ĭ

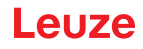

### 5.4 Leuze multiScan over Ethernet/PROFINET

El modo de funcionamiento multiScan over Ethernet/PROFINET hace que combinen en un único resultado de decodificación las lecturas individuales de códigos de barras de varios escáneres. Esto se aplica, por ejemplo, en una instalación de transporte de paletas en la que la etiqueta puede estar colocada a la derecha o a la izquierda, por lo cual se necesitarían dos estaciones lectoras. Pero para que el host no tenga que procesar un resultado de decodificación y un «no read» (es decir, siempre dos lecturas para cada paquete), los equipos se disponen en el modo multiScan de forma que de las dos estaciones lectoras solamente se le transmita una lectura al host, lectura que procede del maestro multiScan.

#### NOTA

¡De esta forma, la red de escáneres se muestra cara al exterior (es decir, cara al host) igual que un único lector de códigos de barras!

Con este fin se interconectan un maestro multiScan y uno o varios esclavos multiScan a través de la interfaz Ethernet/PROFINET.

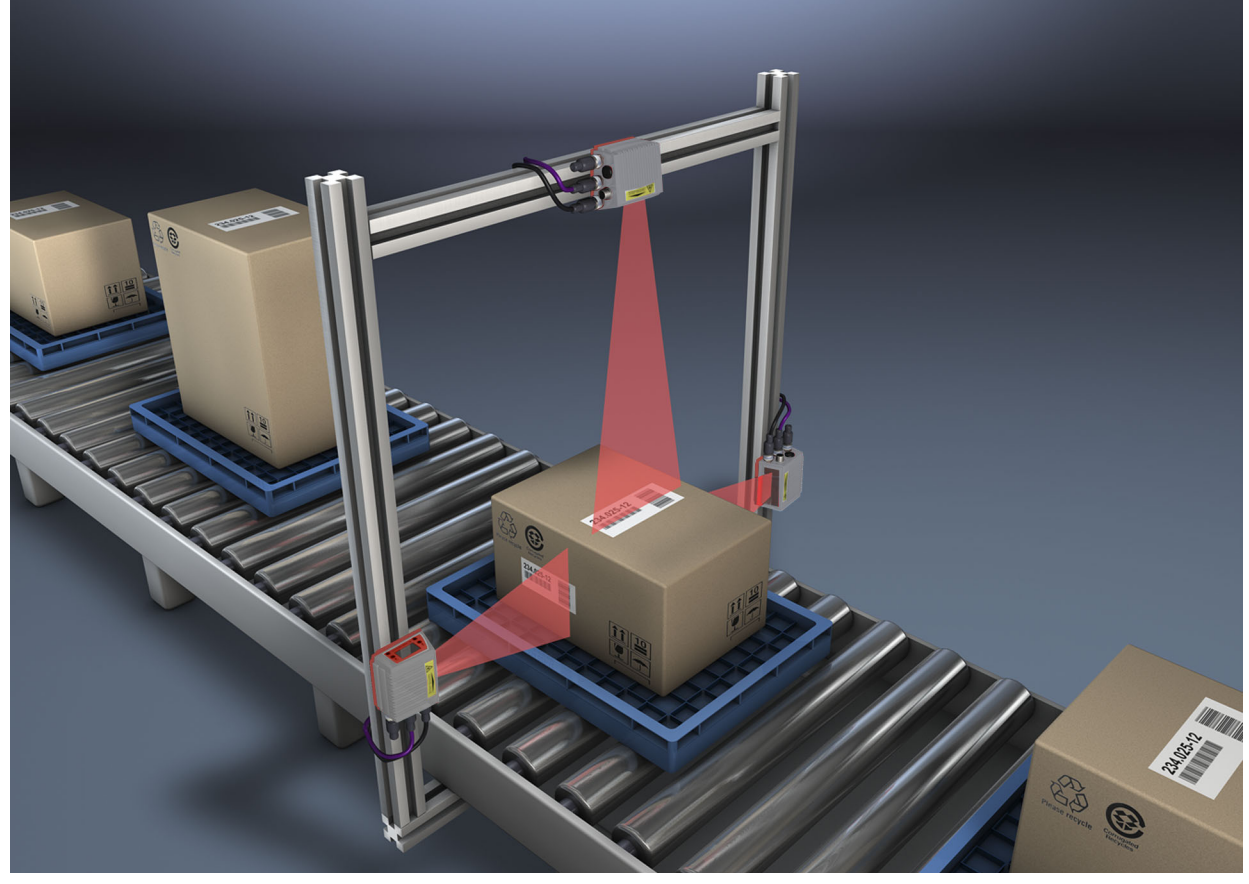

Fig. 5.4: Disposición de los escáneres en la función multiScan

### NOTA

¡La función multiScan para Ethernet/PROFINET se puede aplicar entre un mínimo de 2 y un máximo de 32 equipos!

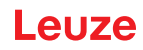

### 6 Montaje

Los lectores de códigos de barras se pueden montar de formas diferentes:

- Con dos tornillos M4x6 en la parte posterior del equipo, o con cuatro tornillos M4x6 en la parte inferior del equipo (vea figura 3.2).
- Con una pieza de fijación BT 56 en las dos ranuras de fijación (vea figura 15.3).
- Con una pieza de fijación BT 59 en las dos ranuras de fijación (vea figura 15.4).

### 6.1 Disposición del equipo

### 6.1.1 Elección del lugar de montaje

Para elegir el lugar de montaje se deben tener en cuenta una serie de factores:

- Tamaño, alineación y tolerancia de la posición del código de barras con respecto al objeto a detectar.
- El campo de lectura del equipo dependiendo del ancho de módulo del código de barras.
- Las distancias de lectura mínima y máxima resultantes del respectivo campo de lectura (vea capítulo 15.5 «Curvas del campo de lectura/datos ópticos»).
- Las longitudes admisibles de los cables entre el equipo y el sistema host, de acuerdo con la interfaz utilizada.
- El momento apropiado para la emisión de los datos. El equipo debe colocarse de forma que, teniendo en cuenta el tiempo necesario para procesar los datos y la velocidad de la cinta transportadora, quede bastante tiempo para poder iniciar operaciones de clasificación aplicando los datos leídos, por ejemplo.
- El display y el panel de control deben estar bien visibles y accesibles.
- Se debe poder acceder fácilmente a la interfaz USB para la configuración y la puesta en marcha con la herramienta webConfig.

### Encontrará información más detallada en el Capítulo 5.

| NOTA                                                                                                    |
|----------------------------------------------------------------------------------------------------|
| La salida del haz del equipo tiene lugar en:                                                                                                    |
| <ul> <li>Escáner lineal paralelo a la parte inferior de la carcasa</li> </ul>                                                                                                    |
| <ul> <li>Espejo oscilante perpendicular respecto a la parte inferior de la carcasa</li> </ul>                                                                                               |
| La parte inferior de la carcasa es en este caso la superficie negra.                                                                                                    |
| Se obtendrán los mejores resultados en la lectura cuando:                                                                                                    |
| <ul> <li>El equipo esté montado de forma que el haz de exploración incida en el código de barras<br/>con un ángulo de inclinación mayor que ±10° 15° con respecto a la vertical.</li> </ul> |
| <ul> <li>La distancia de lectura quede en la zona central del campo de lectura.</li> </ul>                                                                                                  |
| <ul> <li>Las etiquetas con los códigos de barras tengan una impresión de buena calidad y un buen<br/>contraste.</li> </ul>                                                                  |
| No use etiquetas brillantes.                                                                                                    |
| No haya irradiación solar directa.                                                                                                    |

### 6.1.2 Evitar la reflexión total – escáner lineal

¡Para evitar la reflexión total del haz de exploración es necesario que la etiqueta con el código de barras tenga un ángulo de inclinación mayor que ±10° ... 15° con respecto a la vertical (vea figura 6.1)! Las reflexiones totales se producen siempre que la luz láser del lector de códigos de barras incide sobre la superficie del código directamente a 90°. ¡La luz reflejada por el código de barras en línea recta puede sobreexcitar el lector de códigos de barras y causar que no se lean todos los códigos!

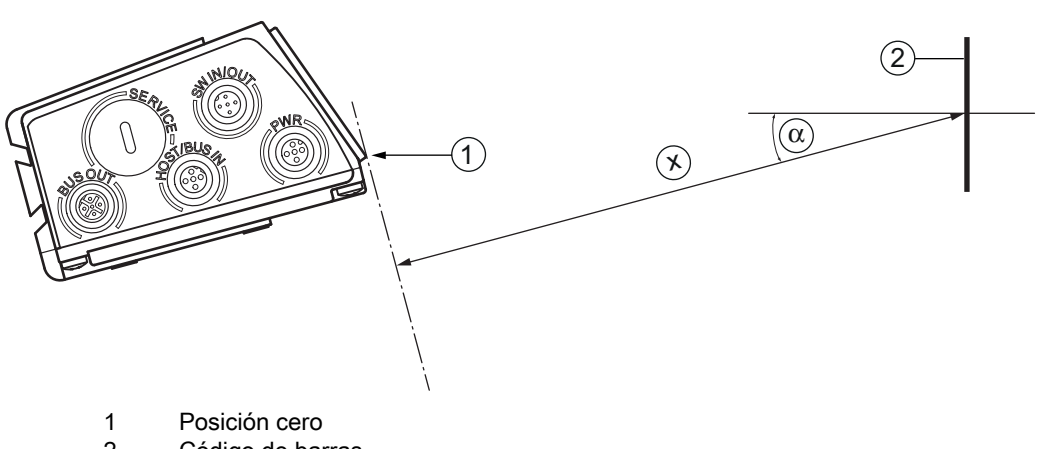

- 2 Código de barras
- Distancia según las curvas del campo de lectura х
- ±10 ... 15° α

Fig. 6.1: Reflexión total - escáner lineal

#### 6.1.3 Evitar la reflexión total – escáner con espejo oscilante

En el equipo con espejo oscilante, el haz láser sale a 90° con respecto a la vertical.

Además, se debe tener en cuenta un rango de oscilación de ±20° (±12° en equipos con calefacción). ¡Es decir, para estar seguro y evitar la reflexión total, el equipo con espejo oscilante debe inclinarse 20° ... 30° hacia abajo o hacia arriba!

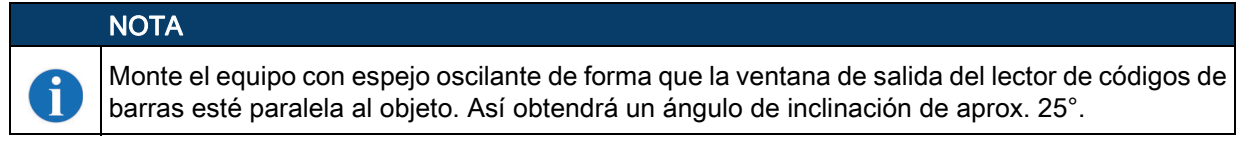

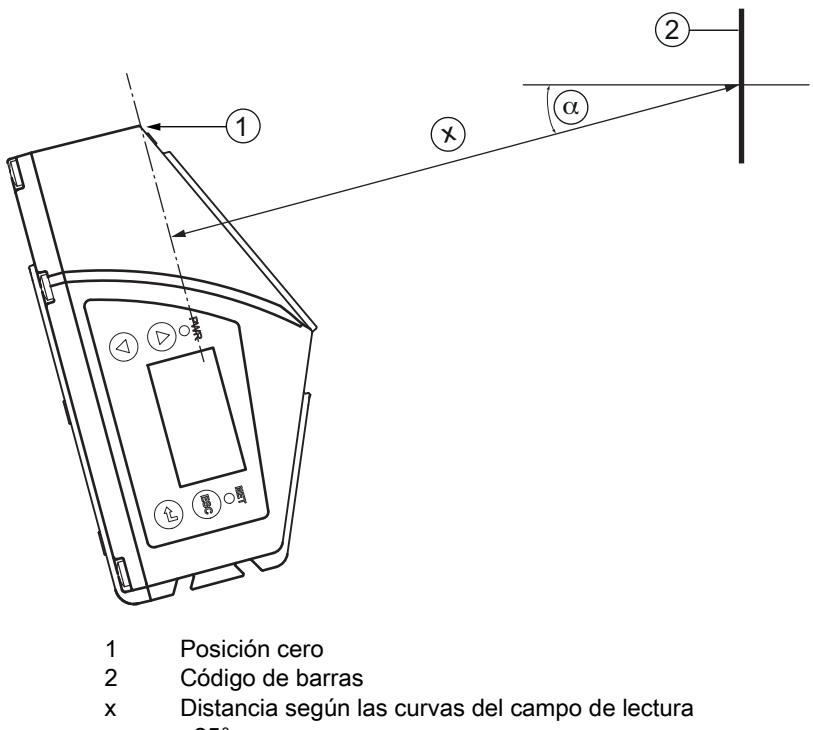

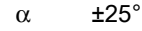

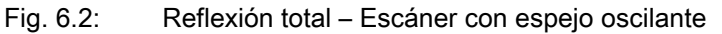

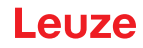

#### 6.1.4 Lugar de montaje

♦ Al elegir el lugar de montaje, tenga en cuenta:

- El cumplimiento de las condiciones ambientales admisibles (humedad, temperatura).
- El posible ensuciamiento de la ventana de lectura debido al escape de líquidos, el rozamiento de cartonajes o los residuos de material de embalaje.
- Mínimo peligro posible para el equipo por impactos mecánicos o por piezas que se atasquen.
- Posible influjo de la luz ambiental (sin luz solar directa ni reflejada por el código de barras).

#### 6.1.5 Equipos con calefacción integrada

🄄 Tenga además en cuenta los siguientes puntos cuando los equipos tengan la calefacción integrada:

- Montar el equipo con el mayor aislamiento térmico posible, p. ej. sobre goma-metal.
- Montar el equipo protegido del viento y las corrientes de aire; si fuera necesario, instalar una protección complementaria.

### NOTA

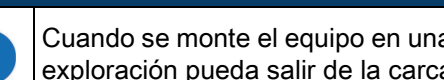

Cuando se monte el equipo en una carcasa de protección hay que asegurarse de que el haz de exploración pueda salir de la carcasa de protección sin impedimentos.

### 6.1.6 Ángulos de lectura posibles entre el equipo y el código de barras

La alineación óptima del equipo se consigue cuando la línea de exploración barre las barras del código casi con un ángulo recto (90°). Deben tenerse en cuenta los posibles ángulos de lectura que pueden darse entre la línea de exploración y el código de barras (figura 6.3).

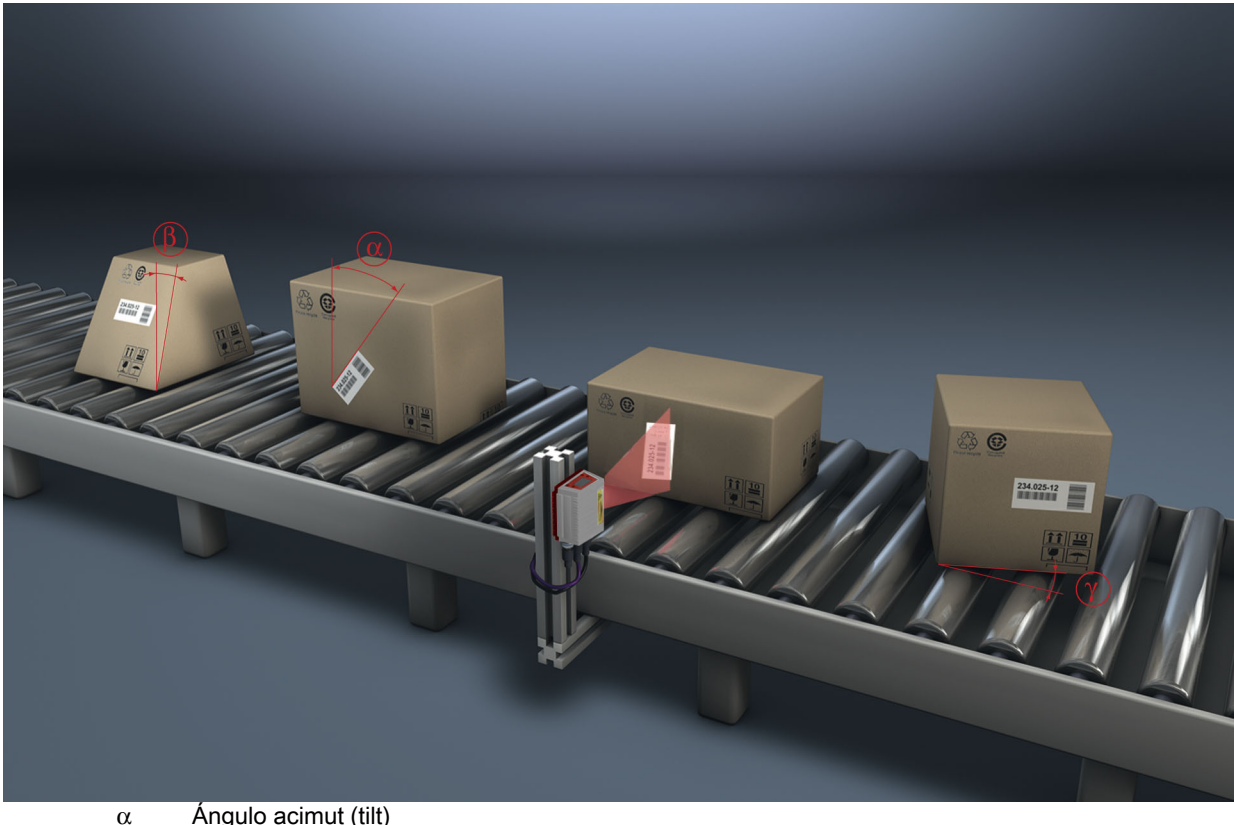

- Ángulo acimut (tilt)
- Ángulo de inclinación (pitch)
  - Ángulo de giro (skew)

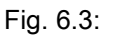

Ángulos de lectura con el escáner lineal

### NOTA

β γ

Para evitar la reflexión total, el ángulo de giro g (skew) debería ser mayor que 10 °.

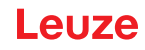

### 6.2 Montaje de la memoria de parámetros externa

♥ Retire la cubierta de la conexión USB en el equipo.

Inserte la memoria USB en la conexión USB y cierre esta con la caja de conectores para garantizar el índice de protección IP 65.

La inserción de una memoria USB puede realizarse con o sin la tensión de alimentación conectada del equipo.

• Después de insertar la memoria USB y con la tensión de alimentación conectada, aparece el siguiente mensaje en el display.

Stick de memoria conectado: ¿Quiere exportar la configuración interna?

& Seleccione OK con las teclas de navegación 🔺 🗸 y active con la tecla de confirmación 📣.

La configuración se transfiere ahora a la memoria de parámetros externa y se actualiza de inmediato en caso de producirse a partir de ahora cambios en la configuración a través del display o los comandos online.

• La indicación de MS debajo de la dirección del equipo indica que la memoria USB está correctamente conectada y está lista para funcionar.

#### Sustitución de un equipo defectuoso

- ♦ Desinstale el equipo averiado
- Elimine la memoria de parámetros externa del equipo averiado desenroscando la cubierta de protección.
- b Monte la memoria de parámetros externa en el nuevo equipo.
- ✤ Instale el nuevo equipo y póngalo en funcionamiento.

Ahora aparece de nuevo el siguiente mensaje en el display:

· Stick de memoria conectado: ¿Quiere exportar la configuración interna?

🕏 Seleccione Cancel con las teclas de navegación ▲ 🛡 y active con la tecla de confirmación 🚚.

#### NOTA

Es importante que seleccione aquí en todos los casos Cancel, ya que de lo contrario se perderá la configuración en la memoria de parámetros externa.

La configuración se extrae ahora de la memoria de parámetros externa y el equipo podrá utilizarse inmediatamente sin tener que configurar nada más.

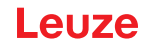

### 7 Conexión eléctrica

Los lectores de códigos de barras de esta serie se conectan usando conectores redondos M12 con diferentes codificaciones. De esa forma se garantiza la asignación única e inequívoca de las conexiones. La interfaz USB adicional sirve para parametrizar el equipo.

Vea la posición de las distintas conexiones del equipo en la sección del equipo abajo representada.

#### NOTA

Para todos los enchufes se pueden obtener los correspondientes conectores parejos, o bien cables preconfeccionados. Encontrará más detalles al respecto en Sección 16.3 y Sección 7.4.

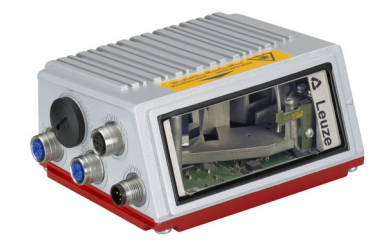

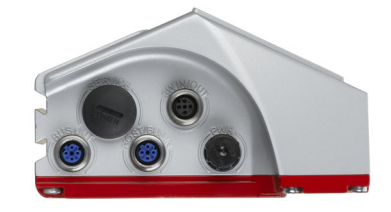

Fig. 7.1: Situación de las conexiones eléctricas

### 7.1 Indicaciones de seguridad para la conexión eléctrica

| ▲ ¡ATENCIÓN!                                                                                                    |
|----------------------------------------------------------------------------------------------------|
| ¡No abra nunca el equipo! De lo contrario existirá el peligro de que la radiación láser salga del equipo de forma descontrolada. La carcasa del equipo no contiene ninguna pieza que el usuario deba ajustar o mantener. |
| Antes de la conexión asegúrese de que la tensión de alimentación coincida con el valor en la placa de características.                                                                                                   |
| La conexión del equipo y la limpieza deben ser realizadas únicamente por personal<br>electrotécnico cualificado.                                                                                                    |
| Tenga en cuenta que la conexión de tierra funcional (FE) debe ser correcta. Únicamente con<br>una tierra funcional debidamente conectada queda garantizado un funcionamiento sin interfe-<br>rencias.                    |
| Si no se pueden eliminar las perturbaciones, el equipo ha de ser puesto fuera de servicio y prote-<br>gido contra una posible puesta en marcha por equivocación.                                                         |
|                                                                                                    |

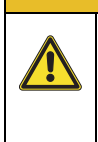

Ĭ

#### A ¡ATENCIÓN!

En aplicaciones UL está permitido el uso exclusivamente en circuitos de Class 2 según NEC (National Electric Code). Los lectores de códigos de barras están diseñados con la clase de seguridad III para la alimentación con PELV (Protective Extra Low Voltage: pequeña tensión de protección con separación segura).

#### NOTA

¡El índice de protección IP65 se alcanza solamente con conectores atornillados o con tapas atornilladas!

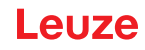

### 7.2 Conexión eléctrica del equipo

El equipo dispone de cuatro conectores/hembrillas M12, con codificación A y D, así como una hembrilla USB del tipo A.

Allí se conecta la alimentación de tensión (PWR) y las cuatro entradas/salidas libremente parametrizables (SW IN/OUT o PWR).

Con «HOST / BUS IN» se dispone de una interfaz Ethernet para conectar al sistema host.

Mediante la función switch del equipo hay disponible una segunda interfaz Ethernet «**BUS OUT»** para el establecimiento de una red de escáner (topología lineal).

Una conexión USB sirve como interfaz de «SERVICE».

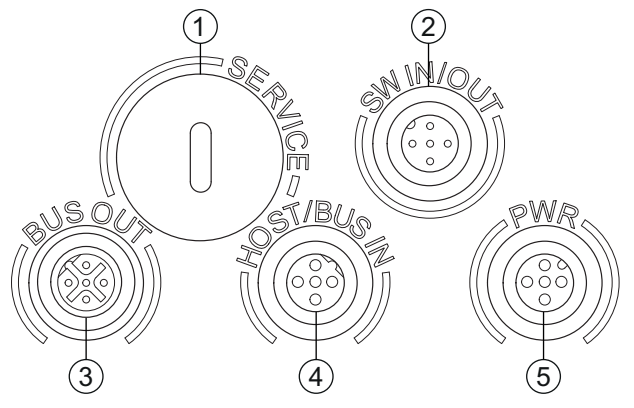

- 1 Service, hembrilla USB del tipo A
- 2 SW IN/OUT, hembrilla M12 (codificación A)
- 3 BUS OUT, hembrilla M12 (codificación D)
- 4 Host/BUS IN, hembrilla M12 (codificación D)
- 5 PWR, conector M12 (codificación A)

Fig. 7.2: Conexiones del equipo

### Alimentación de tensión y entradas/salidas

La alimentación de tensión (10 ... 30 V CC) se enchufa en el conector M12 PWR.

En el conector M12 PWR y en la hembrilla M12 SW IN/OUT hay 4 entradas/salidas libremente programables para la adaptación personalizada a la aplicación (vea Sección 7.2.1 y Sección 7.2.3).

### Funcionamiento monopuesto en la red Ethernet

Para el funcionamiento monopuesto del equipo, la interfaz host del sistema de nivel superior se conecta A HOST/BUS IN. Con ello es posible una estructura en estrella (estructura Ethernet). Observe que la elección del protocolo sea correcta para los componentes conectados.

#### Funcionamiento de red en Ethernet

En el funcionamiento en red, el sistema de nivel superior (PC/PLC) se conecta a la interfaz host del equipo. Con ayuda del switch integrado en el equipo, el establecimiento del bus hacia el siguiente nodo, p. ej. otro equipo, puede tener lugar directamente a través de la hembrilla BUS OUT.

### NOTA

Ť

El equipo no tiene ningún servidor DHCP. Asegúrese de que cada nodo en la red Ethernet tenga su dirección IP propia e inequívoca. Esto puede realizarse mediante un servidor DHCP en el sistema de nivel superior o mediante la asignación manual de direcciones.

### 7.2.1 PWR - Alimentación de tensión y entrada/salida 3 y 4

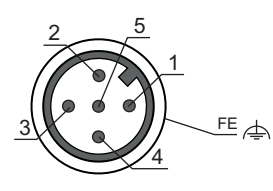

### Fig. 7.3: PWR, conector M12 (codificación A)

### Tabla 7.1: Asignación de pines PWR

| Pin   | Nombre | Observación                                    |
|-------|--------|------------------------------------------------|
| 1     | VIN    | Tensión de alimentación positiva: +10 +30 V CC |
| 2     | SWIO_3 | Entrada / salida configurable 3                |
| 3     | GND    | Tensión de alimentación negativa 0 V CC        |
| 4     | SWIO_4 | Entrada / salida configurable 4                |
| 5     | FE     | Tierra funcional                               |
| Rosca | FE     | Tierra funcional (carcasa)                     |

### Tensión de alimentación

|  | NOTA                                                                                                    |
|--|----------------------------------------------------------------------------------------------------|
|  | Conexión de la tierra funcional FE                                                                                                    |
|  | Asegúrese de que la conexión de tierra funcional (FE) sea correcta. Únicamente con una tierra funcional debidamente conectada queda garantizado un funcionamiento sin interferencias. Todas las perturbaciones eléctricas (acoplamientos CEM) se derivan a través de la conexión de tierra funcional. |

### Entrada/salida

El equipo tiene 4 entradas y salidas SWIO\_1 ... SWIO\_4 optodesacopladas que pueden programarse libremente.

Con las entradas se activan las diversas funciones internas del equipo (decodificación, autoConfig, …). Las salidas sirven para indicar el estado del equipo y para llevar a cabo funciones externas independientemente del control de nivel superior.

Las dos entradas/salidas, SWIO\_1 y SWIO\_2, están en la hembrilla M12 SW IN/OUT y se describen en Sección 7.2.3. Las otras dos entradas/salidas (SWIO\_3 y SWIO\_4) de parametrización libre están en el conector macho M12 PWR.

## NOTA

ĭ

Generalmente la respectiva función como entrada o salida puede ajustarla usando el display o la herramienta de configuración **webConfig**.

A continuación describiremos el cableado externo como entrada o salida; encontrará la respectiva asignación de las funciones para las entradas/salidas en el Capítulo 10.

### Función como entrada

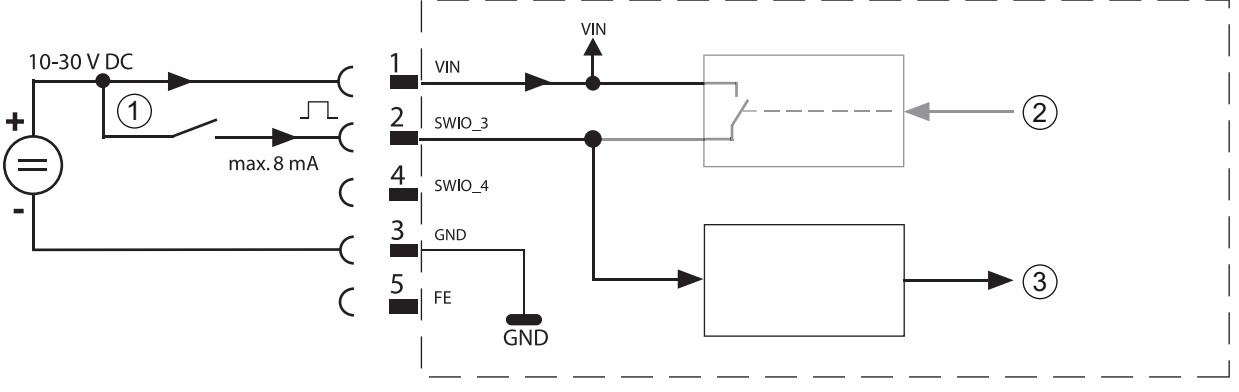

- 1 Entrada
- 2 Salida del controlador (desactivada)
- 3 Entrada al controlador

Fig. 7.4: Esquema de conexiones entrada SWIO\_3 y SWIO\_4

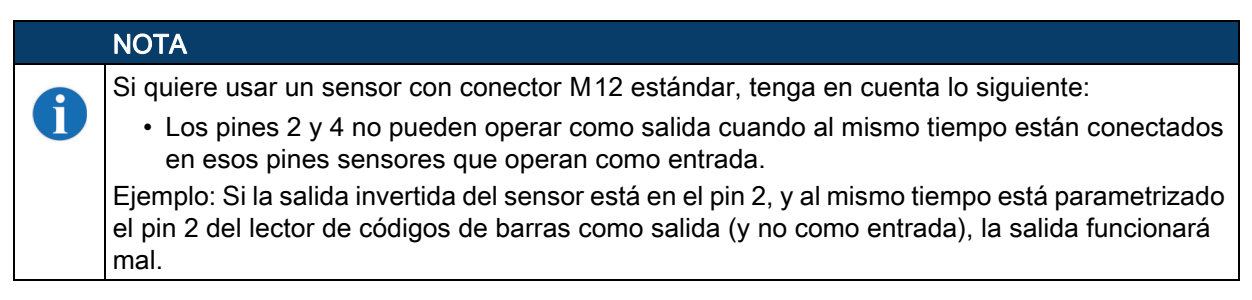

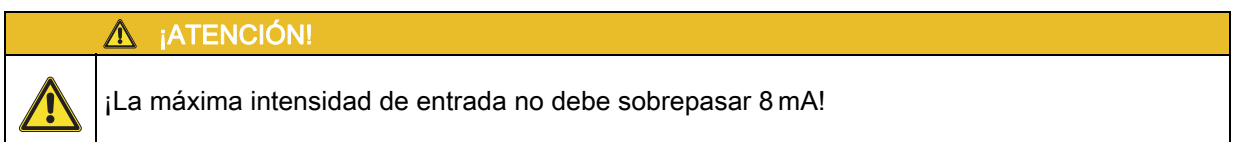

### Función como salida

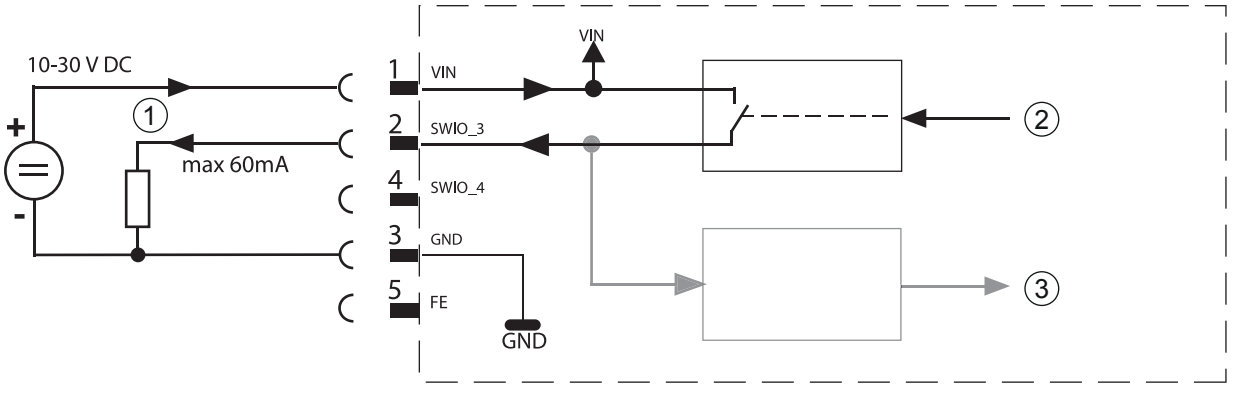

- 1 Salida
- 2 Entrada del controlador
- 3 Salida al controlador (desactivada)

Fig. 7.5: Esquema de conexiones salida SWIO\_3/SWIO\_4

#### \Lambda ¡ATENCIÓN!

¡Cada salida parametrizada esta protegida contra cortocircuitos! ¡Someta a la respectiva salida del equipo en el funcionamiento normal como máximo a una carga de 60 mA con +10 ... +30 V CC!
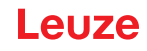

|   | NOTA                                                                                         |
|---|----------------------------------------------------------------------------------------------|
| 6 | Las dos entradas/salidas SWIO_3 y SWIO_4 están parametrizadas de modo estándar de manera que |
|   | <ul> <li>La entrada SWIO_3 activa la puerta de lectura</li> </ul>                            |
|   | La salida SWIO 4 conmuta con «No Read»                                                       |

#### 7.2.2 SERVICE – Interfaz USB (tipo A)

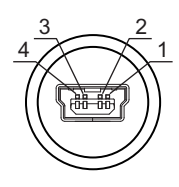

Fig. 7.6: Service, USB, tipo A

#### Tabla 7.2: Asignación de pines de la interfaz USB para SERVICE

| Pin | Nombre | Observación                              |
|-----|--------|------------------------------------------|
| 1   | VB     | Tensión de alimentación positiva +5 V CC |
| 2   | D-     | Data -                                   |
| 3   | D+     | Data +                                   |
| 4   | GND    | Masa (Ground)                            |

#### \Lambda ¡ATENCIÓN!

¡La tensión de alimentación de +5 V CC de la interfaz USB puede someterse como máximo a una carga de 200 mA!

Asegúrese de que el blindaje es suficiente.

Es indispensable que todo el cable de conexión esté blindado conforme a las especificaciones USB. El cable no debe tener más de 3 m de longitud.

Utilice el cable USB de servicio específico de Leuze (vea capítulo 16 «Indicaciones de pedido y accesorios») para la conexión y la parametrización mediante un PC de servicio.

#### NOTA

A

IP 65 se alcanza solamente con conectores atornillados o bien con tapas atornilladas. Como alternativa, también se puede conectar en la interfaz de servicio USB una memoria de parámetros certificada por Leuze electronic GmbH + Co. en forma de stick de memoria USB. Con este stick de memoria también queda garantizado el índice de protección IP 65.

# 7.2.3 SW IN/OUT - Entrada/salida

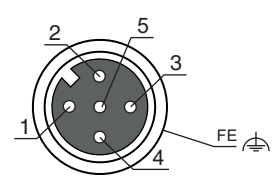

#### Fig. 7.7: SW IN/OUT, hembrilla M12 (codificación A)

#### Tabla 7.3: Asignación de pines SW IN/OUT

| Pin   | Nombre | Observación                                                    |
|-------|--------|----------------------------------------------------------------|
| 1     | VOUT   | Alim. de tensión para sensores (VOUT idéntica a VIN en PWR IN) |
| 2     | SWIO_1 | Entrada / salida configurable 1                                |
| 3     | GND    | GND para los sensores                                          |
| 4     | SWIO_2 | Entrada / salida configurable 2                                |
| 5     | FE     | Tierra funcional                                               |
| Rosca | FE     | Tierra funcional (carcasa)                                     |

El equipo tiene 4 entradas y salidas SWIO\_1 ... SWIO\_4 optodesacopladas que pueden programarse libremente.

Las dos entradas/salidas, SWIO\_1 y SWIO\_2, están en la hembrilla M12 SW IN/OUT. Las otras dos entradas/salidas (SWIO\_3 y SWIO\_4) de parametrización libre están en el conector macho M12 PWR y se describen en Capítulo 7.2.1.

A continuación describiremos el cableado externo como entrada o salida; encontrará la respectiva asignación de las funciones para las entradas/salidas en el Capítulo 10.

#### Función como entrada

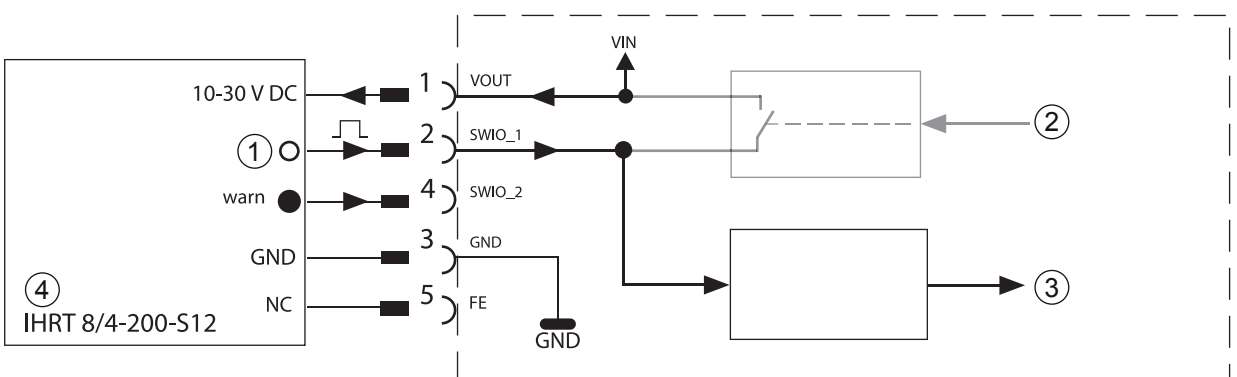

- 1 Salida
- 2 Salida del controlador (desactivada)
- 3 Entrada al controlador
- 4 Fotocélula autorreflexiva

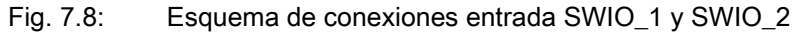

|   | NOTA                                                                                                    |
|---|----------------------------------------------------------------------------------------------------|
| 1 | Si quiere usar un sensor con conector M12 estándar, tenga en cuenta lo siguiente:                                                                                                    |
|   | • Los pines 2 y 4 no pueden operar como salida cuando al mismo tiempo están conectados en esos pines sensores que operan como entrada.                                                                |
|   | Ejemplo: Si la salida invertida del sensor está en el pin 2, y al mismo tiempo está parametrizado el pin 2 del lector de códigos de barras como salida (y no como entrada), la salida funcionará mal. |

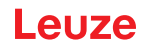

\Lambda ¡ATENCIÓN!

¡La máxima intensidad de entrada no debe sobrepasar 8 mA!

#### Función como salida

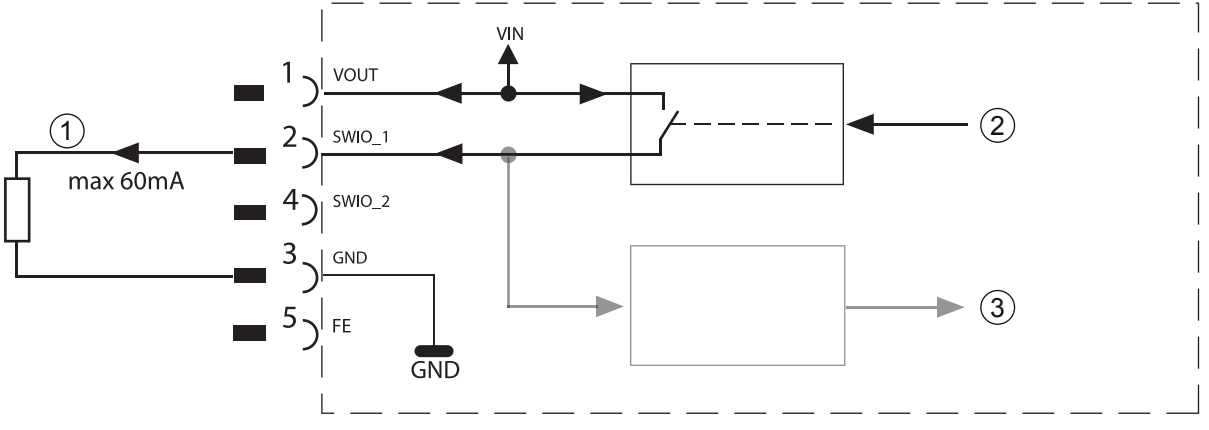

- 1 Salida
- 2 Salida del controlador
- 3 Entrada al controlador (desactivada)

Fig. 7.9: Esquema de conexiones salida SWIO\_1/SWIO\_2

ATENCIÓN!
 ¡Cada salida parametrizada esta protegida contra cortocircuitos! ¡Someta a la respectiva salida
 del equipo en el funcionamiento normal como máximo a una carga de 60 mA con
 +10 ... +30 V CC!

# NOTA Las dos entradas/salidas, SWIO\_1 y SWIO\_2, están parametrizadas de forma estándar para operar como entrada: La entrada SWIO\_1 activa la función Inicio puerta de lectura La entrada SWIO\_2 activa la función Teach-In del código de referencia Las funciones de cada entrada/salida se programan a través del display, o mediante la parametrización en la herramienta webConfig, dentro de la rúbrica «Entrada» o «Salida», respectivamente. Vea a este respecto también el Capítulo 10 «Puesta en marcha - Configuración» en la página 60.

# 7.2.4 HOST / BUS IN

El equipo dispone de una interfaz Ethernet como interfaz host.

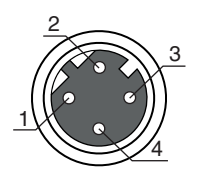

Fig. 7.10: Host/BUS IN, hembrilla M12 (codificación D)

| Pin   | Nombre | Observación                |
|-------|--------|----------------------------|
| 1     | TD+    | Transmit Data +            |
| 2     | RD+    | Receive Data +             |
| 3     | TD-    | Transmit Data -            |
| 4     | RD-    | Receive Data -             |
| Rosca | FE     | Tierra funcional (carcasa) |

#### Asignación de cables Ethernet

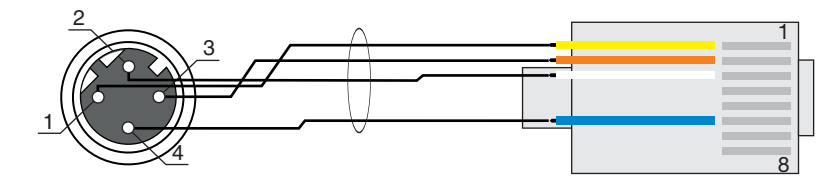

- 1 Cable par trenzado
- Fig. 7.11: Asignación de cables HOST / BUS IN en RJ-45

|   | NOTA                                                                                                    |  |  |
|---|----------------------------------------------------------------------------------------------------|--|--|
| 6 | Encontrará información acerca de la asignación y los colores de conductor en Tabla 7.6.                                                          |  |  |
|   |                                                                                                    |  |  |
|   | ▲ ¡ATENCIÓN!                                                                                                    |  |  |
|   | 🌣 Asegúrese de que el blindaje es suficiente.                                                                                                    |  |  |
|   | El cable de interconexión completo tiene que estar blindado y puesto a tierra. Los hilos RD+/RD-<br>y TD+/TD- deben estar cableados por parejas. |  |  |

♥ Utilice cables CAT 5 para la conexión.

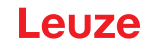

# 7.2.5 BUS OUT

Para establecer una red Ethernet con más nodos en topología lineal, el equipo facilita una interfaz Ethernet más. El uso de esta interfaz reduce drásticamente el empleo de cables, ya que solo el primer equipo requiere una conexión directa al switch, a través del cual se comunica con el host. El resto de equipos se conectan en serie al primer equipo, vea figura 7.14.

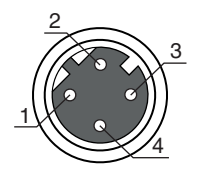

Fig. 7.12: Hembrilla M12 (codificación D)

| Tabla 7.5: | Asignación de | pines BUS OUT |
|------------|---------------|---------------|
|            |               |               |

| Pin   | Nombre | Observación                |
|-------|--------|----------------------------|
| 1     | TD+    | Transmit Data +            |
| 2     | RD+    | Receive Data +             |
| 3     | TD-    | Transmit Data -            |
| 4     | RD-    | Receive Data -             |
| Rosca | FE     | Tierra funcional (carcasa) |

En caso de que utilice cables autoconfeccionados, tenga en cuenta lo siguiente:

|   | ▲ ¡ATENCIÓN!                                                                                                    |
|---|----------------------------------------------------------------------------------------------------|
| < | 🏷 Asegúrese de que el blindaje es suficiente.                                                                                           |
|   | El cable de interconexión completo tiene que estar blindado y puesto a tierra. Los cables de señales deben estar cableados por parejas. |
|   | 🏷 Utilice cables CAT 5 para la conexión.                                                                                                |
|   |                                                                                                    |

# NOTA

i

Para el uso como equipo monopuesto o como último nodo en una topología lineal no se requiere una terminación en la hembrilla BUS OUT.

Leuze

# 7.3

# **Topologías Ethernet**

Para la conexión a diversos sistemas de bus de campo, tales como PROFIBUS DP, PROFINET-IO o Ethernet, se dispone de diferentes variantes de la BCL 500*i*.

El equipo está concebido como equipo Ethernet (según IEEE 802.3) con una velocidad de transmisión estándar de 10/100 Mbit. A cada equipo se le asigna una MAC-ID fija por parte del fabricante que no se puede modificar. El equipo admite automáticamente las velocidades de transmisión de 10 Mbit/s (10Base T) y 100 Mbit/s (10Base TX), así como la Auto-Negotiation y el Auto-Crossover.

Para la conexión eléctrica de la tensión de alimentación, de la interfaz y de las entradas y salidas el equipo dispone de varios conectores/hembrillas M12.

El equipo admite los siguientes protocolos y servicios:

- TCP / IP (cliente/servidor)
- UDP
- DHCP
- ARP
- PING

Para la comunicación con el sistema host de nivel superior, se debe elegir el correspondiente protocolo TCP/IP (modo cliente/servidor) o UDP.

#### Ethernet - topología de estrella

El equipo puede utilizarse como equipo individual (monopuesto) en una topología de estrella Ethernet con dirección IP individual.

La dirección IP se puede configurar de forma fija a través del display o la herramienta webConfig, o bien de forma dinámica a través de un servidor DHCP.

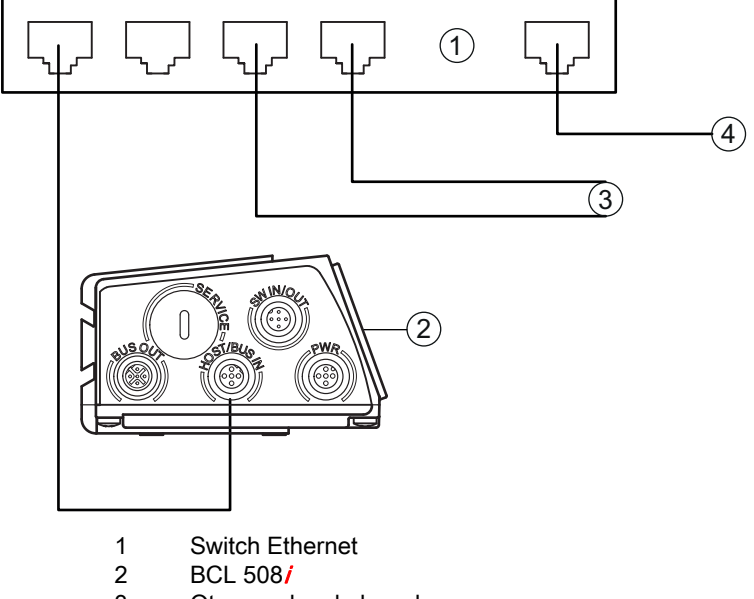

- 3 Otros nodos de la red
- 4 Interfaz host PC / PLC

Fig. 7.13: Ethernet en topología de estrella

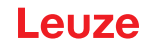

#### Ethernet - topología lineal

La evolución innovadora del equipo con funcionalidad switch integrada ofrece la posibilidad de interconectar varios lectores de códigos de barras de este tipo sin una conexión directa a un switch. Con ello, se pueden dar además de la clásica topología de estrella también una topología lineal.

Gracias a ello se consigue cablear la red fácil y económicamente, ya que el enlace de red se interconecta simplemente de un esclavo al siguiente.

Cada nodo en esta red necesita su propia dirección IP inequívoca que se le debe asignar por display o la herramienta webConfig. Como alternativa, también se puede utilizar el procedimiento DHCP.

La longitud máxima de un segmento (conexión del hub con el último nodo) está limitado a 100m.

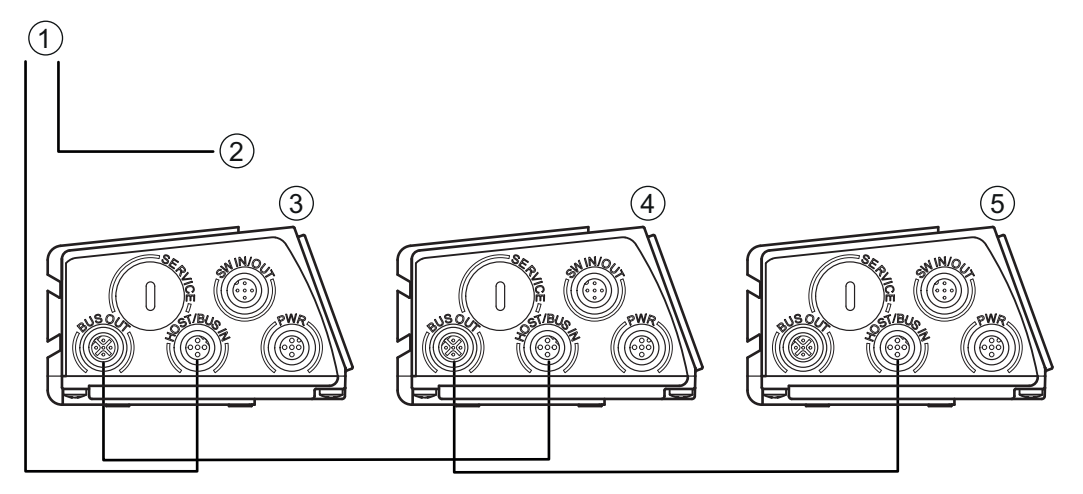

- 1 Interfaz host PC / PLC
- 2 A otros nodos de la red
- 3 Dirección IP: 192.168.0.xxx
- 4 Dirección IP: 192.168.0.yyy
- 5 Dirección IP: 192.168.0.zzz

Fig. 7.14: Ethernet en topología lineal

#### 7.3.1 Cableado Ethernet

| Tabla 7.6: | Asignación de contactos cable de conexión Ethernet M12 |
|------------|--------------------------------------------------------|
|------------|--------------------------------------------------------|

| Pin        | Nombre | Color de conductor |
|------------|--------|--------------------|
| 1          | TD+    | Amarillo           |
| 2          | RD+    | Blanco             |
| 3          | TD-    | Naranja            |
| 4          | RD-    | Azul/blue          |
| SH (rosca) | FE     | Desnudo            |

Para el cableado debe utilizarse un cable Ethernet cat. 5.

Para la conexión en el equipo se encuentra disponible un adaptador «KDS ET M12 / RJ 45 W - 4P», que se puede insertar en el cable de red estándar.

En caso de no utilizar cables de red estándar (debido a no tener el índice de protección IP..., por ejemplo), en el lado del equipo puede usar los cables autoconfeccionables.

La conexión entre los equipos individuales en una topología lineal tiene lugar con cables Ethernet.

Para longitudes de cables no suministrables puede naturalmente autoconfeccionarse su propio cable. Cuando lo haga, procure unir respectivamente TD+ en el conector M12 con RD+ en el conector RJ-45 y

TD- en el conector M12 con RD- en el conector RJ-45, etc.

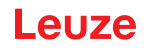

# 7.4 Longitudes de los cables y blindaje

& Deben observarse las siguientes longitudes máximas de los cables y los siguientes tipos de blindaje:

| Conexión                                            | Interfaz | Máx. longitud de cable                                                                                       | Blindaje                                           |
|-----------------------------------------------------|----------|----------------------------------------------------------------------------------------------------|----------------------------------------------------|
| BCL – Servicio                                      | USB      | 3m                                                                                                    | Blindaje indispensable según<br>especificación USB |
| BCL – Host                                          | Ethernet | 100m                                                                                                    | Blindaje indispensable                             |
| Red desde el pri-<br>mer BCL hasta el<br>último BCL | Ethernet | La longitud de segmento<br>máxima no debe sobrepasar<br>los 100m en 100Base-TX<br>Twisted Pair (mín. Cat. 5) | Blindaje indispensable                             |
| BCL – fuente de alimentación                        |          | 30m                                                                                                    | No necesario                                       |
| Entrada                                             |          | 10m                                                                                                    | No necesario                                       |
| Salida                                              |          | 10m                                                                                                    | No necesario                                       |

 Tabla 7.7:
 Longitudes de los cables y blindaje

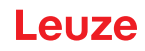

# 8 Descripción de los menús

Después de conectar el lector de códigos de barras a la tensión se muestra por unos segundos una pantalla de arranque. Luego, el display muestra la ventana de lectura del código de barras con todas las informaciones de estado.

#### 8.1 Los menús principales

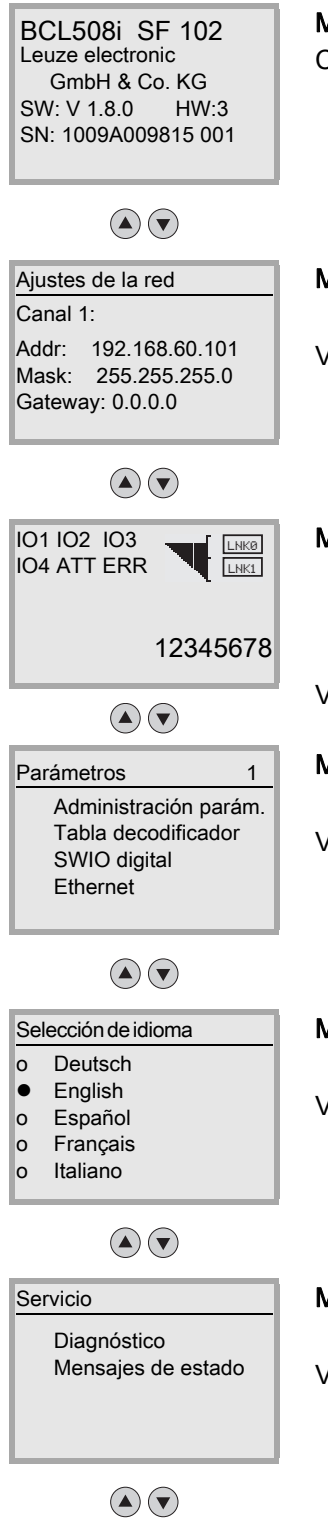

Acciones

- o Iniciar decodif.
- o Iniciar ajuste
- o Iniciar autoconfig.o Iniciar Teach-In

Menú principal Informaciones del equipo

Con esta opción de menú obtendrá informaciones detalladas sobre

- Modelo de equipo
- Versión de software
- · Estado del hardware
- Número de serie

#### Menú principal Ajustes de la red

• Visualización de los ajustes de red.

Vea «Ethernet» en la página 51.

#### Menú principal Ventana de lectura del código de barras

- · Visualización de la información del código de barras leído
- · Vista general del estado de las entradas/salidas
- Barras gráficas para la calidad de lectura del código de barras actual. Vea «Indicaciones en el display» en la página 19.

#### Menú principal Parámetros

Parametrización del lector de códigos de barras.
 Vea «Menú de parámetros» en la página 46.

#### Menú principal Selección de idioma

Selección del idioma del display.

Vea «Menú de selección de idioma» en la página 52.

#### Menú principal Servicio

 Diagnóstico del escáner y mensajes de estado Vea «Menú Servicio» en la página 52.

#### Menú principal Acciones

- Distintas funciones para la configuración del escáner y para el funcionamiento manual
- Vea «Menú Acciones» en la página 52.

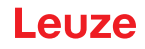

# NOTA El display solamente ofrece posibilidades de configuración limitadas. Los parámetros ajustables se describen en este capítulo. Sólo la herramienta webConfig ofrece posibilidades de configuración completas, que son ampliamente autoexplicativas. Para el uso de la herramienta webConfig, vea capítulo 9. Notas sobre la puesta en marcha usando la herramienta webConfig, vea capítulo 10.

#### 8.2 Menú de parámetros

#### Administración de parámetros

El submenú **Administración parám.** sirve para bloquear y habilitar la introducción de parámetros en el display y para restablecer los valores predeterminados.

| Nivel 3                          | Nivel 4 | Nivel 5 | Opción de selección/posibilidad de ajuste<br><i>Descripción</i>                                                                                                    | Estándar |
|----------------------------------|---------|---------|----------------------------------------------------------------------------------------------------|----------|
| Habilitación<br>de<br>parámetros |         |         | OFF/ON<br>El ajuste por defecto ( <b>OFF</b> ) protege de las modificaciones de parámetros<br>involuntarias.<br>Si la habilitación de parámetros está activada ( <b>ON</b> ) es posible modificar<br>parámetros manualmente. | OFF      |
| Parám. por<br>defecto            |         |         | Pulsar la tecla de confirmación  tras seleccionar <b>Parám. por defecto</b> res-<br>tablece todos los parámetros a sus ajustes por defecto sin más consultas<br>de seguridad.<br>Se ajusta inglés como idioma del display.   |          |

 Tabla 8.1:
 Submenú Administración de parámetros

#### Tabla decodificador

En el submenú **Tabla decodificador** se pueden guardar 4 definiciones de tipo de código distintas. Los códigos de barras leídos deben corresponder a una de las definiciones guardadas aquí para que puedan ser decodificadas.

| Nivel 3                 | Nivel 4          | Nivel 5 | Opción de selección/posibilidad de ajuste<br>Descripción                 | Estándar  |
|-------------------------|------------------|---------|--------------------------------------------------------------------------|-----------|
| Máx. cant.<br>etiquetas |                  |         | Valor desde 0 a 64<br>El valor aquí ajustado indica cuántas etiquetas se | 1         |
| onquotao                |                  |         | deben detectar como máximo por puerta de lectura.                        |           |
| Decodifi-               | Simbología       |         | Sin código                                                               | Code 2/5i |
| cador 1                 | (Tipo de código) |         | Code 2 de 5 Interleaved                                                  |           |
|                         |                  |         | Code 39                                                                  |           |
|                         |                  |         | Code 32                                                                  |           |
|                         |                  |         | Code UPC                                                                 |           |
|                         |                  |         | Code EAN                                                                 |           |
|                         |                  |         | Code 128                                                                 |           |
|                         |                  |         | EAN Addendum                                                             |           |
|                         |                  |         | Codabar                                                                  |           |
|                         |                  |         | Code 93                                                                  |           |
|                         |                  |         | GS1 DataBar Omnidirectional                                              |           |
|                         |                  |         | GS1 DataBar Limited                                                      |           |
|                         |                  |         | GS1 DataBar Expanded                                                     |           |
|                         |                  |         | Al ajustar en Sin código se desactivan el decodificador                  |           |
|                         |                  |         | actual v todos los siguientes                                            |           |

| Tabla 8.2: | Submenú Ta | bla decodificadores |
|------------|------------|---------------------|
|            |            |                     |

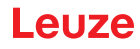

| Tabla 8.2: | Submenú | Tabla | decodificadores |
|------------|---------|-------|-----------------|
|            |         |       |                 |

| Nivel 3   | Nivel 4                              | Nivel 5             | Opción de selección/posibilidad de ajuste<br><i>Descripción</i>                                                                                                    | Estándar |
|-----------|--------------------------------------|---------------------|----------------------------------------------------------------------------------------------------|----------|
|           | Número de dígitos                    | Modo intervalo      | Apagado/Encendido<br>En posición <b>Encendido</b> los valores en el número de<br>dígitos 1 y 2 definen el margen de números de carac-<br>teres que se van a leer.                                                                                                    | OFF      |
|           |                                      | Número de dígitos 1 | 0 hasta 64 caracteres<br>Primer número de caracteres decodificable o límite de<br>margen inferior.                                                                                                    | 10       |
|           |                                      | Número de dígitos 2 | 0 hasta 64 caracteres<br>Segundo número de caracteres decodificable o límite<br>de margen superior.                                                                                                    | 0        |
|           |                                      | Número de dígitos 3 | 0 hasta 64 caracteres<br><i>Tercer número de caracteres decodificable.</i>                                                                                                    | 0        |
|           |                                      | Número de dígitos 4 | 0 hasta 64 caracteres<br><i>Cuarto número de caracteres decodificable.</i>                                                                                                    | 0        |
|           |                                      | Número de dígitos 5 | 0 hasta 64 caracteres<br><i>Quinto número de caracteres decodificable.</i>                                                                                                    | 0        |
|           | Seguridad de lectura                 |                     | Valor desde 2 a 100<br><i>Cantidad necesaria de exploraciones para detectar</i><br><i>con seguridad una etiqueta.</i>                                                                                                    | 4        |
|           | Método de dígito de<br>control       |                     | Estándar<br>Sin verificación<br><i>Según la simbología seleccionada para el decodifica-<br/>dor (tipo de código) se pueden seleccionar aquí otros<br/>métodos de cálculo.</i><br><i>Método de dígito de control empleado en la<br/>decodificación del código de barras leído.</i><br>En <b>Estándar</b> se aplica el método de dígito de control<br>previsto para el tipo de código correspondiente. | Estándar |
|           | Transmisión del dígito<br>de control |                     | Estándar<br>No estándar<br><i>Indica si el dígito de control se transmite.</i> <b>Estándar</b><br><i>también significa que la transmisión se corresponde</i><br><i>al estándar previsto para el tipo de código correspon-</i><br><i>diente.</i>                                                                                                    | Estándar |
| Decodifi- | Simbología                           |                     | Como decodificador 1                                                                                                    | Code 39  |
| cador 2   | Número de dígitos                    | Modo intervalo      | Apagado/Encendido                                                                                                    | On       |
|           |                                      | Número de dígitos 1 | 0 hasta 64 caracteres                                                                                                    | 4        |
|           |                                      | Número de dígitos 2 | 0 hasta 64 caracteres                                                                                                    | 30       |
|           |                                      | Número de dígitos 3 | 0 hasta 64 caracteres                                                                                                    | 0        |
|           |                                      | Número de dígitos 4 | 0 hasta 64 caracteres                                                                                                    | 0        |
|           |                                      | Número de dígitos 5 | 0 hasta 64 caracteres                                                                                                    | 0        |
|           | Seguridad de lectura                 |                     | Valor desde 2 a 100                                                                                                    | 4        |
|           | Método de dígito de<br>control       |                     | Como decodificador 1                                                                                                    | Estándar |
|           | Transm. dígito control               |                     | Como decodificador 1                                                                                                    | Estándar |
| Decodifi- | Simbología                           |                     | Como decodificador 1                                                                                                    | Code 128 |
| cador 3   | Número de dígitos                    | Modo intervalo      | Apagado/Encendido                                                                                                    | On       |
|           |                                      | Número de dígitos 1 | 0 hasta 64 caracteres                                                                                                    | 4        |
|           |                                      | Número de dígitos 2 | 0 hasta 64 caracteres                                                                                                    | 63       |
|           |                                      | Número de dígitos 3 | 0 hasta 64 caracteres                                                                                                    | 0        |
|           |                                      | Número de dígitos 4 | 0 hasta 64 caracteres                                                                                                    | 0        |
|           |                                      | Número de dígitos 5 | 0 hasta 64 caracteres                                                                                                    | 0        |
|           | Seguridad de lectura                 |                     | Valor desde 2 a 100                                                                                                    | 4        |
|           | Método de dígito de<br>control       |                     | Como decodificador 1                                                                                                    | Estándar |
|           | Transm, dígito control               |                     | Como decodificador 1                                                                                                    | Estándar |

| Nivel 3   | Nivel 4                        | Nivel 5             | Opción de selección/posibilidad de ajuste<br>Descripción | Estándar |
|-----------|--------------------------------|---------------------|----------------------------------------------------------|----------|
| Decodifi- | Simbología                     |                     | Como decodificador 1                                     | Code UPC |
| cador 4   | Número de dígitos              | Modo intervalo      | Apagado/Encendido                                        | OFF      |
|           |                                | Número de dígitos 1 | 0 hasta 64 caracteres                                    | 8        |
|           |                                | Número de dígitos 2 | 0 hasta 64 caracteres                                    | 0        |
|           |                                | Número de dígitos 3 | 0 hasta 64 caracteres                                    | 0        |
|           |                                | Número de dígitos 4 | 0 hasta 64 caracteres                                    | 0        |
|           |                                | Número de dígitos 5 | 0 hasta 64 caracteres                                    | 0        |
|           | Seguridad de lectura           |                     | Valor desde 2 a 100                                      | 4        |
|           | Método de dígito de<br>control |                     | Como decodificador 1                                     | Estándar |
|           | Transm. dígito control         |                     | Como decodificador 1                                     | Estándar |

| Tabla 8.2: | Submenú | Tabla decodificadores |
|------------|---------|-----------------------|
|            |         |                       |

# SWIO digital

En el submenú SWIO digital se configuran las 4 entradas/salidas del equipo.

| Nivel 3              | Nivel 4  | Nivel 5                   | Opción de selección/posibilidad de ajuste<br><i>Descripción</i>                                                                                                    | Estándar                  |  |  |                         |                                                                                                    |                        |
|----------------------|----------|---------------------------|----------------------------------------------------------------------------------------------------|---------------------------|--|--|-------------------------|----------------------------------------------------------------------------------------------------|------------------------|
| Entrada/<br>salida 1 | Modo I/O |                           | Entrada / Salida / Pasivo<br>Determina la función de la entrada/salida 1.<br>En pasivo la conexión está en 0 V cuando el parámetro <b>Invertido</b><br>se halla en Apagado y en +UB cuando el parámetro <b>Invertido se halla</b><br>en Encendido. | Entrada                   |  |  |                         |                                                                                                    |                        |
|                      | Entrada  | Invertido                 | Apagado/Encendido<br><i>Apagado = activación de la función de entrada con nivel High en la entrada</i><br><i>Encendido = activación de la función de entrada con nivel Low en la entrada</i>                                                       | OFF                       |  |  |                         |                                                                                                    |                        |
|                      |          |                           |                                                                                                    |                           |  |  | Tiempo supr.<br>rebotes | Valor desde 0 a 1000<br><i>Tiempo en milisegundos que debe permanecer estable la señal</i><br><i>de entrada.</i> | 5                      |
|                      |          |                           |                                                                                                    |                           |  |  |                         |                                                                                                    | Retardo de<br>conexión |
|                      |          | Duración de<br>impulso    | Valor desde 0 a 65535<br>Duración de activación mínima en milisegundos para la función<br>abajo configurada.                                                                                                    | 0                         |  |  |                         |                                                                                                    |                        |
|                      |          | Retardo de<br>desconexión | Valor desde 0 a 65535<br>Tiempo en milisegundos por el cual permanece activada la función<br>abajo configurada tras la desactivación de la señal de entrada y<br>tras transcurrir la duración de impulso.                                          | 0                         |  |  |                         |                                                                                                    |                        |
|                      |          | Función                   | Sin BCL 500/función<br>P. lect. arranque/stop<br>Puerta lect. stop<br>Inicio puerta de lectura<br>Reprogr. código ref.<br>Autoconfig inicio/stop<br><i>La función aquí ajustada se ejecuta con la activación de la</i><br><i>entrada.</i>          | P. lect.<br>arranque/stop |  |  |                         |                                                                                                    |                        |

# Descripción de los menús

| Nivel 3  | Nivel 4  | Nivel 5                       | Opción de selección/posibilidad de ajuste<br>Descripción                                                                                                    | Estándar                    |
|----------|----------|-------------------------------|----------------------------------------------------------------------------------------------------|-----------------------------|
|          | Salida   | Invertido                     | Apagado/Encendido<br><i>Apagado = salida activada con nivel High</i><br><i>Encendido = salida activada con nivel Low</i>                                                                                                    | OFF                         |
|          |          | Retardo de señal              | Valor desde 0 a 65535<br>Tiempo en milisegundos entre la función de activación y la<br>conexión de la salida.                                                                                                    | 0                           |
|          |          | Duración de<br>impulso        | Valor desde 0 a 65535<br><i>Tiempo de conexión de la salida en milisegundos. Si la Duración<br/>impulso está fijada en 0, la salida se conecta con la Función de<br/>activación y se desconecta con la Función de desactivación.<br/><i>Si la Duración impulso es mayor que 0, la Función de desactivación no</i><br/><i>tiene ningún efecto.</i></i>                                                                                                    | 400                         |
|          |          | Función de<br>activación 1    | Sin función<br>Inicio puerta de lectura<br>Fin puerta de lectura<br>Comparación positiva de código de referencia 1<br>Comparación negativa de código de referencia 1<br>Result. lectura válido<br>Resultado de lectura no válido<br>Equipo listo<br>Transmisión de datos activa<br>Transmisión de datos activa<br>Autocontr. buena cal.<br>Autocontr. mala calidad<br>Reflector detectado<br>Reflector no detect.<br>Flanco positivo evento externo<br>Flanco negativo evento externo<br>Equipo activo<br>Equipo en standby<br>Sin errores del equipo<br>Error del equipo<br>Comparación positiva de código de referencia 2<br>Comparación negativa de código de referencia 2<br><i>La función aquí ajustada indica qué evento activa la salida.</i> | Sin función                 |
|          |          | Función de<br>desactivación 1 | Opciones de selección, vea la función de activación 1<br>La función aquí ajustada indica qué evento desactiva la salida.                                                                                                    | Sin función                 |
| Entrada/ | Modo I/O |                               | Entrada / Salida / Pasivo                                                                                                    | Salida                      |
| salida 2 | Entrada  | Invertido                     | Apagado/Encendido                                                                                                    | OFF                         |
|          |          | Tiempo supr.<br>rebotes       | Valor desde 0 a 1000                                                                                                    | 5                           |
|          |          | Retardo de<br>conexión        | Valor desde 0 a 65535                                                                                                    | 0                           |
|          |          | Duración de<br>impulso        | Valor desde 0 a 65535                                                                                                    | 0                           |
|          |          | Retardo de desconexión        | Valor desde 0 a 65535                                                                                                    | 0                           |
|          |          | Función                       | Vea Entrada/salida 1                                                                                                    | Sin función                 |
|          | Salida   | Invertido                     | Apagado/Encendido                                                                                                    | OFF                         |
|          |          | Retardo de señal              | Valor desde 0 a 65535                                                                                                    | 0                           |
|          |          | Duración de<br>impulso        | Valor desde 0 a 65535                                                                                                    | 400                         |
|          |          | Función de activación 2       | Vea Entrada/salida 1                                                                                                    | Result. lectura<br>válido   |
|          |          | Función de desactivación 2    | Vea Entrada/salida 1                                                                                                    | Inicio puerta de<br>lectura |

 Tabla 8.3:
 Submenú SWIO digital

Leuze

|                      | J. J.    |                               |                                                          |                                     |
|----------------------|----------|-------------------------------|----------------------------------------------------------|-------------------------------------|
| Nivel 3              | Nivel 4  | Nivel 5                       | Opción de selección/posibilidad de ajuste<br>Descripción | Estándar                            |
| Entrada/<br>salida 3 | Modo I/O |                               | Entrada / Salida / Pasivo                                | Entrada                             |
|                      | Entrada  | Invertido                     | Apagado/Encendido                                        | OFF                                 |
|                      |          | Tiempo supr.<br>rebotes       | Valor desde 0 a 1000                                     | 5                                   |
|                      |          | Retardo de<br>conexión        | Valor desde 0 a 65535                                    | 0                                   |
|                      |          | Duración de<br>impulso        | Valor desde 0 a 65535                                    | 0                                   |
|                      |          | Retardo de<br>desconexión     | Valor desde 0 a 65535                                    | 0                                   |
|                      |          | Función                       | Vea Entrada/salida 1                                     | P. lect.<br>arranque/stop           |
|                      | Salida   | Invertido                     | Apagado/Encendido                                        | OFF                                 |
|                      |          | Retardo de señal              | Valor desde 0 a 65535                                    | 0                                   |
|                      |          | Duración de<br>impulso        | Valor desde 0 a 65535                                    | 400                                 |
|                      |          | Función de<br>activación 3    | Vea Entrada/salida 1                                     | Sin función                         |
|                      |          | Función de<br>desactivación 3 | Vea Entrada/salida 1                                     | Sin función                         |
| Entrada/             | Modo I/O |                               | Entrada / Salida / Pasivo                                | Salida                              |
| salida 4             | Entrada  | Invertido                     | Apagado/Encendido                                        | OFF                                 |
|                      |          | Tiempo supr.<br>rebotes       | Valor desde 0 a 1000                                     | 5                                   |
|                      |          | Retardo de<br>conexión        | Valor desde 0 a 65535                                    | 0                                   |
|                      |          | Duración de<br>impulso        | Valor desde 0 a 65535                                    | 0                                   |
|                      |          | Retardo de desconexión        | Valor desde 0 a 65535                                    | 0                                   |
|                      |          | Función                       | Vea Entrada/salida 1                                     | Sin función                         |
|                      | Salida   | Invertido                     | Apagado/Encendido                                        | OFF                                 |
|                      |          | Retardo de señal              | Valor desde 0 a 65535                                    | 0                                   |
|                      |          | Duración de<br>impulso        | Valor desde 0 a 65535                                    | 400                                 |
|                      |          | Función de activación 4       | Vea Entrada/salida 1                                     | Resultado de lec-<br>tura no válido |
|                      |          | Función de desactivación 4    | Vea Entrada/salida 1                                     | Inicio puerta de<br>lectura         |

# Tabla 8.3: Submenú SWIO digital

Leuze

# Ethernet

En el submenú **Ethernet** se configuran los protocolos TCP/IP y UDP del equipo.

Tabla 8.4:Submenú Ethernet

| Nivel 3               | Nivel 4           | Nivel 5                                                                                                    | Nivel 6                 | Opción de selección/posibilidad de ajuste Estándar<br>Descripción                                                                                                    |                 |  |
|-----------------------|-------------------|----------------------------------------------------------------------------------------------------|-------------------------|----------------------------------------------------------------------------------------------------|-----------------|--|
| Interfaz<br>Ethernet  | Dirección<br>IP   | ción<br>La dirección IP se puede ajustar a cualquier valor deseado con<br>el formato xxx.xxx.xxx.<br>Normalmente, el administrador de red comunica la dirección<br>IP que se debe ajustar aquí. Si DHCP está activado, el ajuste<br>que se ha realizado aquí no tendrá efecto y el equipo se<br>ajustará a los valores que recibe del servidor DHCP. |                         |                                                                                                    |                 |  |
|                       | Pasarela          |                                                                                                    |                         | La dirección de la pasarela se puede ajustar a cualquier valor<br>deseado con el formato xxx.xxx.xxx.<br>A través de la pasarela, el BCL 5081 se comunica con los<br>nodos en otras subredes. Una distribución de la aplicación de<br>lectura en varias subredes es más bien algo poco habitual, por<br>lo cual el ajuste de la dirección de la pasarela no suele tener<br>significado.                                                                                                    | 000000000000    |  |
|                       | Máscara<br>de red |                                                                                                    |                         | La máscara de red se puede ajustar a cualquier valor deseado<br>con el formato xxx.xxx.xxx.<br>Por lo general, el equipo se integra en una red privada de<br>clase C y el ajuste por defecto se puede aplicar sin variación.<br><b>Atención:</b> existe la posibilidad de introducir cualquier valor<br>para xxx.xxx.xxx. En cualquier caso, solo se permiten los<br>valores 255 o 000 para xxx. Si se ajustan otros valores, al efec-<br>tuar un rearme del BCL 508j aparecerá un mensaje de error.                                                                                                    | 255.255.255.000 |  |
|                       | DHCP<br>activado  |                                                                                                    |                         | On/Off<br>Si DHCP está activado, el equipo adquiere los ajustes de<br>dirección IP, pasarela y máscara de red de un servidor DHCP.<br>Los ajustes manuales realizados arriba quedan sin efecto<br>pero se conservan y vuelven a ser efectivos cuando se des-<br>activa DHCP.                                                                                                    | Off             |  |
| Comunica<br>ción host | TcpIP             | Activado                                                                                                    |                         | On/Off<br>La comunicación TCP/IP con el host se activa.                                                                                                    | Off             |  |
|                       |                   | Modo                                                                                                    | Dimenión                | Servidor/cliente<br>Servidor define el equipo como servidor TCP: el sistema host<br>de nivel superior (PC/PLC como cliente) establece de forma<br>activa la conexión y el equipo conectado espera a que se esta-<br>blezca la conexión. Además en Servidor TcpIP -> Número de<br>puerto se debe introducir el puerto local del equipo donde se<br>reciben las peticiones de conexión de una aplicación cliente<br>(sistema host).<br>Cliente el equipo define el equipo como cliente TCP: el<br>BCL 508i establece de forma activa la conexión con el sistema<br>host de nivel superior (PC/PLC como servidor). Además, en<br>Cliente TcpIP se debe indicar la dirección IP del servidor (sis-<br>tema host) y el número de puerto en el que el servidor (sistema<br>host) recibe una conexión. El equipo determina en este caso<br>cuándo y con quién se establece una conexión. | Servidor        |  |
|                       |                   | Cliente<br>TcpIP                                                                                                    | Dirección<br>IP         | La dirección IP se puede ajustar a cualquier valor deseado con<br>el formato xxx.xxx.xxx.<br>Dirección IP del sistema host con la que el equipo intercambia<br>datos como cliente TCP.                                                                                                    | 000000000000    |  |
|                       |                   |                                                                                                    | Número<br>de puerto     | El número de puerto se puede ajustar en cualquier valor entre<br>0 y 65535<br>Número de puerto del sistema host con el que el equipo inter-<br>cambia datos como cliente TCP.                                                                                                    | 10000           |  |
|                       |                   |                                                                                                    | Timeout                 | El timeout se puede ajustar en cualquier valor entre 100 y 60.000 ms.<br><i>Tiempo tras el cual el equipo interrumpe automáticamente un establecimiento de conexión cuando el servidor (sistema host) no responde.</i>                                                                                                    | 1000ms          |  |
|                       |                   |                                                                                                    | Tiempo de<br>repetición | El tiempo de repetición se puede ajustar en cualquier valor<br>entre 100 y 60.000 ms<br><i>Tiempo tras el cual se intenta un nuevo establecimiento de</i><br><i>conexión.</i>                                                                                                    | 5000ms          |  |

| Nivel 3 | Nivel 4 | Nivel 5             | Nivel 6             | Opción de selección/posibilidad de ajuste<br>Descripción                                                                                                    | Estándar    |
|---------|---------|---------------------|---------------------|----------------------------------------------------------------------------------------------------|-------------|
|         |         | Servidor<br>TcpIP   | Número<br>de puerto | El número de puerto se puede ajustar en cualquier valor entre<br>0 y 65535<br><i>Puerto local en el que el equipo recibe como servidor TCP</i><br><i>peticiones de conexión de una aplicación cliente (sistema</i><br><i>host).</i>                                                                                                    | 10000       |
|         | UDP     | Activado            |                     | On/Off<br>Activa el protocolo UDP sin conexión que resulta apropiado<br>por ejemplo para transmitir datos de proceso hacia el host.<br>UDP y TCP/IP se pueden utilizar paralelamente.<br>En las aplicaciones de red con socios alternantes o solo envío<br>de datos breves se utiliza preferentemente UDP como proto-<br>colo sin conexión.                                                            | Off         |
|         |         | Dirección<br>IP     |                     | Dirección IP del host al cual se van a enviar datos. La dirección<br>IP se puede ajustar a cualquier valor deseado con el formato<br>xxx.xxx.xxx.<br>Asimismo, el sistema host (PC / PLC) requiere la dirección IP<br>ajustado del equipo y el número de puerto seleccionado.<br>Mediante esta asignación de los parámetros se forma un soc-<br>ket a través del cual se pueden enviar y recibir datos | 00000000000 |
|         |         | Número<br>de puerto |                     | Número de puerto del host al cual se van a enviar datos. El<br>número de puerto se puede ajustar en cualquier valor entre 0<br>y 65535                                                                                                    | 10001       |

# 8.3 Menú de selección de idioma

Actualmente se encuentran disponibles 6 idiomas para el display:

- Alemán
- Inglés
- Español
- Francés
- Italiano
- Chino

El idioma del display y el idioma de la superficie de usuario de webConfig están sincronizados. El ajuste en el display se hace efectiva en la herramienta webConfig y viceversa.

#### 8.4 Menú Servicio

#### Diagnóstico

Esta opción de menú sirve exclusivamente para trabajos de servicio por Leuze electronic.

#### Mensajes de estado

Esta opción de menú sirve exclusivamente para trabajos de servicio por Leuze electronic.

#### 8.5 Menú Acciones

#### Iniciar decodificación

Aquí puede realizar una lectura individual a través del display.

♦ Active la lectura individual con la tecla y mantenga un código de barras en la zona de lectura del equipo.

El haz láser se conecta y aparece la siguiente indicación:

| Acciones |                 |  |  |  |  |  |
|----------|-----------------|--|--|--|--|--|
| o        | Stop decodific. |  |  |  |  |  |
|          | ZZZZZZZZZ       |  |  |  |  |  |

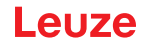

En cuanto se detecta el código de barras, el haz láser se desconecta de nuevo. El resultado de lectura **ZZZZZZZZ** se representa durante aprox. 1 s directamente en el display. A continuación, se muestra de nuevo el menú de acciones.

#### Iniciar ajuste

La función de ajuste ofrece una posibilidad sencilla de alinear el equipo mostrando ópticamente la calidad de lectura.

Active la función de ajuste con la tecla 🕑 y mantenga un código de barras en la zona de lectura del equipo.

El haz láser se conecta primero de forma permanente para que pueda posicionar el código de barras de forma segura en la zona de lectura. En cuanto se haya podido leer el código de barras, el haz láser se desconecta brevemente y aparece la siguiente indicación:

| Acciones |                 |  |  |  |  |  |
|----------|-----------------|--|--|--|--|--|
| o        | Stop ajuste     |  |  |  |  |  |
| xx       | <u>ZZZZZZZZ</u> |  |  |  |  |  |

xxCalidad de lectura en % (exploraciones con información)zzzzzzContenido del código de barras decodificado

Una vez detectado el código de barras, el haz láser empieza a parpadear.

La frecuencia de parpadeo proporciona información ópticamente sobre la calidad de lectura. Cuanto más rápido parpadea el haz láser, mayor será la calidad de lectura.

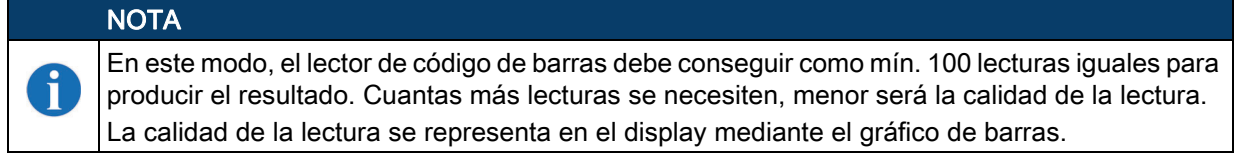

#### Iniciar autoconfig.

Con la función de autoconfiguración se puede ajustar el tipo de código y el número de dígitos del **Decodificador 1** de forma confortable.

♦ Active la función de autoconfiguración con la tecla y mantenga un código de barras desconocido en el haz de lectura del equipo.

Aparece la siguiente representación del display:

| Acciones |                  |  |  |  |  |  |  |
|----------|------------------|--|--|--|--|--|--|
| 0        | Stop autoconfig. |  |  |  |  |  |  |
| xx       | x yy zzzzz       |  |  |  |  |  |  |

XX

Se representan las siguientes informaciones:

- Tipo de código del código detectado (ajusta el tipo de código del decodificador 1)
- '01' 2/5 Interleaved
- '02' Code 39 '03' Code 32
- **'03'** Code 32 **'06'** UPC (A, E)
- '07' EAN
- '08' Code 128, EAN 128
- '10' EAN Addendum
- '11' Codabar
- '12' Code 93
- '13' GS1 Databar Omnidirectional
- '14' GS1 Databar Limited

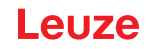

'15' GS1 Databar Expanded

yy Número de dígitos del código detectado (ajusta el número de dígitos del decodificador 1)
 zzzzzz: Contenido de la etiqueta decodificada. Si no se ha reconocido bien la etiqueta aparecerá un guión (↑).

#### Iniciar Teach-In

Con la función Teach-In se puede leer cómodamente el código de referencia 1.

♦ Active la función Teach-In con la tecla y mantenga un código de barras con el contenido que desea guardar como código de referencia en el haz de lectura del equipo.

Aparece la siguiente representación del display:

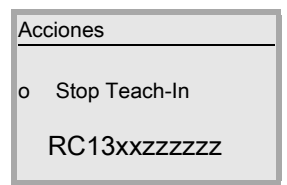

Se representan las siguientes informaciones:

- RC13 Significa que el Código de Referencia núm. 1 se guarda en la RAM. Esto siempre se emite
- xx Tipo de código definido (vea autoconfiguración)
- z Información del código definido (1 ... 63 caracteres)

# 8.6 Operación

i

Aquí se describen por ejemplo de forma detallada procesos de manejo importantes.

# NOTA

Con las teclas de navegación el usuario se desplaza por el menú. La selección deseada se activa con la tecla de confirmación .

#### Habilitación de parámetros

En funcionamiento normal los parámetros solo pueden ser observados. Si se quiere modificar algún parámetro se deberá activar el apartado de menú **ON** en el menú **Habilitación de parámetros**. Proceder para ello del siguiente modo:

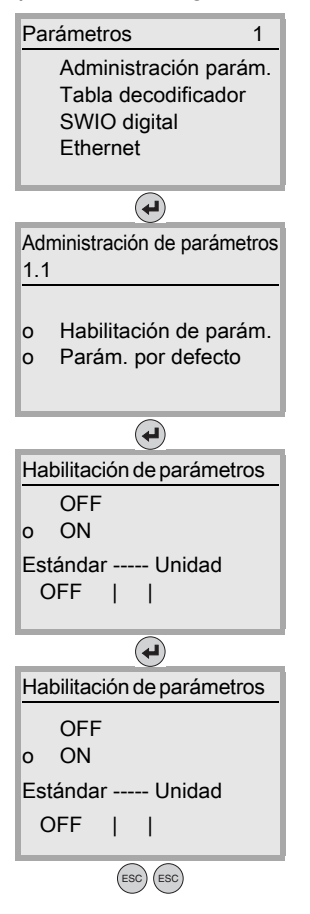

- En el menú de parámetros, seleccione con las teclas relativos el a opción de menú Administración de parámetros.
- b Pulse la tecla de confirmación para ir al menú Administración de parámetros.
- En el menú de Administración de parámetros, seleccione con las teclas la opción de menú Habilitación de parámetros.
- b Pulse la tecla de confirmación para ir al menú Habilitación de parámetros.
- En el menú de Habilitación de parámetros, seleccione con las teclas <a>></a> la opción de menú ON.
- Pulse la tecla de confirmación para activar la habilitación de parámetros.
   El LED PWR se enciende en rojo, ahora puede ajustar distintos parámetros en el display.
- b Pulse dos veces la tecla de retroceso para regresar al menú principal.

#### Configuración de la red

Encontrará información sobre la configuración de red en el capítulo «Puesta en marcha - Configuración» en la página 60.

# 9 Poner en marcha – herramienta webConfig de Leuze

Con la herramienta **Leuze webConfig** se ofrece una interfaz gráfica de usuario basada en la tecnología Web e independiente del sistema operativo, que sirve para configurar los lectores de códigos de barras de la serie BCL 500*í*.

La utilización de HTTP como protocolo de comunicaciones y la limitación por parte de los clientes a las tecnologías estándar (HTML, JavaScript y AJAX) que actualmente están soportadas por todos los navegadores web modernos (por ejemplo **Mozilla Firefox** desde versión 2 ó **Internet Explorer** desde versión 7.0), permite usar la herramienta **Leuze webConfig** en cualquier PC que tenga conexión a Internet.

#### 9.1 Conexión de la interfaz de servicio USB

La conexión a la interfaz USB de servicio del equipo se efectúa a través de la interfaz USB del PC mediante un cable USB especial, con 2 conectores del tipo A/A.

#### 9.2 Instalación del software requerido

#### 9.2.1 Requisitos del sistema

#### NOTA

Se recomienda actualizar con regularidad el sistema operativo e instalar los paquetes de servicio actuales de Windows.

| Tabla 9.1. Requisitos del sistema webcomig | Tabla 9.1: | Requisitos d | el sistema | webConfig |
|--------------------------------------------|------------|--------------|------------|-----------|
|--------------------------------------------|------------|--------------|------------|-----------|

| Sistema operativo                                                   | Windows 10 (recomendado)<br>Windows 8. 8.1<br>Windows 7                                                                                                    |
|---------------------------------------------------------------------|----------------------------------------------------------------------------------------------------|
| Ordenador                                                           | PC, portátil o tablet con interfaz USB, versión 1.1 o superior                                                                                                    |
| Tarjeta gráfica                                                     | Resolución mínima de 1280 x 800 píxels                                                                                                    |
| Espacio libre necesario en el disco<br>duro para el controlador USB | 10 MB                                                                                                    |
| Navegador web de Internet                                           | Se recomienda utilizar una versión actualizada de<br>Mozilla Firefox<br>Google Chrome<br>Microsoft Edge<br><b>Nota:</b> es posible utilizar otros navegadores web, aunque no se<br>han probado con el firmware actual del equipo. |

#### 9.2.2 Instalación del controlador USB

Para que el PC conectado reconozca automáticamente el equipo, en el PC se tiene que instalar **una vez** el **controlador USB**. Para ello hay que tener **derechos de administrador**.

Proceda dando los siguientes pasos:

b Encienda su PC con derechos de administrador y conéctese al sistema (login).

- Introduzca el CD incluido en el suministro de su equipo en la unidad de CD e inicie el programa de instalación setup.exe.
- De forma alternativa puede descargar el programa de instalación (setup) de Internet en la dirección: www.leuze.com.
- b Siga las instrucciones del programa de instalación (setup).

Si la instalación del driver USB ha sido satisfactoria, en el escritorio aparecerá automáticamente un icono BCL 50xi 🖏.

**Para comprobar**: cuando se ha dado de alta el USB, en el administrador de dispositivos de Windows aparece en la clase de dispositivos «Adaptadores de la red» un dispositivo «Leuze electronic, USB Remote NDIS Network Device».

# NOTA

i

Si la instalación ha sido fallida, diríjase a su administrador de la red: es posible que se tenga que adaptar los ajustes al cortafuegos que se esté utilizando.

#### 9.3 Iniciar la herramienta webConfig

Para iniciar la **herramienta webConfig** haga clic en el icono BCL 50xi a que hay en el escritorio del PC. Asegúrese de que el equipo está conectado con el PC a través de la interfaz USB y de que hay tensión eléctrica.

Alternativa: inicie el navegador web de su PC e introduzca la siguiente dirección: **192.168.61.100** Esta es la dirección estándar de servicio de Leuze para la comunicación con los lectores de códigos de barras de la serie BCL 500*i*.

En ambos casos aparecerá en su PC la siguiente página inicial.

|     |       | BCL <b>508i</b> web  | Config © by  | Leu ×     | +            |               |        |                  |             |               |          |                          | -         |                 | ×      |
|-----|-------|----------------------|--------------|-----------|--------------|---------------|--------|------------------|-------------|---------------|----------|--------------------------|-----------|-----------------|--------|
| •   | ←     | $\rightarrow$ G      | 0 8          | 192.168   | .61.100/#pro | ocess_data_mo | onitor |                  | 슈           | Q Suchen      |          |                          | ධ හි      | 8               | ≡      |
| D   |       | BCL 508i<br>webConfi | ОМ 100<br>ig |           |              |               |        |                  |             |               |          | 🛆 Lei                    | IZE ele   | ectro<br>sensor | people |
| D.  |       | Ø                    | PROCESS      |           | ALIG         | NMENT         | 20     | CONFIGURATION    | Ø           | DIAGNOSTICS   | ×        | MAINTE                   | NANCE     |                 |        |
| PR  | OCE   | SS                   |              |           | SERVIC       | E             |        | 0 📑 🖪            |             | _             | 1        | - 0                      | 0         | • El            | N -    |
|     |       |                      |              |           |              |               |        |                  |             |               |          | Ŧ                        | DESCRI    | PTION           | 1      |
| PB  | OCES  | S DATA               |              |           |              |               |        |                  |             |               |          |                          |           |                 |        |
| Ind | iex - | Reading ga           | ite no. ≎    | Decodin   | ng result 🗘  | Code type 🗘   | Nu     | mber of digits 🗘 | Quality [%] | Label angle [ | •1 ≎     |                          |           |                 |        |
|     |       |                      |              |           |              |               |        |                  |             |               |          |                          |           |                 |        |
|     |       |                      |              |           |              |               |        |                  |             |               |          |                          |           |                 |        |
|     |       |                      |              |           |              |               |        |                  |             |               |          |                          |           |                 |        |
|     |       |                      |              |           |              |               |        |                  |             |               |          |                          |           |                 |        |
|     |       |                      |              |           |              |               |        |                  |             |               | 1        |                          |           |                 |        |
|     |       |                      |              |           |              |               |        |                  |             |               |          |                          |           |                 |        |
|     |       |                      |              |           |              |               |        |                  |             |               |          |                          |           |                 |        |
|     |       |                      |              |           |              |               |        |                  |             |               |          |                          |           |                 |        |
|     |       |                      |              |           |              |               |        |                  |             |               |          |                          |           |                 |        |
|     |       |                      |              |           |              |               |        |                  |             |               |          |                          |           |                 |        |
|     |       |                      |              |           |              |               |        |                  |             |               |          |                          |           |                 |        |
|     |       |                      |              |           |              |               |        |                  |             |               |          |                          |           |                 |        |
|     |       |                      |              |           |              |               |        |                  |             |               |          |                          |           |                 |        |
| 0   |       | 1 1                  | <b>•</b>     | [Planning | g engineer]  |               |        |                  | HOST IN 😍   | HOST OUT 😍    | © 2021 I | _euze <mark>elect</mark> | ronic Gml | bH + Co         | o. KG  |

Fig. 9.1: Página inicial de la herramienta webConfig

#### NOTA

La herramienta webConfig está completamente incluida en el firmware del equipo. La página inicial puede ser diferente, dependiendo de la versión del firmware que tenga.

Los distintos parámetros se representan –siempre que ello sea conveniente– de una forma gráfica que facilite la comprensión de los parámetros que a menudo tienen un carácter tan abstracto. De este modo se dispone de una interfaz de usuario muy cómoda y de gran utilidad práctica.

ĭ

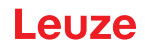

#### 9.4 Descripción breve de la herramienta webConfig

La herramienta webConfig tiene 5 menús principales:

Proceso

con la información del código de barras leído actualmente.

· Ajuste

Para el inicio manual de procesos de lectura y para el ajuste del lector de códigos de barras. Los resultados de los procesos de lectura se muestran directamente. Así pues, se puede determinar con esta opción de menú el lugar de instalación óptimo.

Configuración

Para ajustar la decodificación, el formateo de datos y la representación, las entradas y salidas, los parámetros de comunicación y las interfaces, etc. ...

Diagnóstico

Para la protocolización de eventos de advertencia y de errores

Mantenimiento

Para la actualización del firmware

La superficie de la herramienta webConfig es ampliamente autoexplicativa.

#### 9.4.1 Vista general del módulo en el menú de configuración

Los parámetros ajustables del equipo están reunidos en el menú de configuración en módulos.

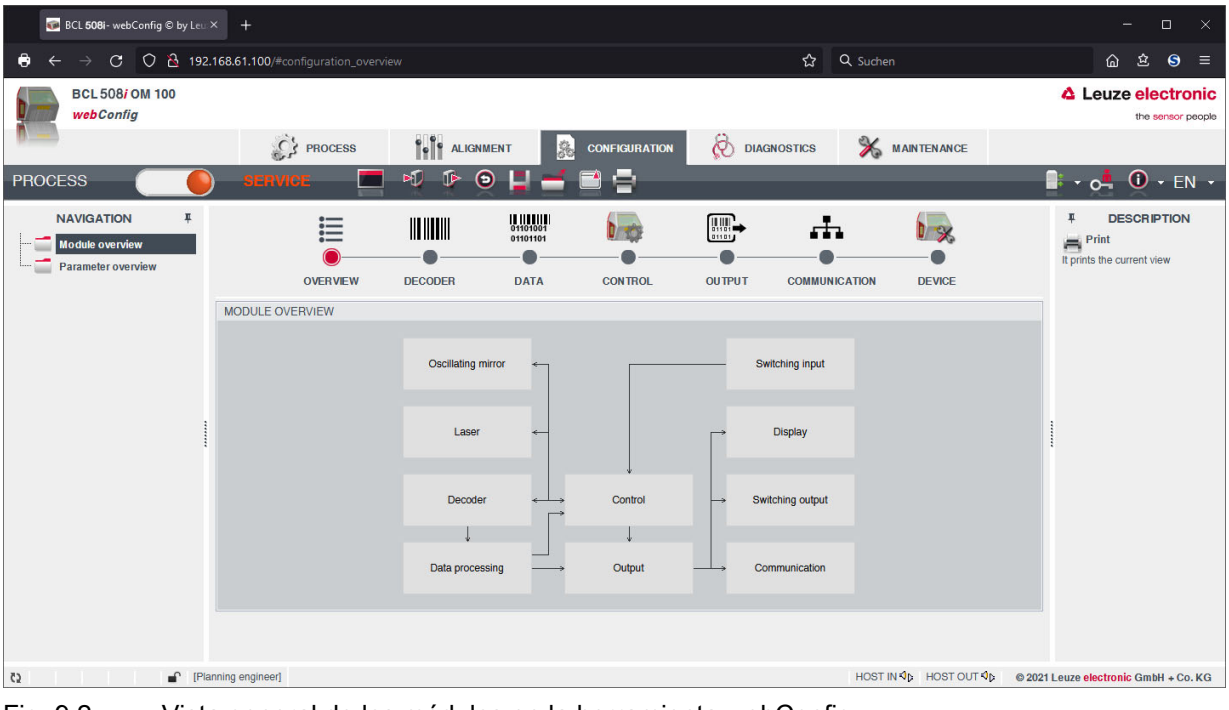

Fig. 9.2: Vista general de los módulos en la herramienta webConfig

|   | NOTA                                                                                                    |
|---|----------------------------------------------------------------------------------------------------|
| 1 | La herramienta webConfig está completamente incluida en el firmware del equipo. La vista ge-<br>neral de los módulos puede ser diferente, dependiendo de la versión del Firmware que tenga. |

En la vista general de los módulos se representan gráficamente cada uno de los módulos y sus correlaciones entre ellos. La representación es contextosensitiva, es decir, al hacer clic en un módulo accederá directamente al submenú correspondiente.

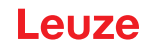

Los módulos en resumen:

• Decodificar

Definición de tipos de código, propiedades de tipo de código y números de dígitos de las etiquetas que se van a decodificar

Procesamiento de datos
Filtrado y edición de datos decodificados
Salida

Ordenación de los datos editados y comparación con códigos de referencia

- Comunicación
   Formateo de los datos para la representación en las interfaces de comunicación
- Control

Activación/desactivación de la decodificación

- Entrada Activación/desactivación de los procesos de lectura
- Salida
   Definición de los eventos que activan/desactivan la salida
- **Display** Formateo de los datos para la representación en el display
- Espejo oscilante (opcional) Ajuste de parámetros del espejo oscilante

La herramienta webConfig se encuentra disponible en todos los lectores de códigos de barras de la serie BCL 500*i*.

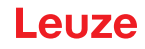

# 10 Puesta en marcha - Configuración

En este capítulo se describen pasos de configuración fundamentales que se pueden realizar opcionalmente a través de la herramienta webConfig o el display.

#### Con la herramienta webConfig

La manera más confortable de llevar a cabo la configuración del equipo es con la herramienta webConfig. Sólo la herramienta webConfig ofrece el acceso a todas las posibilidades de ajuste del equipo. Para utilizar la herramienta webConfig, deberá establecer una conexión USB entre el equipo y un PC u ordenador portátil.

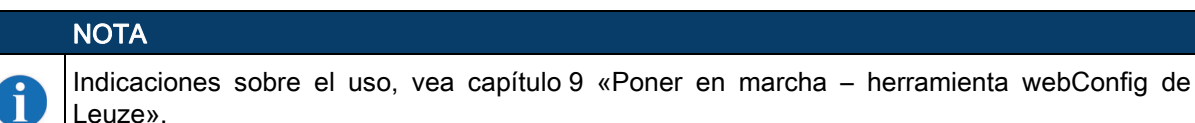

#### A través del display

El display ofrece posibilidades de configuración básicas para el equipo. La configuración a través del display resulta apropiada cuando sólo se necesitan configurar tareas de lectura y no desea o no puede establecer ninguna conexión USB entre el equipo y un PC u ordenador portátil.

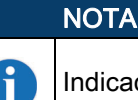

Indicaciones sobre el uso, vea capítulo 3.5.2 «Indicación de estado y manejo».

#### 10.1 Medidas previas a la primera puesta en marcha

- Antes de comenzar la primera puesta en marcha, familiarícese con el manejo y la configuración del equipo.
- Antes de aplicar la tensión de alimentación, compruebe otra vez que todas las conexiones son correctas.
- ⇔ Compruebe la tensión aplicada. Tiene que estar entre +10V y 30 V CC.

#### Conexión de la tierra funcional FE

Asegúrese de que la conexión de tierra funcional (FE) sea correcta.

#### NOTA

Únicamente con una tierra funcional debidamente conectada queda garantizado un funcionamiento sin interferencias. Todas las perturbaciones eléctricas (acoplamientos CEM) se derivan a través de la conexión de tierra funcional.

#### 10.2 Arranque del equipo

Aplique la tensión de alimentación +10 ... 30 V CC (típ. +24 V CC), el equipo se pone en funcionamiento y en el display aparece la ventana de lectura del código de barras.

La habilitación de parámetros está desactivada por defecto y no podrá modificar ningún ajuste. Si desea realizar la configuración a través del display, deberá activar la habilitación de parámetros (vea capítulo 8.6 «Operación», habilitación de parámetros).

b En primer lugar, debe ajustar los parámetros de comunicación del equipo.

Los ajustes necesarios se pueden efectuar mediante el display o con la herramienta webConfig. Aquí sólo se describen brevemente los ajustes a través de la herramienta webConfig.

#### 10.3 Ajuste de los parámetros de comunicación

Con los parámetros de comunicación puede determinar cómo se intercambiarán los datos entre el equipo y el sistema host, los PCs monitor, etc.

Los parámetros de comunicación son independientes de la topología en la cual se utiliza el equipo (vea capítulo 7.3 «Topologías Ethernet»).

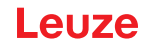

#### 10.3.1 Ajuste manual de la dirección IP

Si en su sistema no hay ningún servidor DHCP, o bien las direcciones IP de los equipos deben configurarse de forma fija, proceda de la siguiente manera:

- Pida a su administrador de red que le facilite los datos sobre la dirección IP, la máscara de red y la dirección de la pasarela del equipo.
- ♦ Ajuste estos valores en el equipo:

#### En la herramienta webConfig

♦ Seleccione en el menú principal -> Configuración -> Comunicación -> Interfaz Ethernet.

#### NOTA

Cuando el ajuste se realiza a través de la herramienta webConfig es cuando este se activa tras una transmisión al equipo. Un rearme no es necesario.

#### O también a través del display

#### NOTA

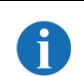

Ĭ

Con las teclas de navegación ( ) el usuario se desplaza por el menú. La selección deseada se activa con la tecla de confirmación .

Seleccione en el menú principal Menú de parámetros.

- Seleccione la opción de menú Ethernet.
- b Pulse la tecla de confirmación para ir al menú.
- Seleccione la opción de menú Interfaz Ethernet.
- ♥ Pulse la tecla de confirmación para ir al menú.
- Seleccione sucesivamente las opciones de menú Dirección IP, Pasarela y Máscara de red e introduzca los valores deseados.
- Salga del menú con la tecla ESCAPE.

Aparece el mensaje Configuración modificada, se tiene que iniciar de nuevo el sistema.

🏷 Confirme pulsando **OK** para rearmar el equipo y activar la configuración modificada.

#### 10.3.2 Ajuste automático de la dirección IP

Si su sistema tiene un servidor DHCP que se va a usar para asignar las direcciones IP, proceda de la siguiente manera:

#### En la herramienta webConfig

b Seleccione en el menú principal -> Configuración -> Comunicación -> Ethernet -> DHCP.

#### O también a través del display

- Seleccione en el menú principal Menú de parámetros.
- Seleccione la opción de menú Ethernet.
- Pulse la tecla de confirmación para ir al menú.
- Seleccione la opción de menú Interfaz Ethernet.
- ♥ Pulse la tecla de confirmación para ir al menú.
- Seleccione la opción de menú DHCP activado e introduzca el valor deseado.
- Salga del menú con la tecla ESCAPE.

#### Aparece el mensaje Configuración modificada, se tiene que iniciar de nuevo el sistema.

🏷 Confirme pulsando **OK** para rearmar el equipo y activar la configuración modificada.

#### NOTA

El equipo responde a los comandos Ping. Un test sencillo para saber si la asignación de la dirección se ha realizado con éxito consiste en introducir la dirección IP configurada anteriormente en un comando Ping (por ej. «ping 192.168.60.101» en la ventana de la línea de comandos bajo Windows).

ĭ

#### 10.3.3 Address Link Label

La etiqueta Address Link Label es un adhesivo puesto adicionalmente en el equipo.

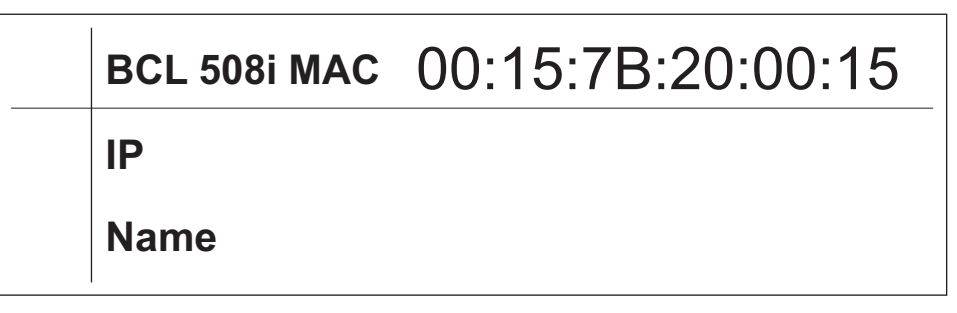

Fig. 10.1: Ejemplo de una Address Link Label, el modelo de equipo varía según la serie

- La etiqueta *Address Link Label* contiene la dirección MAC (Media Access Control) del equipo, ofreciendo la posibilidad de escribir a mano la dirección IP y el nombre del equipo.
   En caso necesario, la zona de la *Address Link Label* en la que está impresa la dirección MAC puede separarse del resto del adhesivo perforándola.
- Para utilizarla se quita la *Address Link Label* del equipo, pudiendo adherirla para identificar el equipo en esquemas de instalación y de ubicación.
- Pegada en la documentación, la Address Link Label establece una referencia única entre el lugar de montaje, la dirección MAC o el equipo así como con el programa de control correspondiente.
   Así ya no es necesario perder tiempo en buscar, leer y anotar a mano la dirección MAC de todos los

equipos montados en la instalación.

#### NOTA

T

Cada equipo con interfaz Ethernet tiene una identificación única con la dirección MAC asignada en la producción. Además, la dirección MAC está indicada en la placa de características del equipo.

Si en una instalación se ponen en marcha varios equipos, al programar el control, por ejemplo, se tiene que asignar correctamente la dirección MAC para cada equipo instalado.

- ♦ Despegue la Address Link Label del equipo.
- ♦ Si fuera necesario, complete la dirección IP y el nombre de equipo en la Address Link Label.
- Pegue la «Address Link Label» en la documentación conforme a la posición del equipo, por ejemplo en el esquema de instalación.

#### 10.3.4 Comunicación Ethernet Host

La comunicación Ethernet host permite configurar conexiones con un sistema host externo. Se puede utilizar UDP como también TCP/IP (a elegir en el modo cliente o servidor). El protocolo UDP sin conexión sirve en primera instancia para transmitir datos de proceso al host (servicio con monitor). El protocolo TCP/IP orientado a la conexión también se puede utilizar para transmitir comandos desde el host al equipo. El protocolo TCP/IP ya se encarga de asegurar los datos en esta conexión.

Si desea utilizar el protocolo TCP/IP para su aplicación, entonces deberá determinar también si el equipo debe funcionar como cliente TCP o como servidor TCP.

Ambos protocolos pueden estar activados simultáneamente y utilizarse en paralelo.

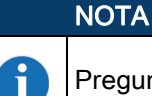

Pregunte a su administrador de red qué protocolo de comunicación se utiliza.

#### 10.3.5 TCP/IP

♦ Active el protocolo TCP/IP.

Solution State State

En el modo TCP cliente, el equipo establece de forma activa la conexión con el sistema host de nivel superior (PC / PLC como servidor). El equipo requiere la entrada del usuario de la dirección IP del servidor

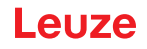

(sistema host) y el número de puerto en el que el servidor (sistema host) recibe una conexión. El equipo determina en este caso cuándo y con quién se establece una conexión.

b Ajuste en un equipo como cliente TCP los siguientes valores:

- · Dirección IP del servidor TCP (normalmente los ordenadores PLC/host)
- Número de puerto del servidor TCP
- · Timeout para el tiempo de espera para una respuesta del servidor
- Tiempo de repetición para un nuevo intento de comunicación tras un timeout

En el modo servidor TCP el sistema host de nivel superior (PC/PLC) establece de forma activa la conexión y el equipo conectado espera a que se establezca la conexión. La memoria temporal TCP/IP necesita que el usuario le facilite la información sobre qué puerto local del equipo (número de puerto) se van a recibir las peticiones de conexión de una aplicación de cliente (sistema host). Si hay una petición de conexión y establecimiento del sistema host de nivel superior (PC / PLC como cliente), el equipo (modo servidor) acepta la conexión, con lo cual se pueden enviar y recibir datos.

Solution Servidor TCP los siguientes valores:

- Número de puerto para la comunicación del equipo con el cliente TCP
- Las opciones de ajuste correspondientes las encontrará:

#### En la herramienta webConfig

b Seleccione en el menú principal -> Configuración -> Comunicación -> Comunicación host.

#### O también a través del display

- Seleccione en el menú principal Menú de parámetros.
- En el menú de parámetros, seleccione la opción de menú Ethernet.
- ♥ Pulse la tecla de confirmación para ir al menú.
- Seleccione la opción de menú Comunicación host.
- ♥ Pulse la tecla de confirmación para ir al menú.
- Seleccione la opción de menú TcpIP.
- ♥ Pulse la tecla de confirmación para ir al menú.
- Seleccione sucesivamente las opciones de menú Activado, Modo y Cliente TcpIP o Servidor TcpIP e introduzca los valores deseados.
- Salga del menú con la tecla ESCAPE.

#### 10.3.6 UDP

El equipo necesita del usuario la dirección IP y el número de puerto del socio de comunicación. Asimismo, el sistema host (PC / PLC) también requiere la dirección IP ajustado del equipo y el número de puerto seleccionado. Mediante esta asignación de los parámetros se forma un socket a través del cual se pueden enviar y recibir datos.

♦ Active el protocolo UDP

- ♦ Ajuste estos otros valores:
  - Dirección IP del socio de comunicación
- Número de puerto del socio de comunicación

Las opciones de ajuste correspondientes las encontrará:

#### En la herramienta webConfig

Is Seleccione en el menú principal -> Configuración -> Comunicación -> Comunicación host.

#### O también a través del display

- Seleccione en el menú principal Menú de parámetros.
- En el menú de parámetros, seleccione la opción de menú Ethernet.
- b Pulse la tecla de confirmación para ir al menú.
- Seleccione la opción de menú Comunicación host.
- ✤ Pulse la tecla de confirmación para ir al menú.
- Seleccione la opción de menú UDP.

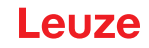

- Pulse la tecla de confirmación para ir al menú.
- Seleccione sucesivamente las opciones de menú Activado, Dirección IP y Número de puerto e introduzca los valores deseados.
- Salga del menú con la tecla ESCAPE.

#### 10.4 Otros ajustes

Después de la configuración básica y los parámetros de comunicación deberá realizar otros ajustes.

#### 10.4.1 Decodificación y procesamiento de los datos leídos

El equipo ofrece las siguientes posibilidades:

- Ajuste del número de etiquetas decodificadas por puerta de lectura (0 ... 64). Esto tiene lugar con el parámetro Máx. cant. etiquetas.
- Definición de hasta 8 tipos de código distintos (4 distintos en el caso de configurar a través del display). Las etiquetas que corresponden a un tipo de código definido se decodifican. Se pueden definir más parámetros para cada tipo de código:
  - Tipo de código (simbología)
  - Número de dígitos: 5 números de dígitos distintos (por ejemplo: 10, 12, 16, 20, 24) o bien un margen de números de dígitos (Modo intervalo) y hasta tres números de dígitos más (por ejemplo 2 ... 10, 12, 16, 26)
  - Seguridad de lectura: el valor ajustado indica con qué frecuencia se lee una etiqueta y se tiene que descodificar con el mismo resultado antes de que se acepte como válido el resultado.
  - Activación de la tecnología de reconstrucción de códigos (CRT, sólo en la herramienta webConfig)
  - · Ajustes adicionales específicos del tipo de código (sólo en la herramienta webConfig)
  - Método de dígito de control que se utiliza en la decodificación, así como el tipo de transmisión del dígito de control durante la representación del resultado de la lectura. Aquí se diferencia entre Estándar (equivale al estándar seleccionado para el tipo de código/simbología seleccionada) y No estándar.
- ✤ Defina como mínimo un tipo de código con los ajustes deseados.

En la herramienta webConfig: Configuración -> Decodificador

O también a través del display: Parámetros -> Tabla decodificador

#### Edición de datos con webConfig

La herramienta webConfig ofrece en los submenús Datos y Salida del menú principal Configuración numerosas posibilidades para editar los datos y adaptar la funcionalidad del equipo a la tarea de lectura correspondiente:

- Filtrado de datos y segmentación en el submenú Datos:
  - Filtrado de datos según las magnitudes características para el tratamiento de informaciones de códigos de barras idénticas
  - Segmentación de datos para diferenciar entre el identificador y el contenido de los datos leídos
  - Filtrado de datos según el contenido y/o el identificador para suprimir la salida de códigos de
  - barras con determinados contenidos/identificadores
  - Comprobación de integridad de los datos leídos
- Ordenación y formateo de los datos representados en el submenú Salida:
  - Ajuste de hasta 3 criterios de ordenación distintos. Ordenación según datos físicos y el contenido de los códigos de barras leídos.
  - Formateo de la salida de datos para el HOST.
  - Formateo de la salida de datos para el display.

#### 10.4.2 Control de la decodificación

Por lo general, la decodificación se controla por medio de una o varias de las entradas/salidas configurables. En este sentido, la conexión correspondiente a las interfaces SW IN/OUT y POWER se debe configurar como entrada.

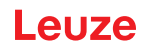

A través de una entrada podrá:

- · Iniciar la decodificación
- Detener la decodificación
- · Iniciar la decodificación y volverla a detener después de un tiempo ajustado
- Leer un código de referencia
- Iniciar la configuración automática de tipo de código (AutoConfig)
- Conecte las unidades de control (barreras optoelectrónicas, interruptores de proximidad, etc.) al equipo (vea capítulo 7).
- Configure las entradas conectadas conforme a sus demandas, ajustando en primer lugar el Modo E/S en Entrada y configure seguidamente las propiedades de conmutación.

En webConfig: Configuración -> Equipo -> Entradas/salidas

O alternativamente en el display: Parámetros -> SWIO digital -> Entrada/salida 1-4

#### NOTA

0

Como alternativa, también se puede activar la decodificación a través del comando online '+' y desactivarlo a través del comando online '-'. Para más información acerca de los comandos online, vea capítulo 11 «Comandos online».

#### Otros controles de decodificación en la herramienta webConfig

La herramienta webConfig ofrece, sobre todo para la desactivación de la decodificación, otras funciones que se encuentran en el submenú Control del menú principal Configuración. Podrá:

- · Activar automáticamente la decodificación (con retardo)
- · Detener la decodificación después de un tiempo de lectura máximo
- Detener la decodificación a través del modo de integridad cuando:
  - · Se ha decodificado el número máximo de códigos de barras a decodificar
  - Ha tenido lugar una comparación positiva del código de referencia.

#### 10.4.3 Control de las salidas

Con ayuda de las entradas/salidas del equipo se pueden llevar a cabo funciones externas controladas por los eventos sin recurrir a la ayuda de un controlador de procesos de un nivel superior. A este respecto, la conexión correspondiente a las interfaces SW IN/OUT y POWER se debe configurar como salida.

Una salida se puede activar:

- Al comienzo/final de la lectura
- En función del resultado de la lectura:
  - · Comparación del código de referencia positivo/negativo
  - Resultado de la lectura válido/no válido
- En función del estado del equipo:
  - Listo/no listo
  - Transmisión de datos activa/no activa
  - Activa/standby
  - Error/sin errores

• etc.

- ♦ Conecte las salidas requeridas (vea capítulo 7).
- Configure las salidas conectadas conforme a sus demandas, ajustando en primer lugar el Modo E/S en Salida y configure seguidamente las propiedades de conmutación.

En webConfig: Configuración -> Equipo -> Entradas/salidas

O alternativamente en el display: Parámetros -> SWIO digital -> Entrada/salida 1-4

#### 10.5 Transmisión de los datos de configuración

En lugar de configurar pesadamente cada uno de los parámetros del equipo, también puede transmitir datos de configuración de manera cómoda.

Para transmitir datos de configuración entre dos lectores de códigos de barras existen por lo general 2 posibilidades:

- · Guardar los datos en un archivo y transferirlos con ayuda de la herramienta webConfig
- Uso de una memoria de parámetros externa

#### 10.5.1 Con la herramienta webConfig

Con la herramienta webConfig puede guardar configuraciones completas del equipo en un soporte de datos y transferirlos desde el soporte de datos al equipo.

Este almacenamiento de los datos de configuración resulta especialmente conveniente cuando desea guardar configuraciones básicas que sólo se tendrán que modificar luego en muy pocos puntos.

Este almacenamiento de los datos de configuración tiene lugar en la herramienta webConfig a través de los botones en la parte superior de la ventana central de todos los submenús del menú principal Configuración.

#### 10.5.2 Con la memoria de parámetros externa

El empleo de la memoria de parámetros externa permite intercambiar fácilmente in situ un equipo defectuoso.

A este respecto, tiene que haber montado de forma permanente una memoria de parámetros externa en la conexión USB del equipo.

El equipo guarda una copia de la configuración actual en la memoria de parámetros externa. Esta copia se actualiza de inmediato en caso de modificaciones en la configuración realizadas a través del display o mediante comandos online desde un sistema host de nivel superior (PC/PLC).

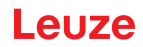

# 11 Comandos online

#### 11.1 Sinopsis de comandos y parámetros

Con los comandos online se pueden enviar comandos directamente a los equipos para controlar y configurar el sistema.

Para ello, el equipo debe estar conectado con el ordenador host o con el ordenador de servicio a través de la interfaz. Los comandos descritos se pueden enviar opcionalmente a través de la interfaz host o de servicio.

#### Comandos online

Con estos comandos puede:

- Controlar/decodificar.
- Leer/escribir/copiar parámetros.
- Realizar una configuración automática.
- Reconocer (teach in) / activar un código de referencia.
- Leer mensajes de error.
- Consultar informaciones estadísticas sobre los equipos.
- Efectuar un reset del software para reinicializar los equipos.

#### Sintaxis

Los comandos «online» están formados por uno o dos caracteres ASCII seguidos por los parámetros del comando.

Entre el comando y el parámetro o parámetros del comando no deben introducirse caracteres separadores. Se pueden utilizar letras mayúsculas y minúsculas.

Ejemplo:

| Comando 'CA':  | Función autoConfig |
|----------------|--------------------|
| Parámetro '+': | Activación         |
| Se emitirá:    | 'CA+'              |

#### Notación

Los comandos, los parámetros del comando y los datos devueltos se escriben en el texto entre comillas simples ''.

La mayoría de los comandos «online» son acusados de recibo por el equipo, o se envían de vuelta los datos solicitados, respectivamente. Cuando no se acusa recibo de los comandos, en el equipo se puede observar y controlar directamente la ejecución del comando.

#### 11.1.1 Comandos «online» generales

#### Número de versión del software

| Comando 'V'                                                                                                    |      |                                                                                                    |  |  |  |  |  |
|----------------------------------------------------------------------------------------------------|------|----------------------------------------------------------------------------------------------------|--|--|--|--|--|
| Descripción                                                                                                    |      | Solicita informaciones sobre la versión del equipo                                                                                                    |  |  |  |  |  |
| Parámetros                                                                                                    |      | Ninguno                                                                                                    |  |  |  |  |  |
| Confirmación                                                                                                    |      | <b>'BCL 500i SM 100 V 1.3.8 2008-02-15'</b><br>En la primera línea se indica el tipo del equipo, seguido por el número de versión del equipo y la fecha de la versión. (Los datos que se indiquen realmente pueden diferir de los que aquí se señalan) |  |  |  |  |  |
|                                                                                                    | NOTA |                                                                                                    |  |  |  |  |  |
| Este comando proporciona el número de la versión principal del paquete de software. Ese<br>número también se indica en el display al encender el equipo.<br>Con este comando puede comprobar si un ordenador host o de servicio está bien conectado<br>configurado o no. Si no se obtiene ninguna confirmación deberá controlar las conexiones y lo<br>protocolos de las interfaces, así como el interruptor de servicio. |      |                                                                                                    |  |  |  |  |  |

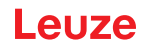

#### Reset del software

| Comando      | Ή                                                                                                    |  |  |
|--------------|----------------------------------------------------------------------------------------------------|--|--|
| Descripción  | Efectúa un reset del software. Se enciende e inicializa de nuevo el equipo, comportándose igual que cuando<br>se conecta la tensión de alimentación. |  |  |
| Parámetros   | Ninguno                                                                                                    |  |  |
| Confirmación | 'S' (carácter inicial)                                                                                                    |  |  |

# Reconocimiento de código

| Comando      |                                                                                                    |        | 'CC'                                                                                                    |
|--------------|----------------------------------------------------------------------------------------------------|--------|----------------------------------------------------------------------------------------------------|
| Descripción  | Reconoce un código de barras desconocido y envía el número de dígitos, el tipo de código y la información sobre el código a la interfaz, sin guardar el código de barras en la memoria de parámetros. |        |                                                                                                    |
| Parámetros   | Ningur                                                                                                    | 10     |                                                                                                    |
| Confirmación | 'xx yy :                                                                                                    | zzzzz' |                                                                                                    |
|              | xx:                                                                                                    | Núme   | ro de cifras del código detectado                                                                                 |
|              | yy:                                                                                                    | Tipo d | e código detectado                                                                                                |
|              |                                                                                                    | '01'   | 2/5 Interleaved                                                                                                   |
|              |                                                                                                    | '02'   | Code 39                                                                                                    |
|              |                                                                                                    | '03'   | Code 32                                                                                                    |
|              |                                                                                                    | '06'   | UPC (A, E)                                                                                                    |
|              |                                                                                                    | '07'   | EAN                                                                                                    |
|              |                                                                                                    | '08'   | Code 128, EAN 128                                                                                                 |
|              |                                                                                                    | '10'   | EAN Addendum                                                                                                    |
|              |                                                                                                    | '11'   | Codabar                                                                                                    |
|              |                                                                                                    | '12'   | Code 93                                                                                                    |
|              |                                                                                                    | '13'   | GS1 Databar Omnidirectional                                                                                       |
|              |                                                                                                    | '14'   | GS1 Databar Limited                                                                                               |
|              |                                                                                                    | '15'   | GS1 Databar Expanded                                                                                              |
|              | <u> 777777</u>                                                                                                    | :      | Contenido de la etiqueta decodificada. Si no se ha reconocido bien la etiqueta aparecerá un guión ( $\uparrow$ ). |

# autoConfig

| Comando      |                          | 'CA'                        |                                                                                                    |  |
|--------------|--------------------------|-----------------------------|----------------------------------------------------------------------------------------------------|--|
| Descripción  | Activa<br>'autoC<br>tas. | y desac<br>onfig' se        | tiva la función 'autoConfig'. Con las etiquetas que reconoce el equipo mientras está activa<br>e programan automáticamente en el setup determinados parámetros para reconocer las etique- |  |
| Parámetros   | <b>'+'</b>               | Activa                      | 'autoConfig'                                                                                                    |  |
|              | ' <i>1</i> '             | Desec                       | ha el último código reconocido                                                                                                    |  |
|              | '-'                      | Desac                       | tiva 'autoConfig' y guarda los datos decodificados en el juego de parámetros actual                                                                                                    |  |
| Confirmación | 'CSx'                    |                             |                                                                                                    |  |
|              | x                        | Estado                      |                                                                                                    |  |
|              |                          | '0'                         | Comando 'CA' válido                                                                                                    |  |
|              |                          | '1'                         | Comando no válido                                                                                                    |  |
|              |                          | '2'                         | autoConfig no ha podido ser activada                                                                                                    |  |
|              |                          | '3'                         | autoConfig no ha podido ser desactivada                                                                                                    |  |
|              |                          | '4'                         | No se ha podido borrar el resultado                                                                                                    |  |
| Descripción  | 'хх уу                   | zzzzz'                      |                                                                                                    |  |
|              | xx                       | Núme                        | ro de cifras del código detectado                                                                                                    |  |
|              | уу                       | yy Tipo de código detectado |                                                                                                    |  |
|              |                          | '01'                        | 2/5 Interleaved                                                                                                    |  |
|              |                          | '02'                        | Code 39                                                                                                    |  |
|              |                          | '03'                        | Code 32                                                                                                    |  |
|              |                          | '06'                        | UPC (A, E)                                                                                                    |  |
|              |                          | '07'                        | EAN                                                                                                    |  |
|              |                          | '08'                        | Code 128, EAN 128                                                                                                    |  |
|              |                          | '10'                        | EAN Addendum                                                                                                    |  |
|              |                          | '11'                        | Codabar                                                                                                    |  |
|              |                          | '12'                        | Code 93                                                                                                    |  |

# Leuze

| Comando |                 | 'CA'                                                                                                   |
|---------|-----------------|----------------------------------------------------------------------------------------------------|
|         | '13'            | GS1 Databar Omnidirectional                                                                            |
|         | '14'            | GS1 Databar Limited                                                                                    |
|         | '15'            | GS1 Databar Expanded                                                                                   |
|         | <b>ZZZZZZ</b> : | Contenido de la etiqueta decodificada. Si no se ha reconocido bien la etiqueta aparecerá un guión (^). |

# Modo de ajuste

| Comando      | 'JP'                                                                                                    |  |
|--------------|----------------------------------------------------------------------------------------------------|--|
| Descripción  | Este comando sirve para montar y alinear fácilmente el equipo. Tras activar la función con ' <b>JP+</b> ', el equipo suministra continuamente informaciones sobre el estado a las interfaces seriales.<br>Con el comando online el escáner queda ajustado para que, después de 100 etiquetas decodificadas satis-<br>factoriamente, termine la decodificación y envíe la información sobre el estado. A continuación se vuelve a<br>activar automáticamente la operación de lectura.<br>El haz láser se utiliza también para indicar la calidad de lectura, además de para emitir la información sobre<br>el estado. El tiempo «OFF» del láser se prolonga de acuerdo con la cantidad de lecturas que han podido ser<br>extraídas.<br>Si la lectura es buena, el haz láser parpadea a intervalos cortos y periódicos. Cuanto peor decodifique el deco-<br>dificador, mayor será la pausa durante la que se desconecta el láser. Los intervalos de intermitencia son enton-<br>ces cada vez más irregulares, porque puede ocurrir que el láser esté activo en total más tiempo para extraer<br>las etiquetas. Los tiempos de las pausas se han escalonado de forma que se puede distinguirlos a simple vista. |  |
| Parámetros   | '+': Inicia el modo de ajuste.                                                                                                    |  |
|              | '-': Termina el modo de ajuste.                                                                                                    |  |
| Confirmación | 'yyy_zzzzzz'                                                                                                    |  |
|              | yyy: Calidad de lectura en %. Se asegura una elevada disponibilidad de proceso con unas calida-<br>des de lectura > 75%.                                                                                                    |  |
|              | zzzzz: Información acerca del código de barras.                                                                                                    |  |

# Definir manualmente el código de referencia

| Comando      |                                                                                                    | 'RS'                                                                                |  |
|--------------|----------------------------------------------------------------------------------------------------|-------------------------------------------------------------------------------------|--|
| Descripción  | Con este comando se puede definir un nuevo código de referencia en el equipo mediante la entrada directa usando la interfaz serial. De acuerdo con la entrada que usted efectúe, los datos se memorizan en el juego de parámetros con el código de referencia 1 a 2, y se depositan en el búfer de trabajo para el postprocesamiento directo. |                                                                                     |  |
| Parámetros   | 'RSyv                                                                                                    | x <u>zzzzz</u> '                                                                    |  |
|              | y, v, x                                                                                                    | y <b>z</b> son comodines (variables) de la entrada concreta.                        |  |
|              | у                                                                                                    | Nº del código de referencia definido                                                |  |
|              |                                                                                                    | '1' (Code 1)                                                                        |  |
|              |                                                                                                    | '2' (Code 2)                                                                        |  |
|              | v                                                                                                    | Lugar de almacenamiento del código de ref.:                                         |  |
|              |                                                                                                    | '0' RAM+EEPROM,                                                                     |  |
|              |                                                                                                    | '3' Sólo RAM                                                                        |  |
|              | xx                                                                                                    | Tipo de código definido (vea comando 'CA')                                          |  |
|              | z                                                                                                    | Información del código definido (1 63 caracteres)                                   |  |
| Confirmación | 'RSx'                                                                                                    |                                                                                     |  |
|              | x                                                                                                    | Estado                                                                              |  |
|              |                                                                                                    | '0' Comando 'Rx' válido                                                             |  |
|              |                                                                                                    | '1' Comando no válido                                                               |  |
|              |                                                                                                    | '2' No hay suficiente espacio de memoria para el código de referencia               |  |
|              |                                                                                                    | '3' No se ha guardado el código de referencia                                       |  |
|              |                                                                                                    | '4' Código de referencia no válido                                                  |  |
| Ejemplo      | Entrad                                                                                                    | a = 'RS130678654331' (Código 1 (1), sólo RAM (3), UPC (06), información del código) |  |

# Teach-In del código de referencia

| Comando     |         | 'RT'                                                                                                |
|-------------|---------|----------------------------------------------------------------------------------------------------|
| Descripción | Este co | mando permite que se defina rápidamente un código de referencia reconociendo una etiqueta ejemplar. |
| Parámetros  | 'RTy'   |                                                                                                    |
|             | у       | Función                                                                                             |
|             |         | '1' Define código de referencia 1                                                                   |

| Comando      | 'RT'                                                                                                    |  |
|--------------|----------------------------------------------------------------------------------------------------|--|
|              | '2' Define código de referencia 2                                                                                                    |  |
|              | '+' Activa la definición del código de referencia 1 hasta el valor de parámetro no_of_labels                                                                                           |  |
|              | '-' Termina el proceso Teach-In                                                                                                    |  |
| Confirmación | El equipo responde primero con el comando ' <b>RS</b> ' y el correspondiente estado (vea comando RS). Después de leer un código de barras envía el resultado con el siguiente formato: |  |
|              | 'RCyvxxzzzz'                                                                                                    |  |
|              | y, v, x y z son comodines (variables) de la entrada concreta.                                                                                                    |  |
|              | y N° del código de referencia definido                                                                                                    |  |
|              | ' <b>1'</b> (Code 1)                                                                                                    |  |
|              | '2' (Code 2)                                                                                                    |  |
|              | <ul> <li>Lugar de almacenamiento del código de ref.</li> </ul>                                                                                                    |  |
|              | '0' RAM+EEPROM,                                                                                                    |  |
|              | '3' Sólo RAM                                                                                                    |  |
|              | xx Tipo de código definido (vea comando 'CA')                                                                                                    |  |
|              | z Información del código definido (1 63 caracteres)                                                                                                    |  |

# ΝΟΤΑ

i

Con esta función se reconocen sólo aquellos tipos de códigos que han sido determinados con la función 'autoConfig' o que han sido ajustados en el setup.

Después de cada lectura, desactive explícitamente la función mediante un comando 'RTy'; de lo contrario se perturbará la ejecución de otros comandos, o no será posible ejecutar de nuevo el comando 'RTx'.

#### Leer código de referencia

| Comando      | 'RR'                                                                                                    |  |  |
|--------------|----------------------------------------------------------------------------------------------------|--|--|
| Descripción  | Este comando lee el código de referencia definido en el equipo. Sin parámetros se emiten todos los códigos definidos.                                                                                            |  |  |
| Parámetros   | <número código="" de="" del="" referencia="">1' '2' Rango de valores del código de referencia 1 a 2</número>                                                                                                    |  |  |
| Confirmación | Si no se ha definido ningún código de referencia, el equipo responde con el comando ' <b>RS</b> ' y el estado asociado (vea comando 'RS'). Si los códigos son válidos, la lectura presenta el siguiente formato: |  |  |
|              | RCyvxxzzzzz                                                                                                    |  |  |
|              | y, v, x y z son comodines (variables) de la entrada concreta.                                                                                                    |  |  |
|              | y Nº del código de referencia definido                                                                                                    |  |  |
|              | ' <b>1'</b> (Code 1)                                                                                                    |  |  |
|              | '2' (Code 2)                                                                                                    |  |  |
|              | v Lugar de almacenamiento del código de ref.                                                                                                    |  |  |
|              | '0' RAM+EEPROM,                                                                                                    |  |  |
|              | '3' Sólo RAM                                                                                                    |  |  |
|              | xx Tipo de código definido (vea comando 'CA')                                                                                                    |  |  |
|              | z Información del código definido (1 63 caracteres)                                                                                                    |  |  |

#### 11.1.2 Comandos 'online' para controlar el sistema

#### Activar entrada de sensor

| Comando      | '+'                                                                                                    |
|--------------|----------------------------------------------------------------------------------------------------|
| Descripción  | <ul> <li>Este comando activa la decodificación. Con este comando se activa la puerta de lectura. Ésta permanece entonces activa hasta que es desactivada por uno de los siguientes criterios:</li> <li>Desactivación mediante comando manual</li> <li>Desactivación mediante entrada</li> <li>Desactivación por haber alcanzado la calidad de lectura predeterminada (equal scans)</li> <li>Desactivación por haber terminado el tiempo</li> <li>Desactivación por haber alcanzado una cantidad predeterminada de exploraciones sin informaciones.</li> </ul> |
| Parámetros   | Ninguno                                                                                                    |
| Confirmación | Ninguno                                                                                                    |

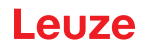

#### Desactivar entrada de sensor

| Comando      | ₩                                                                                                    |
|--------------|----------------------------------------------------------------------------------------------------|
| Descripción  | Este comando desactiva la decodificación. Con este comando se puede desactivar la puerta de lectura. A continuación de la desactivación se emite el resultado de la lectura. Como la puerta de lectura ha sido desactivada manualmente, y por consiguiente no se ha cumplido ningún criterio «Good Read», se emite un «No Read». |
| Parámetros   | Ninguno                                                                                                    |
| Confirmación | Ninguno                                                                                                    |

#### Arranque del sistema

| Comando      | 'SON'                                                                                                    |  |  |
|--------------|----------------------------------------------------------------------------------------------------|--|--|
| Descripción  | Arranque del sistema: hace que el equipo regrese del modo standby al modo de funcionamiento. Se arranca<br>el motor de rueda poligonal y el equipo funciona del modo habitual. |  |  |
| Parámetros   | Ninguno                                                                                                    |  |  |
| Confirmación | 'S' (carácter inicial)                                                                                                    |  |  |

# Standby del sistema

| Comando      | 'SOS'                                                                                                    |
|--------------|----------------------------------------------------------------------------------------------------|
| Descripción  | Standby del sistema: pone el equipo en el modo standby. Entonces no se puede disparar el equipo, y se para el motor de rueda poligonal. |
| Parámetros   | Ninguno                                                                                                    |
| Confirmación | Ninguno                                                                                                    |

#### 11.1.3 Comandos 'online' para la configuración de las entradas/salidas

# Activar salida

| Comando      | 'OA'                                                                                                    |  |  |  |
|--------------|----------------------------------------------------------------------------------------------------|--|--|--|
| Descripción  | Con este comando se pueden activar las salidas 1-4. Para ello se tiene que haber configurado el puerto res<br>pectivo como salida. Se emite el estado lógico, es decir, al hacerlo se tiene en consideración una lógica inver<br>tida (p. ej.: la lógica invertida y el estado high corresponden a una tensión de 0V en la salida). |  |  |  |
| Parámetros   | 'OA <a>'</a>                                                                                                    |  |  |  |
|              | <a> Salida seleccionada [14],<br/>unidad [sin dimensiones]</a>                                                                                                    |  |  |  |
| Confirmación | Ninguno                                                                                                    |  |  |  |

#### Consultar el estado de las salidas

| Comando      | 'OA'                                                                                                    |                               |                            |  |
|--------------|----------------------------------------------------------------------------------------------------|-------------------------------|----------------------------|--|
| Descripción  | Con este comando se pueden consultar los estados establecidos por comando de las entradas/salidas con-<br>figuradas. Se emite el estado lógico, es decir, al hacerlo se tiene en consideración una lógica invertida (p. ej.:<br>la lógica invertida y el estado high corresponden a una tensión de 0V en la salida). |                               |                            |  |
| Parámetros   | 'OA?'                                                                                                    |                               |                            |  |
| Confirmación | 'OA S1= <a>;S2=<a>[;S3=<a>][;S4=<a>]'</a></a></a></a>                                                                                                    |                               |                            |  |
|              | <a></a>                                                                                                    | <a> Estado de las salidas</a> |                            |  |
|              |                                                                                                    | <b>'</b> 0'                   | Low                        |  |
|              |                                                                                                    | '1'                           | High                       |  |
|              |                                                                                                    | ï                             | Configuración como entrada |  |
|              |                                                                                                    | 'P'                           | Configuración pasiva       |  |

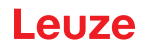

#### Establecer el estado de las salidas

| Comando      | 'OA'                                                                                                    |       |                                     |  |
|--------------|----------------------------------------------------------------------------------------------------|-------|-------------------------------------|--|
| Descripción  | Con este comando se pueden establecer los estados de las entradas/salidas configuradas como salida. Se indica el estado lógico, es decir, al hacerlo se tiene en consideración una lógica invertida (p. ej.: la lógica invertida y el estado high corresponden a una tensión de 0V en la salida). Se ignoran los valores de las entradas/salidas que no estén configuradas como salidas. Aquí también se puede utilizar únicamente una selección de las entradas/salidas existentes, pero éstas se deben listar clasificadas en orden ascendente. |       |                                     |  |
| Parámetros   | 'OA [S1= <a>][;S2=<a>][;S3=<a>][;S4=<a>]'</a></a></a></a>                                                                                                    |       |                                     |  |
|              | <a></a>                                                                                                    | Estad | o de la salida                      |  |
|              |                                                                                                    | '0'   | Low                                 |  |
|              |                                                                                                    | '1'   | High                                |  |
| Confirmación | 'OA=<                                                                                                    | aa>'  |                                     |  |
|              | <a>&gt; Estado respuesta,<br/>unidad [sin dimensiones]</a>                                                                                                    |       | o respuesta,<br>d [sin dimensiones] |  |
|              |                                                                                                    | '00'  | ok                                  |  |
|              |                                                                                                    | '01'  | Error sintaxis                      |  |
|              |                                                                                                    | '02'  | Error de parámetro                  |  |
|              |                                                                                                    | '03'  | Otro error                          |  |

#### Desactivar la salida

| Comando      | 'OD'                                                                                                    |  |  |  |
|--------------|----------------------------------------------------------------------------------------------------|--|--|--|
| Descripción  | Con este comando se pueden desactivar las salidas 1-4. Para ello se tiene que haber configurado el puerto<br>respectivo como salida. Se emite el estado lógico, es decir, al hacerlo se tiene en consideración una lógica<br>invertida (p. ej.: la lógica invertida y el estado high corresponden a una tensión de 0V en la salida). |  |  |  |
| Parámetros   | 'OD <a>'</a>                                                                                                    |  |  |  |
|              | <a> Salida seleccionada [14],<br/>unidad [sin dimensiones]</a>                                                                                                    |  |  |  |
| Confirmación | Ninguno                                                                                                    |  |  |  |

# Consultar la configuración de las entradas/salidas

| Comando      | 'OF'                                                  |                                                                                   |         |  |
|--------------|-------------------------------------------------------|-----------------------------------------------------------------------------------|---------|--|
| Descripción  | Con e                                                 | Con este comando se puede consultar la configuración de las entradas/salidas 1-4. |         |  |
| Parámetros   | '0F?'                                                 | 'OF?'                                                                             |         |  |
| Confirmación | 'OF S1= <a>;S2=<a>[;S3=<a>][;S4=<a>]'</a></a></a></a> |                                                                                   |         |  |
|              | <a></a>                                               | <a> Función de la entrada/salida,<br/>unidad [sin dimensiones]</a>                |         |  |
|              |                                                       | 'l                                                                                | Entrada |  |
|              |                                                       | <b>'</b> 0'                                                                       | Salida  |  |
|              |                                                       | 'P'                                                                               | Pasivo  |  |

# Configurar las entradas/salidas

| Comando      | 'OF'                                                                                                    |      |                                                |
|--------------|----------------------------------------------------------------------------------------------------|------|------------------------------------------------|
| Descripción  | Con este comando se puede configurar la función de las entradas/salidas 1-4. Aquí también se puede utilizar<br>únicamente una selección de las entradas/salidas existentes, pero éstas se deben listar clasificadas en orden<br>ascendente. |      |                                                |
| Parámetros   | 'OF [S1= <a>][;S2=<a>][;S3=<a>][;S4=<a>]'</a></a></a></a>                                                                                                    |      |                                                |
|              | Función de la entrada/salida,<br>unidad [sin dimensiones]                                                                                                    |      | n de la entrada/salida,<br>l [sin dimensiones] |
|              |                                                                                                    | 'l'  | Entrada                                        |
|              |                                                                                                    | 'O'  | Salida                                         |
|              |                                                                                                    | 'P'  | Pasivo                                         |
| Confirmación | 'OF= <bb>'</bb>                                                                                                    |      |                                                |
|              | <bb> Estado respuesta</bb>                                                                                                    |      |                                                |
|              |                                                                                                    | '00' | ok                                             |
|              |                                                                                                    | '01' | Error sintaxis                                 |
|              |                                                                                                    | '02' | Error de parámetro                             |
|              |                                                                                                    | '03' | Otro error                                     |
# Leuze

# 11.1.4 Comandos 'online' para las operaciones con el juego de parámetros

# Copiar juego de parámetros

| Comando      | 'PC'                                                                                                    |                                                                                                    |
|--------------|----------------------------------------------------------------------------------------------------|----------------------------------------------------------------------------------------------------|
| Descripción  | Con este comando se pueden copiar en cada caso los juegos de parámetros en su totalidad. Así se pueden copiar los ajustes de los parámetros entre los tres juegos de parámetros <b>Estándar</b> , <b>Permanentes</b> y <b>Parámetros de trabajo</b> . Con este comando también se restablecen los ajustes de fábrica. |                                                                                                    |
| Parámetros   | 'PC <tipo fuente=""><tipo destino="">'</tipo></tipo>                                                                                                    |                                                                                                    |
|              | <tipo fuente=""></tipo>                                                                                                    | Juego de parámetros que se va a copiar,<br>unidad [sin dimensiones]                                       |
|              | '0'                                                                                                    | Juego de parámetros en la memoria permanente                                                              |
|              | '2'                                                                                                    | Juegos de parámetros estándar o de fábrica                                                                |
|              | '3'                                                                                                    | Juego de parámetros de trabajo en la memoria volátil                                                      |
|              | <tipo destino=""></tipo>                                                                                                    | <ul> <li>Juego de parámetros en el que se van a copiar los datos,<br/>unidad [sin dimensiones]</li> </ul> |
|              | '0'                                                                                                    | Juego de parámetros en la memoria permanente                                                              |
|              | '3'                                                                                                    | Juego de parámetros de trabajo en la memoria volátil                                                      |
|              | Las combinaci                                                                                                    | ones admisibles en este contexto son:                                                                     |
|              | <b>'03'</b> Copiar el conjunto de datos desde la memoria permanente al conjunto de datos con par trabajo                                                                                                    |                                                                                                    |
|              | ' <b>30'</b> Copia<br>parám                                                                                                    | r el conjunto de datos con parámetros de trabajo a la memoria permanente de juegos de<br>etros            |
|              | '20' Copia                                                                                                    | r los parámetros estándar a la memoria permanente y a la memoria de trabajo                               |
| Confirmación | 'PS= <aa>'</aa>                                                                                                    |                                                                                                    |
|              | <pre><aa> Estado respuesta,<br/>unidad [sin dimensiones]</aa></pre>                                                                                                    |                                                                                                    |
|              | '00'                                                                                                    | ok                                                                                                    |
|              | '01'                                                                                                    | Error sintaxis                                                                                            |
|              | <b>'02'</b>                                                                                                    | Longitud no admisible del comando                                                                         |
|              | '03'                                                                                                    | Reservado                                                                                                 |
|              | '04'                                                                                                    | Reservado                                                                                                 |
|              | '05'                                                                                                    | Reservado                                                                                                 |
|              | '06'                                                                                                    | Combinación no admisible, tipo fuente - tipo destino                                                      |

# Solicitar juego de parámetros del equipo

| Comando     | 'PR'                                                                                                    |
|-------------|----------------------------------------------------------------------------------------------------|
| Descripción | Los parámetros del equipo están agrupados en un juego de parámetros y guardados permanentemente en<br>una memoria. Hay un juego de parámetros en la memoria permanente y un juego de parámetros de trabajo<br>en la memoria volátil; además hay un juego de parámetros estándar (juego de parámetros de fábrica) para la<br>inicialización. Con este comando se pueden procesar los dos primeros juegos de parámetros (en la memoria<br>permanente y en la volátil). Para que la transmisión de los parámetros sea segura se puede utilizar una suma<br>de control. |

| Comando      |                                                                                                    | 'PR'                                                                                                    |
|--------------|----------------------------------------------------------------------------------------------------|----------------------------------------------------------------------------------------------------|
| Parámetros   | 'PR <tipo bcc<="" th=""><th>&gt;<tipo ps=""><dirección><longitud datos="" de="">[<bcc>]'</bcc></longitud></dirección></tipo></th></tipo> | > <tipo ps=""><dirección><longitud datos="" de="">[<bcc>]'</bcc></longitud></dirección></tipo>                                                                       |
|              | <tipo bcc=""></tipo>                                                                                                    | Función de dígito de control durante la transmisión,                                                                                                    |
|              |                                                                                                    | unidad [sin dimensiones]                                                                                                    |
|              | '0'                                                                                                    | Sin uso                                                                                                    |
|              | '3'                                                                                                    | Modo BCC 3                                                                                                    |
|              | <tipo ps=""></tipo>                                                                                                    | Memoria en la que se van a leer los valores,<br>unidad [sin dimensiones]                                                                                             |
|              | '0'                                                                                                    | Valores de parámetros guardados en la memoria flash                                                                                                    |
|              | '1'                                                                                                    | Reservado                                                                                                    |
|              | '2'                                                                                                    | Valores estándar                                                                                                    |
|              | '3'                                                                                                    | Valores de trabajo en la RAM                                                                                                    |
|              | <dirección></dirección>                                                                                                    | Dirección relativa de los datos dentro del conjunto de datos                                                                                                    |
|              | 'aaaa'                                                                                                    | Con cuatro dígitos,<br>unidad [sin dimensiones]                                                                                                    |
|              | <longitud de<br="">datos&gt;</longitud>                                                                                                  | Longitud de los datos de parámetros a transmitir                                                                                                    |
|              | 'bbbb'                                                                                                    | Con cuatro dígitos,<br>unidad [longitud en bytes]                                                                                                    |
|              | <bcc></bcc>                                                                                                    | La suma de control calcula como se indica en tipo BCC                                                                                                    |
| Confirmación | PT <tipo bcc=""></tipo>                                                                                                    | <tipo ps=""><estado><inicio></inicio></estado></tipo>                                                                                                    |
| positiva     | <valor de="" pará<br="">[;<dirección>&lt;'</dirección></valor>                                                                           | metro dirección> <valor de="" dirección+1="" parámetro="">…<br/>Valor de parámetro dirección&gt;][<bcc>]</bcc></valor>                                               |
|              | <tipo bcc=""></tipo>                                                                                                    | Función de dígito de control durante la transmisión,<br>unidad [sin dimensiones]                                                                                     |
|              | '0'                                                                                                    | Sin uso                                                                                                    |
|              | '3'                                                                                                    | Modo BCC 3                                                                                                    |
|              | <tipo ps=""></tipo>                                                                                                    | Memoria en la que se van a leer los valores,<br>unidad [sin dimensiones]                                                                                             |
|              | '0'                                                                                                    | Valores de parámetros guardados en la memoria flash                                                                                                    |
|              | '2'                                                                                                    | Valores estándar                                                                                                    |
|              | '3'                                                                                                    | Valores de trabajo en la RAM                                                                                                    |
|              | <estado></estado>                                                                                                    | Modo de procesamiento de parámetros,<br>unidad [sin dimensiones]                                                                                                    |
|              | '0'                                                                                                    | No sigue ningún parámetro más                                                                                                    |
|              | '1'                                                                                                    | Siguen más parámetros                                                                                                    |
|              | <inicio></inicio>                                                                                                    | Dirección relativa de los datos dentro del conjunto de datos,                                                                                                    |
|              | 'aaaa'                                                                                                    | Con cuatro dígitos,<br>unidad [sin dimensiones]                                                                                                    |
|              | <valor d.="" p.=""></valor>                                                                                                    | Valor del parámetro guardado en esa dirección; los juegos de parámetros <b>'bb'</b> se convierten del formato HEX a un formato ASCII de 2 bytes para la transmisión. |
|              | <bcc></bcc>                                                                                                    | La suma de control calcula como se indica en tipo BCC                                                                                                    |
| Confirmación | 'PS= <aa>'</aa>                                                                                                    |                                                                                                    |
| negativa     | Parámetro resp                                                                                                    | puesta de retorno:                                                                                                    |
|              | <aa> Estado</aa>                                                                                                    | respuesta,                                                                                                    |
|              | unidad                                                                                                    | [sin dimensiones]                                                                                                    |
|              | '01'                                                                                                    | Error sintaxis                                                                                                    |
|              | <sup>7</sup> 02 <sup>,</sup>                                                                                                    | Longitud no admisible del comando                                                                                                    |
|              | 103                                                                                                    | Valor no admisible para el tipo de suma de control                                                                                                    |
|              | ,04 <sup>,</sup>                                                                                                    | Se ha recibido una suma de control no valida                                                                                                    |
|              | 105                                                                                                    | Se ha solicitado una cantidad de datos no admisible                                                                                                    |
|              | ,06,                                                                                                    | Los datos solicitados ya no entran en el buter de emisión                                                                                                    |
|              | ·07                                                                                                    | Valor de dirección no valido                                                                                                    |
|              | '08'                                                                                                    | Acceso de lectura detrás del final del conjunto de datos                                                                                                    |
|              | .09.                                                                                                    | lipo de conjunto de datos QPF no admisible                                                                                                    |

# Determinar la diferencia del juego de parámetros con el juego de parámetros estándar

| Comando                         |                                                                                                    | 'PD'                                                                                                    |
|---------------------------------|----------------------------------------------------------------------------------------------------|----------------------------------------------------------------------------------------------------|
| Descripción                     |                                                                                                    | Este comando emite la diferencia entre el juego de parámetros estándar y el juego de<br>parámetros de trabajo, o la diferencia entre el juego de parámetros estándar y el juego de<br>parámetros guardado permanentemente.                                                            |
|                                 |                                                                                                    | <b>Observación</b> :<br>La respuesta de retorno de este comando se puede utilizar, por ejemplo, para programar direc-<br>tamente un equipo con el ajuste de fábrica, con lo cual ese equipo tendrá la misma<br>configuración que el equipo en el que se ha ejecutado la secuencia PD. |
| Parámetros                      | 'PD <conjur< th=""><th>to P.1&gt;<conjunto p.2="">'</conjunto></th></conjur<>                                                                                                    | to P.1> <conjunto p.2="">'</conjunto>                                                                                                    |
|                                 | <conjunto<br>P.1&gt;</conjunto<br>                                                                                                    | Juego de parámetros que se va a copiar,<br>unidad [sin dimensiones]                                                                                                    |
|                                 | '0'                                                                                                    | Juego de parámetros en la memoria permanente                                                                                                    |
|                                 | '2'                                                                                                    | Juegos de parámetros estándar o de fábrica                                                                                                    |
|                                 | <conjunto<br>P.2&gt;</conjunto<br>                                                                                                    | Juego de parámetros en el que se van a copiar los datos,<br>unidad [sin dimensiones]                                                                                                    |
|                                 | '0'                                                                                                    | Juego de parámetros en la memoria permanente                                                                                                    |
|                                 | '3'                                                                                                    | Juego de parámetros de trabajo en la memoria volátil                                                                                                    |
|                                 | Las combination                                                                                                    | aciones admisibles en este contexto son:                                                                                                    |
|                                 | '20'                                                                                                    | Emisión de las diferencias entre el juego de parámetros estándar y el juego de parámetros<br>guardado permanentemente                                                                                                    |
|                                 | '23'                                                                                                    | Emisión de las diferencias entre el juego de parámetros estándar y el juego de parámetros<br>de trabajo guardado en la memoria volátil                                                                                                    |
|                                 | '03'                                                                                                    | Emisión de las diferencias entre el juego de parámetros guardado en la memoria permanente<br>y el juego de parámetros de trabajo guardado en la memoria volátil                                                                                                    |
| <b>Confirmación</b><br>positiva | PT <bcc><tipo ps=""><estado><dcción.><valor dcción.="" p.=""><valorp. dccion.+1=""><br/>[;<dcción.><valor dcción.="" p.="">]</valor></dcción.></valorp.></valor></dcción.></estado></tipo></bcc> |                                                                                                    |
|                                 | <bcc></bcc>                                                                                                    |                                                                                                    |
|                                 | '0'                                                                                                    | Sin dígito de control                                                                                                    |
|                                 | '3'                                                                                                    | Modo BCC 3                                                                                                    |
|                                 | <tipo ps=""></tipo>                                                                                                    |                                                                                                    |
|                                 | '0'                                                                                                    | Valores guardados en la memoria flash                                                                                                    |
|                                 | '3'                                                                                                    | Valores de trabajo almacenados en la RAM                                                                                                    |
|                                 | <estado></estado>                                                                                                    |                                                                                                    |
|                                 | '0'                                                                                                    | No sigue ningún parámetro más                                                                                                    |
|                                 | '1'                                                                                                    | Siguen más parámetros                                                                                                    |
|                                 | <dcción.></dcción.>                                                                                                    | Dirección relativa de los datos dentro del conjunto de datos                                                                                                    |
|                                 | 'aaa                                                                                                    | aa' Con cuatro dígitos,<br>unidad [sin dimensiones]                                                                                                    |
|                                 | <valor p.=""></valor>                                                                                                    | Valor del parámetro -bb- memorizado en esta dirección. Los datos de juegos de parámetros<br>se convierten del formato HEX a un formato ASCII de 2 bytes para la transmisión.                                                                                                    |
| Confirmación                    | 'PS= <aa>'</aa>                                                                                                    |                                                                                                    |
| negativa                        | <aa> Esta<br/>unic</aa>                                                                                                    | ado respuesta,<br>lad [sin dimensiones]                                                                                                    |
|                                 | '0'                                                                                                    | No hay diferencia                                                                                                    |
|                                 | '1'                                                                                                    | Error sintaxis                                                                                                    |
|                                 | '2'                                                                                                    | Longitud no admisible del comando                                                                                                    |
|                                 | '6'                                                                                                    | Combinación no admisible, juego de parámetros 1 y juego de parámetros 2                                                                                                    |
|                                 | '8'                                                                                                    | Juego de parámetros no válido                                                                                                    |

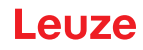

# Escribir juego de parámetros

| Comando      | 'PT'                                                                                                    |                                                                                                    |
|--------------|----------------------------------------------------------------------------------------------------|----------------------------------------------------------------------------------------------------|
| Descripción  | Los parámetros del equipo están agrupados en un juego de parámetros y guardados permanentemente en<br>una memoria. Hay un juego de parámetros en la memoria permanente y un juego de parámetros de trabajo<br>en la memoria volátil; además hay un juego de parámetros estándar (juego de parámetros de fábrica) para la<br>inicialización. Con este comando se pueden procesar los dos primeros juegos de parámetros (en la memoria<br>permanente y en la volátil). Para que la transmisión de los parámetros sea segura se puede utilizar una suma<br>de control. |                                                                                                    |
| Parámetros   | PT <tipo bcc=""><tipo ps=""><estado><dcción.><valor dcción.="" p.=""><valor dcción.+1="" p.=""><br/>[;<dcción.><valor dcción.="" p.="">][<bcc>]</bcc></valor></dcción.></valor></valor></dcción.></estado></tipo></tipo>                                                                                                    |                                                                                                    |
|              | <tipo bcc=""></tipo>                                                                                                    | Función de dígito de control durante la transmisión,<br>unidad [sin dimensiones]                                                                                             |
|              | '0'                                                                                                    | Sin dígito de control                                                                                                    |
|              | '3'                                                                                                    | Modo BCC 3                                                                                                    |
|              | <tipo ps=""></tipo>                                                                                                    | Memoria en la que se van a leer los valores,<br>unidad [sin dimensiones]                                                                                                    |
|              | '0'                                                                                                    | Valores de parámetros guardados en la memoria flash                                                                                                    |
|              | '3'                                                                                                    | Valores de trabajo almacenados en la RAM                                                                                                    |
|              | <estado></estado>                                                                                                    | Modo de procesamiento de los parámetros, aquí sin función,<br>unidad [sin dimensiones]                                                                                       |
|              | '0'                                                                                                    | Sin reset tras cambio de parámetros, no siguen más parámetros                                                                                                    |
|              | '1'                                                                                                    | Sin reset tras cambio de parámetros, siguen más parámetros                                                                                                    |
|              | '2'                                                                                                    | Con reset tras cambio de parámetros, no siguen más parámetros                                                                                                    |
|              | '6'                                                                                                    | Poner parámetros al ajuste de fábrica, no hay más parámetros                                                                                                    |
|              | '7'                                                                                                    | Poner parámetros al ajuste de fábrica, bloquear todos los tipos de códigos, jel ajuste del tipo<br>de código debe seguir en el comando!                                      |
|              | <dcción.></dcción.>                                                                                                    | Dirección relativa de los datos dentro del conjunto de datos,                                                                                                    |
|              | 'aaaa                                                                                                    | ' Con cuatro dígitos, unidad [sin dimensiones]                                                                                                    |
|              | <valor p.=""></valor>                                                                                                    | Valor del parámetro -bb- memorizado en esta dirección. Los datos de juegos de parámetros<br>se convierten del formato HEX a un formato ASCII de 2 bytes para la transmisión. |
|              | <bcc></bcc>                                                                                                    | La suma de control calcula como se indica en tipo BCC                                                                                                    |
| Confirmación | 'PS= <aa>'</aa>                                                                                                    |                                                                                                    |
|              | Parámetro re                                                                                                    | spuesta de retorno:                                                                                                    |
|              | <aa> Esta</aa>                                                                                                    | do respuesta, unidad [sin dimensiones]                                                                                                    |
|              | '01'                                                                                                    | Error sintaxis                                                                                                    |
|              | '02'                                                                                                    | Longitud no admisible del comando                                                                                                    |
|              | '03'                                                                                                    | Valor no admisible para el tipo de suma de control                                                                                                    |
|              | '04'                                                                                                    | Se ha recibido una suma de control no válida                                                                                                    |
|              | '05'                                                                                                    | Longitud de datos no admisible                                                                                                    |
|              | '06'                                                                                                    | Datos no válidos (violados los límites de parámetros)                                                                                                    |
|              | '07'                                                                                                    | Dirección de inicio no válida                                                                                                    |
|              | '08'                                                                                                    | Juego de parámetros no válido                                                                                                    |
|              | <b>'</b> 09'                                                                                                    | Tipo de juego de parámetros no válido                                                                                                    |

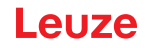

### 12 Cuidados, mantenimiento y eliminación

El lector de códigos de barras normalmente no requiere mantenimiento por parte del usuario.

#### 12.1 Limpieza

i

ĭ

Si se acumula polvo, limpie el equipo con un trapo suave y, si fuera necesario, con productos de limpieza (limpiacristales usuales).

# NOTA

Para limpiar los equipos, no use productos de limpieza agresivos tales como disolventes o acetonas. La ventana de la carcasa puede enturbiarse debido a ello.

#### 12.2 Reparación, mantenimiento

Las reparaciones de los equipos deben ser realizadas sólo por el fabricante.

Acuda en caso de reparación a su oficina de venta o de servicio Leuze. Las direcciones se encuentran en Capítulo 14.

#### NOTA

Por favor: cuando envíe un equipo a Leuze electronic para ser reparado, adjunte una descripción de la avería lo más precisa posible.

#### 12.3 Eliminación de residuos

Al eliminar los residuos, observe las disposiciones vigentes a nivel nacional para componentes electrónicos.

# 13 Diagnóstico y eliminación de errores

# 13.1 Causas generales de error

| Tabla 13.1: | Causas generales de error |
|-------------|---------------------------|
| Tabla 13.1: | Causas generales de error |

| Error                    | Posible causa de error                                                                                                    | Medidas                                                                                    |
|--------------------------|----------------------------------------------------------------------------------------------------|--------------------------------------------------------------------------------------------|
| LED de estado PWR        |                                                                                                    |                                                                                            |
| Off                      | <ul> <li>Tensión de alimentación no conectada al equipo</li> </ul>                                                                                                  | <ul> <li>Revisar la tensión de alimentación</li> </ul>                                     |
|                          | Error de hardware                                                                                                    | <ul> <li>Enviar equipo al servicio al cliente</li> </ul>                                   |
| Naranja, luz continua    | Equipo en el modo de servicio                                                                                                    | <ul> <li>Reiniciar el modo de servicio con WebConfig o el<br/>display</li> </ul>           |
| Rojo, parpadeante        | Advertencia                                                                                                    | <ul> <li>Consultar datos de diagnóstico y aplicar las medi-<br/>das resultantes</li> </ul> |
| Rojo, luz continua       | <ul> <li>Error: ninguna función posible</li> </ul>                                                                                                    | <ul> <li>Fallo interno del equipo, enviar el equipo</li> </ul>                             |
| LED de estado <b>NET</b> |                                                                                                    |                                                                                            |
| Off                      | <ul> <li>Tensión de alimentación no conectada al equipo</li> </ul>                                                                                                  | <ul> <li>Revisar la tensión de alimentación</li> </ul>                                     |
|                          | Error de hardware                                                                                                    | <ul> <li>Enviar equipo al servicio al cliente</li> </ul>                                   |
| Naranja, parpadeante     | <ul><li>Error topológico detectado</li><li>Desviación de topología real-nominal</li></ul>                                                                           | Comprobar interfaz                                                                         |
| Rojo, parpadeante        | <ul> <li>Error de comunicación</li> </ul>                                                                                                    | Comprobar interfaz                                                                         |
| Rojo, luz continua       | <ul> <li>Error de comunicación en Ethernet: no se puede<br/>establecer la comunicación con el host («no data<br/>exchange»)</li> <li>No hay comunicación</li> </ul> | Comprobar interfaz                                                                         |

# 13.2 Error de interfaz

Tabla 13.2: Error de interfaz

| Error                                          | Posible causa de error                                | Medidas                                                                                                    |
|------------------------------------------------|-------------------------------------------------------|----------------------------------------------------------------------------------------------------|
| No hay comunicación vía                        | <ul> <li>Cable de interconexión incorrecto</li> </ul> | Comprobar cable de interconexión                                                                                                    |
| interfaz de servicio USB                       | <ul> <li>No se detecta el equipo conectado</li> </ul> | Instalar controlador USB                                                                                                    |
| No hay comunicación por                        | Cableado incorrecto                                   | Revisar el cableado                                                                                                    |
| medio de la interfaz                           | <ul> <li>Diferentes ajustes de protocolo</li> </ul>   | <ul> <li>Comprobar ajustes de protocolo</li> </ul>                                                                                                    |
| Ethernet                                       | <ul> <li>Protocolo no habilitado</li> </ul>           | Activar TCP/IP o UDP                                                                                                    |
| Errores esporádicos de la<br>interfaz Ethernet | Cableado incorrecto                                   | <ul><li>Revisar el cableado</li><li>Revisar sobretodo blindaje del cableado</li><li>Comprobar cable empleado</li></ul>                                                                                                    |
|                                                | <ul> <li>Influencias electromagnéticas</li> </ul>     | <ul> <li>Revisar blindaje ( cubierta de blindaje hasta los bornes)</li> <li>Revisar el concepto base y la conexión a la tierra funcional (FE)</li> <li>Aislar influencias electromagnéticas al evitar tender los cables de manera paralela a cables de corriente fuerte.</li> </ul> |
|                                                | <ul> <li>Expansión de red total rebasada</li> </ul>   | <ul> <li>Comprobar la máxima expansión de la red depen-<br/>diendo de las longitudes máximas de los cables</li> </ul>                                                                                                    |

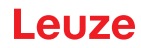

# 14 Soporte

#### Línea directa de servicio

Los datos de contacto del teléfono de atención de su país los encontrará en el sitio web www.leuze.com en **Contacto & asistencia**.

#### Servicio de reparaciones y devoluciones

Los equipos averiados se reparan rápida y competentemente en nuestros centros de servicio al cliente. Le ofrecemos un extenso paquete de mantenimiento para reducir al mínimo posibles períodos de inactividad en sus instalaciones. Nuestro centro de servicio al cliente necesita los siguientes datos:

- Su número de cliente
- La descripción del producto o descripción del artículo
- Número de serie o número de lote
- · Motivo de la solicitud de asistencia con descripción

Registre el producto afectado. La devolución se puede registrar en la sección **Contacto & asistencia > Servicio de reparación y reenvío** de nuestro sitio web www.leuze.com.

Para agilizar y facilitar el proceso, le enviaremos una orden de devolución con la dirección de devolución digitalmente.

#### ¿Qué hacer en caso de asistencia?

#### NOTA

Ĭ

#### Utilizar este capítulo como plantilla de copia en caso de asistencia.

Rellene los datos de cliente y envíelos por fax junto con su orden de servicio al número de fax abajo indicado.

#### Datos de cliente (rellenar por favor)

| Tipo de equipo:                   |  |
|-----------------------------------|--|
| Número de serie:                  |  |
| Firmware:                         |  |
| Indicación en el display:         |  |
| Indicación de los LEDs:           |  |
| Descripción del error             |  |
| Empresa:                          |  |
| Persona de contacto/departamento: |  |
| Teléfono (extensión):             |  |
| Fax:                              |  |
| Calle/número:                     |  |
| Código postal/ciudad:             |  |
| País:                             |  |

Número de fax de servicio de Leuze:

+49 7021 573 - 199

# 15 Datos técnicos

# 15.1 Datos generales de los lectores de códigos de barras

### 15.1.1 Escáner lineal

| Tabla 15 1 | Datos técnicos del er | scáner lineal BCL | 508/sin calefacción  |
|------------|-----------------------|-------------------|----------------------|
|            |                       |                   | SUO SILL CAICIACCION |

| Тіро                                             | BCL 508/<br>Ethernet                                                                                                    |  |
|--------------------------------------------------|----------------------------------------------------------------------------------------------------|--|
| Versión                                          | Escáner lineal sin calefacción                                                                                                    |  |
| Datos ópticos                                    |                                                                                                    |  |
| Fuente de luz                                    | Diodo láser $\lambda$ = 655 nm (luz roja)                                                                                                    |  |
| Salida del haz                                   | Frontal                                                                                                    |  |
| Potencia de salida máx.<br>(peak)                | 2 mW                                                                                                    |  |
| Duración de impulso                              | <150 µs                                                                                                    |  |
| Velocidad de escaneo                             | 1000 scans/s (ajustable dentro del rango 800 1200 scans/s)                                                                                                    |  |
| Desviación de haz                                | Vía rueda poligonal rotatoria                                                                                                    |  |
| Ángulo de apertura útil                          | Máx. 60°                                                                                                    |  |
| Variantes ópticas/<br>resolución                 | High Density ( <b>N</b> ): 0,25 … 0,5mm<br>Medium Density ( <b>M</b> ): 0,35 … 0,8mm<br>Low Density ( <b>F</b> ): 0,5 … 1,0mm<br>Ultra Low Density ( <b>L</b> ): 0,7 … 1,0mm |  |
| Distancia de lectura                             | Vea curvas del campo de lectura                                                                                                    |  |
| Láser de clase                                   | 1 según IEC 60825-1:2014/EN 60825-1:2014+A11:2021 y<br>U.S. 21 CFR 1040.10 con Laser Notice No. 56                                                                           |  |
| Datos del código de barras                       |                                                                                                    |  |
| Tipos de código                                  | 2/5 Interleaved, Code 39, Code 128, EAN 128, EAN/UPC,<br>Codabar, Code 93, GS1 DataBar Omnidirectional                                                                       |  |
| Contraste código de<br>barras (PCS)              | >= 60 %                                                                                                    |  |
| Compatibilidad con luz<br>externa                | 2000 lx (en el código de barras)                                                                                                    |  |
| Cantidad de códigos de<br>barras por exploración | 6                                                                                                    |  |

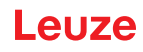

| Тіро                                   | BCL 508/                                                                                                    |  |
|----------------------------------------|----------------------------------------------------------------------------------------------------|--|
| •                                      | Ethernet                                                                                                    |  |
| Versión                                | Escáner lineal sin calefacción                                                                                                    |  |
| Datos eléctricos                       |                                                                                                    |  |
| Tipo de interfaz                       | 2x Ethernet<br>en 2x M12 (D)                                                                                                    |  |
| Protocolos                             | Ethernet TCP/IP (cliente/servidor) / UDP                                                                                                    |  |
| Velocidad de<br>transmisión            | 10/100MBaud                                                                                                    |  |
| Formatos de datos                      |                                                                                                    |  |
| Interfaz de servicio                   | Compatible con USB 1.1, con codificación A                                                                                                    |  |
| Entrada/<br>salida                     | <ul> <li>4 E/S, funciones de programación libre</li> <li>- Entrada: 10 30 V CC según tensión de alimentación,</li> <li>I max. = 8 mA</li> <li>- Salida: 10 30 V CC según tensión de alimentación,</li> <li>I max. = 60 mA (protegido contra cortocircuitos)</li> <li>¡Las entradas/salidas están proteg. contra invers. de polaridad!</li> </ul> |  |
| Tensión de trabajo                     | 10 30 V CC (Class II, clase de seguridad III)                                                                                                    |  |
| Consumo de potencia                    | Máx. 10 W                                                                                                    |  |
| Elementos de visualizaci               | ión y uso                                                                                                    |  |
| Display                                | Display gráfico en blanco y negro, 128 x 64 píxels, retroiluminado                                                                                                    |  |
| Teclado                                | 4 teclas                                                                                                    |  |
| LEDs                                   | 2 LEDs para power (PWR) y estado del bus (BUS), bicolor (rojo/verde)                                                                                                    |  |
| Datos mecánicos                        |                                                                                                    |  |
| Índice de protección                   | IP 65 (en caso de conectores M12 atornillados o tapaderas colocadas)                                                                                                    |  |
| Peso                                   | 1,1kg                                                                                                    |  |
| Dimensiones (A x A x P)                | 63 x 123,5 x 106,5mm                                                                                                    |  |
| Carcasa                                | Fundición a presión de aluminio                                                                                                    |  |
| Datos ambientales                      |                                                                                                    |  |
| Rango de temperatura<br>de trabajo     | 0°C +40°C                                                                                                    |  |
| Rango de temperatura de almacenamiento | -20°C +70°C                                                                                                    |  |
| Humedad del aire                       | Máx. 90% humedad relativa, sin condensación                                                                                                    |  |
| Vibración                              | IEC 60068-2-6, test Fc                                                                                                    |  |
| Choque                                 | IEC 60068-2-27, test Ea                                                                                                    |  |
| Impacto permanente                     | IEC 60068-2-29, test Eb                                                                                                    |  |
| Compatibilidad<br>electromagnética     | EN 55022;<br>IEC 61000-6-2 (contiene IEC 61000-4-2, -3, -4, -5 y -6) <sup>a)</sup>                                                                                                    |  |

a) Esto es un dispositivo de la clase A. Este dispositivo puede provocar interferencias en zonas residenciales; en tal caso, el usuario puede solicitar la implantación de medidas adecuadas.

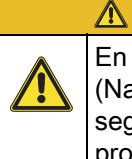

### ¡ATENCIÓN!

En aplicaciones UL está permitido el uso exclusivamente en circuitos de Class 2 según NEC (National Electric Code). Los lectores de códigos de barras están diseñados con la clase de seguridad III para la alimentación con PELV (Protective Extra Low Voltage: pequeña tensión de protección con separación segura).

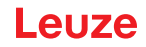

#### 15.1.2 Escáner con espejo oscilante

Datos técnicos como los del escáner lineal sin calefacción, pero con las siguientes diferencias:

| Тіро                             | BCL 508/<br>Ethernet                                                                         |  |
|----------------------------------|----------------------------------------------------------------------------------------------|--|
| Versión                          | Escáner con espejo oscilante sin calefacción                                                 |  |
| Datos ópticos                    |                                                                                              |  |
| Salida del haz                   | Posición cero lateral bajo un ángulo de 90°                                                  |  |
| Desviación de haz                | Mediante rueda poligonal rotatoria (horizontal) y motor de paso a paso con espejo (vertical) |  |
| Frecuencia de<br>oscilación      | 0 … 10 Hz<br>(ajustable, la máx. frecuencia depende del ángulo de oscilación ajustado)       |  |
| Ángulo de oscil. máx.            | ±20°(ajustable)                                                                              |  |
| Altura del campo de lec-<br>tura | Vea curvas del campo de lectura                                                              |  |
| Datos eléctricos                 |                                                                                              |  |
| Consumo de potencia              | Máx. 14 W                                                                                    |  |
| Datos mecánicos                  |                                                                                              |  |
| Peso                             | 1,5kg                                                                                        |  |
| Dimensiones (A x A x P)          | 84 x 173 x 147mm                                                                             |  |

 Tabla 15.2:
 Datos técnicos del escáner con espejo oscilante BCL 508/sin calefacción

#### 15.2 Variantes de lectores de códigos de barras con calefacción

Los lectores de códigos de barras de la serie BCL 500/se pueden adquirir opcionalmente en sus variantes con calefacción integrada. En estos casos la calefacción está montada fija de fábrica. ¡El usuario no puede montar la calefacción por su cuenta a nivel local!

#### Características

- · Calefacción incorporada (montaje fijo)
- Ampliación del campo de aplicación del equipo hasta -35 °C
- Tensión de alimentación 24 V CC ± 20%
- Habilitación del equipo a través de un termointerruptor interno (retardo a la conexión de aprox. 30 min con 24 V CC y una temperatura ambiente mín. de -35 °C)
- Sección de cable requerida para la alimentación de tensión: al menos 0,75 mm<sup>2</sup>, por tanto, el uso de cables preconfeccionados no es posible

#### Estructura

La óptica calefactada se compone de dos partes:

- · La calefacción del cristal frontal
- · La calefacción de la carcasa

#### Función

Si la tensión de alimentación de 24 V CC se aplica al equipo, un termointerruptor alimenta primero solo a la calefacción (calefacción del cristal frontal y calefacción de la carcasa). Si durante la fase de calentamiento (aprox. 30 min) la temperatura interior alcanza 15 °C o más, el termointerruptor habilita la tensión de alimentación para el equipo. A continuación se efectúa el autotest y la transición al modo de lectura. Cuando se ilumina el LED «PWR» significa que el equipo está dispuesto para el funcionamiento en general.

Si la temperatura interior alcanza aprox. 18 °C, otro termointerruptor desconectará la calefacción de la carcasa y, en caso de necesidad, la vuelve a conectar (si la temperatura interior baja de los 15 °C). Ello

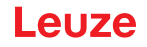

no interrumpe el funcionamiento de lectura. La calefacción del cristal frontal permanece activada hasta una temperatura interior de 25 °C. Además, la calefacción del cristal frontal se desconecta y, con una histéresis de conmutación de 3 °C a una temperatura interior inferior a 22 °C, se vuelve a conectar.

#### Lugar de montaje

#### NOTA

El lugar de montaje debe elegirse de manera que el equipo con calefacción no esté expuesto directamente a la corriente de aire fría. Para conseguir un efecto de calefacción óptimo, el equipo debe montarse aislado térmicamente.

#### Conexión eléctrica

Las secciones de conductor del cable de conexión requeridas para la alimentación de tensión deben ser de 0,75 mm<sup>2</sup> como mínimo.

#### A ¡ATENCIÓN!

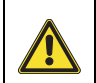

La alimentación de tensión no se debe pasar en bucle desde un equipo al siguiente.

#### Consumo de potencia

El consumo de energía depende de la variante:

- El escáner lineal con calefacción consume de modo característico 40 W y máx. 50 W.
- El escáner lineal con espejo oscilante y calefacción consume de modo característico 60 W y máx. 75 W.

Los valores corresponden respectivamente a un funcionamiento con salidas abiertas.

#### 15.2.1 Escáner lineal con calefacción

Datos técnicos como los del escáner lineal sin calefacción, pero con las siguientes diferencias:

| Тіро                                   | BCL 508/<br>Ethernet                                                                                                    |
|----------------------------------------|----------------------------------------------------------------------------------------------------|
| Versión                                | Escáner lineal con calefacción                                                                                                    |
| Datos eléctricos                       |                                                                                                    |
| Tensión de trabajo                     | 24 V CC ±20 %                                                                                                    |
| Consumo de potencia                    | Máx. 50 W                                                                                                    |
| Estructura de<br>calefacción           | Calefacción carcasa y calef. separada del cristal óptico                                                                                                    |
| Tiempo de caldeo                       | Mín. 30min con +24VCC y una temperatura ambiente de -35°C                                                                                                    |
| Mín. sección de cable                  | Sección del cable mín. 0,75 mm <sup>2</sup> para el cable de tensión de alimentación<br>No está permitido interconectar la alimentación de tensión a varios equipos<br>con calefacción.<br>No<br>se puede usar un cable preconfeccionado estándar M 12(sección insufi-<br>ciente del cable) |
| Datos ambientales                      |                                                                                                    |
| Rango de temperatura<br>de trabajo     | -35°C +40°C                                                                                                    |
| Rango de temperatura de almacenamiento | -20°C +70°C                                                                                                    |

#### Tabla 15.3: Datos técnicos del escáner lineal BCL 508/con calefacción

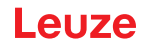

#### 15.2.2 Escáner con espejo oscilante con calefacción

Datos técnicos como los del escáner lineal sin calefacción, pero con las siguientes diferencias:

| Тіро                                   | BCL 508 <i>i</i><br>Ethernet                                                                                                    |
|----------------------------------------|----------------------------------------------------------------------------------------------------|
| Versión                                | Escáner con espejo oscilante con calefacción                                                                                                    |
| Datos ópticos                          |                                                                                                    |
| Ángulo de apertura útil                | Máx. 50°                                                                                                    |
| Ángulo de oscil. máx.                  | ±12°(ajustable)                                                                                                    |
| Datos eléctricos                       |                                                                                                    |
| Tensión de trabajo                     | 24 V CC ±20 %                                                                                                    |
| Consumo de potencia                    | Máx. 75 W                                                                                                    |
| Estructura de<br>calefacción           | Calefacción carcasa y calef. separada del cristal óptico                                                                                                    |
| Tiempo de caldeo                       | Mín. 30min con +24VCC y una temperatura ambiente de -35°C                                                                                                    |
| Mín. sección de cable                  | Sección del cable mín. 0,75 mm² para el cable de tensión de alimentación<br>No está permitido interconectar la alimentación de tensión a varios equipos<br>con calefacción.<br>No<br>se puede usar un cable preconfeccionado estándar M 12(sección insufi-<br>ciente del cable) |
| Datos ambientales                      |                                                                                                    |
| Rango de temperatura<br>de trabajo     | -35°C +40°C                                                                                                    |
| Rango de temperatura de almacenamiento | -20°C +70°C                                                                                                    |

 Tabla 15.4:
 Datos técnicos del escáner con espejo oscilante BCL 508/con calefacción

#### Dibujos acotados 15.3

### 15.3.1 Escáner lineal con / sin calefacción

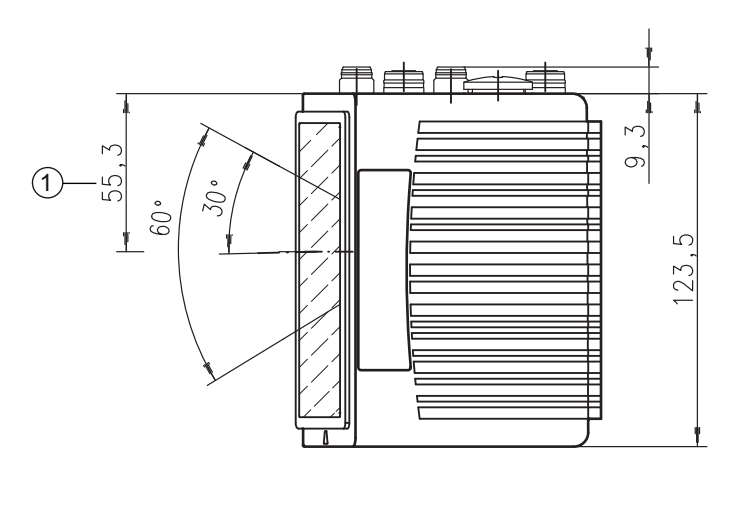

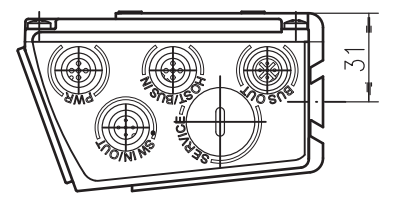

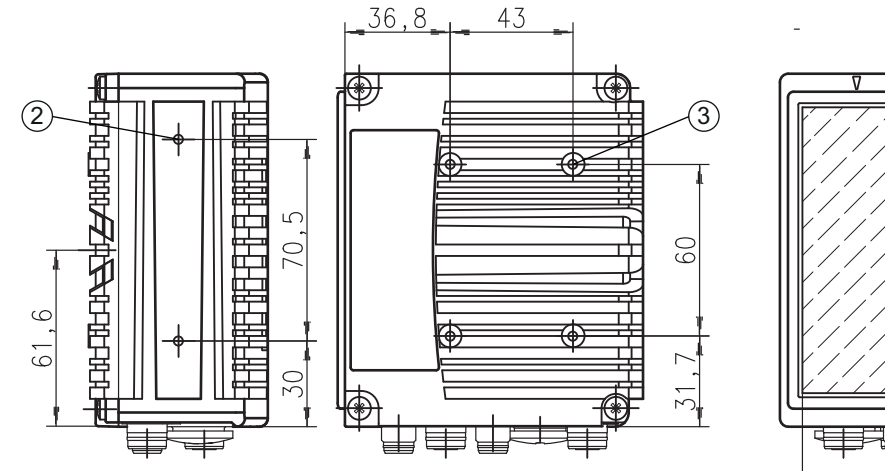

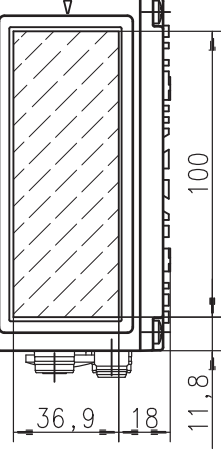

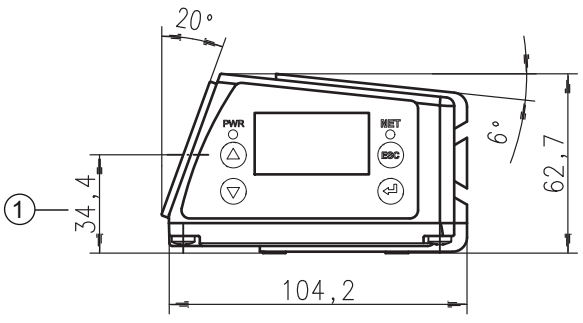

- 1 Eje óptico
- M4, 7 mm de profundidad M4, 6 mm de profundidad 2
- 3

Fig. 15.1: Dibujo acotado del escáner lineal

15.3.2 Escáner con espejo oscilante con/sin calefacción

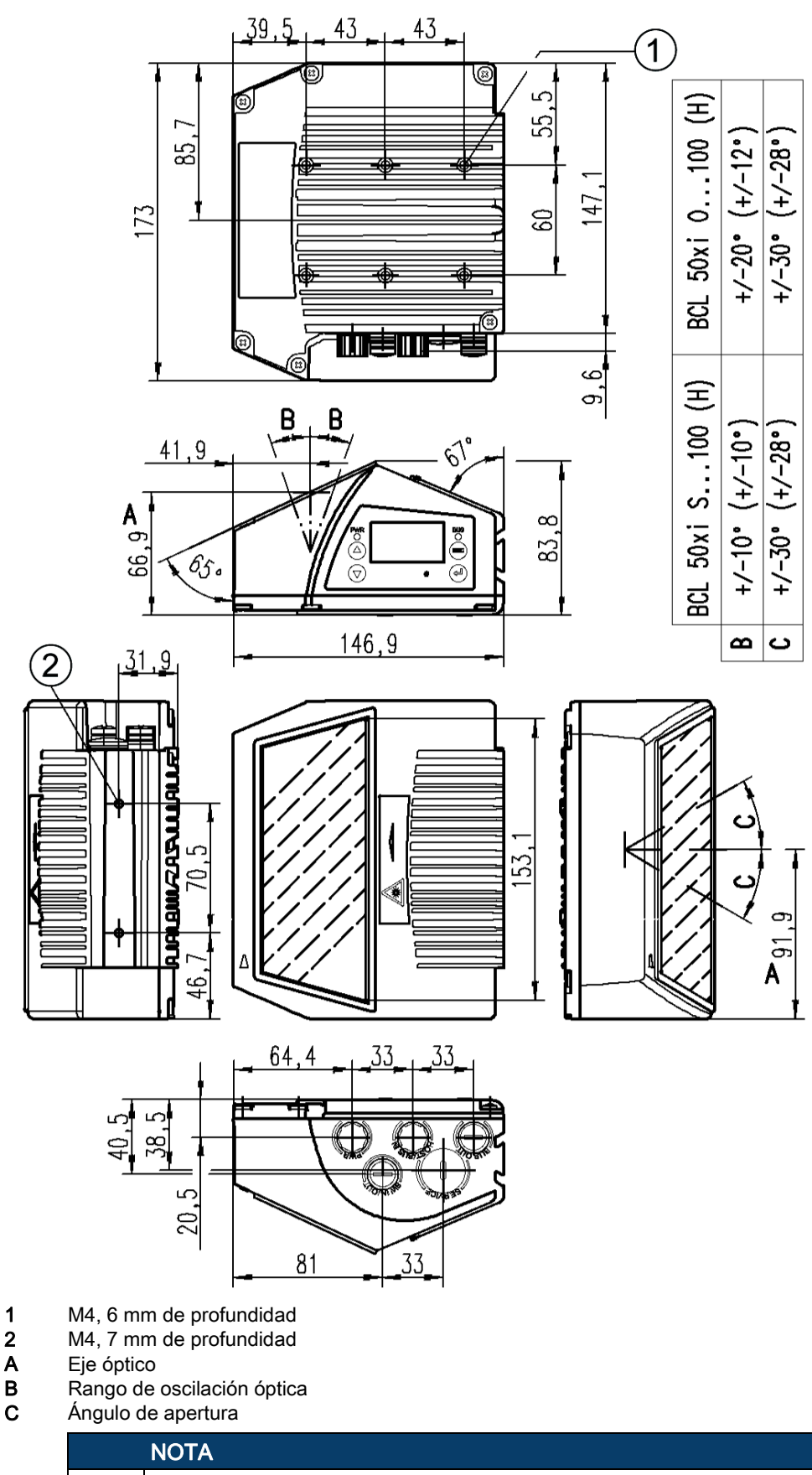

El rango de oscilación óptico y el ángulo de apertura están reducidos en los equipos con calefacción, vea «Curvas del campo de lectura para equipos con calefacción» en la página 98.

Fig. 15.2: Dibujo acotado del escáner con espejo oscilante

ĭ

### 15.4 Dibujos acotados de los accesorios

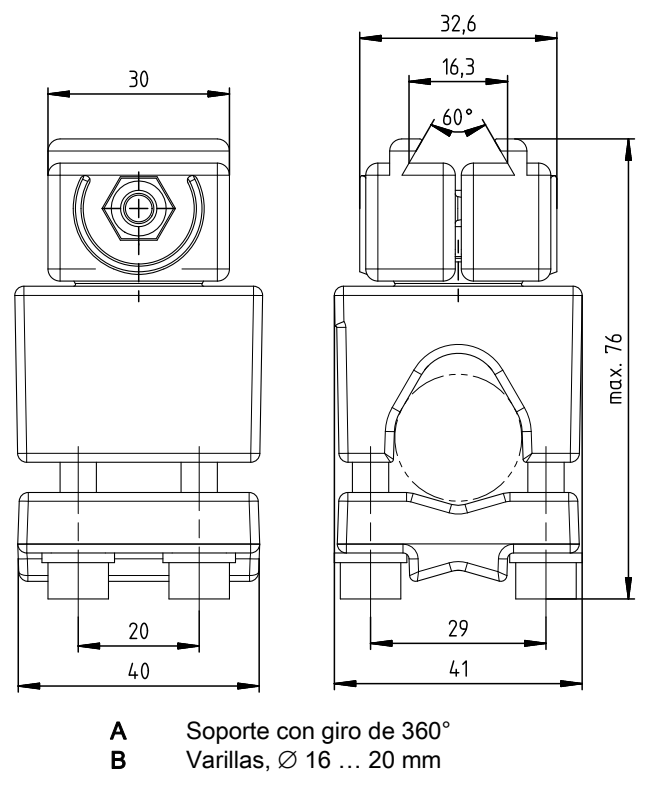

Fig. 15.3: Pieza de fijación BT 56

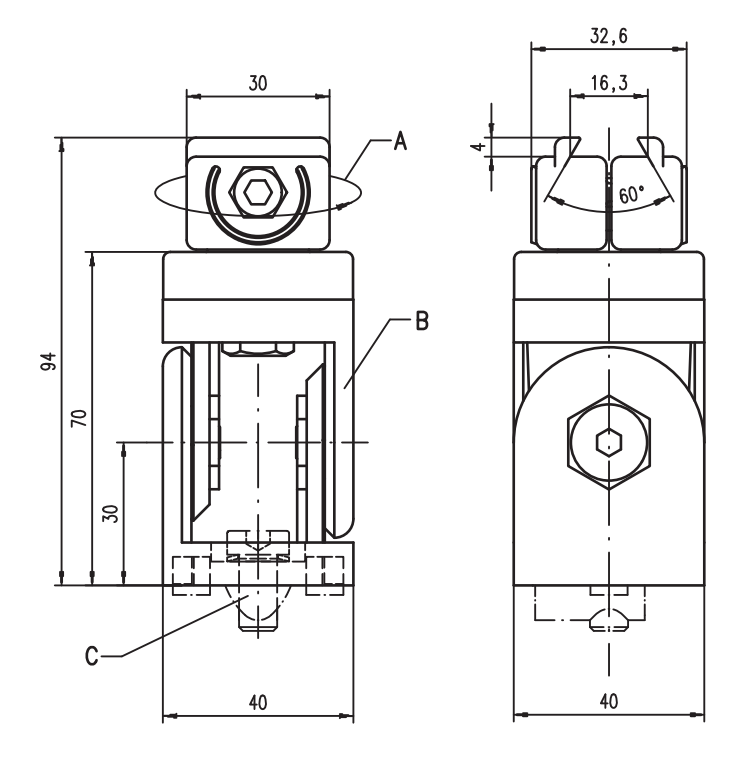

- A Soporte con giro de 360°
- **B** Articulación ITEM, ajustable a ±90°
- C Tornillo cilíndrico M8x16, arandela dentada M8, tuerca corredera M8, conector para perfil ITEM (2x)

Fig. 15.4: Pieza de fijación BT 59

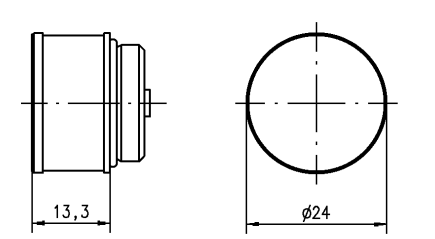

Fig. 15.5: Memoria de parámetros externa

### 15.5 Curvas del campo de lectura/datos ópticos

#### Propiedades del código de barras

NOTA
Tenga presente que el tamaño del módulo del código de barras influye en la máxima distancia de lectura y en el ancho del campo de lectura. Por ello, para elegir el lugar de montaje y/o la etiqueta con código de barras apropiada, es indispensable que tenga en consideración las diferentes características de lectura del escáner en los distintos módulos del código de barras.

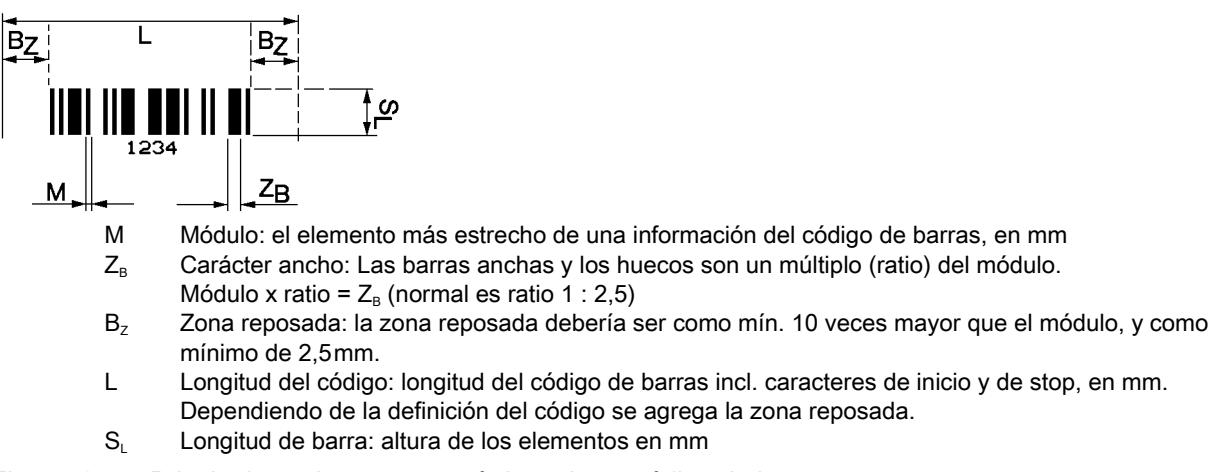

#### Fig. 15.6: Principales valores característicos de un código de barras

El rango de distancias dentro del que un equipo puede leer un código de barras (es decir, el llamado campo de lectura) depende de la calidad de impresión del código y de sus dimensiones. En este sentido, lo más decisivo para el tamaño del campo de lectura es el módulo de un código de barras.

#### NOTA

Regla empírica: cuanto menor es el módulo de un código de barras, menores son la máxima distancia de lectura y el ancho del campo de lectura.

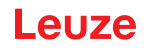

#### 15.6 Curvas del campo de lectura

#### NOTA

ĭ

Tenga presente de que a los campos de lectura reales también les influyen factores tales como el material de las etiquetas, la calidad de la impresión, el ángulo de lectura, el contraste de la impresión, etc., por lo que pueden ser diferentes a los campos de lectura aquí indicados.

La posición cero de la distancia de lectura se refiere siempre al lado frontal de la carcasa por donde sale el haz y se representa en figura 15.7 para las dos formas constructivas de la carcasa del equipo.

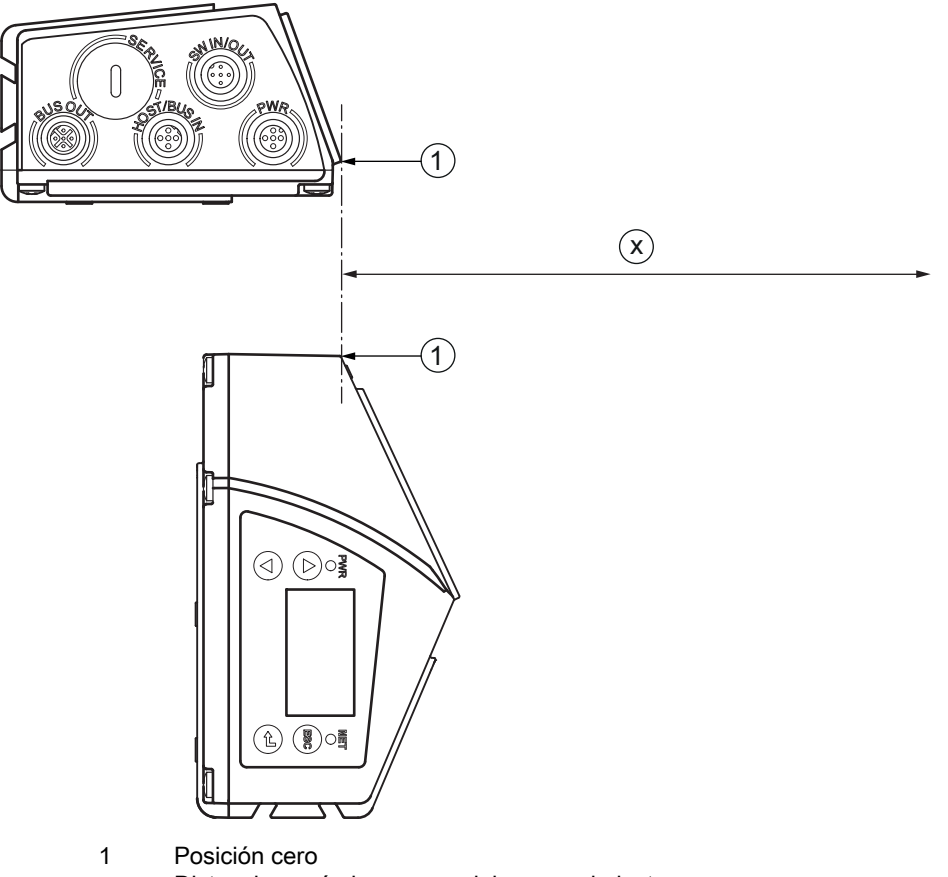

x Distancia según las curvas del campo de lectura

Fig. 15.7: Posición cero de la distancia de lectura

#### Condiciones para leer las curvas del campo de lectura

| Tipo del código de barras | 2/5 Interleaved |
|---------------------------|-----------------|
| Ratio                     | 1:2,5           |
| Especificación ANSI       | Clase A         |
| Índice de lectura         | > 75%           |

Tabla 15.5: Condiciones para la lectura

# 15.6.1 Óptica High Density (N): BCL 508/SN 102

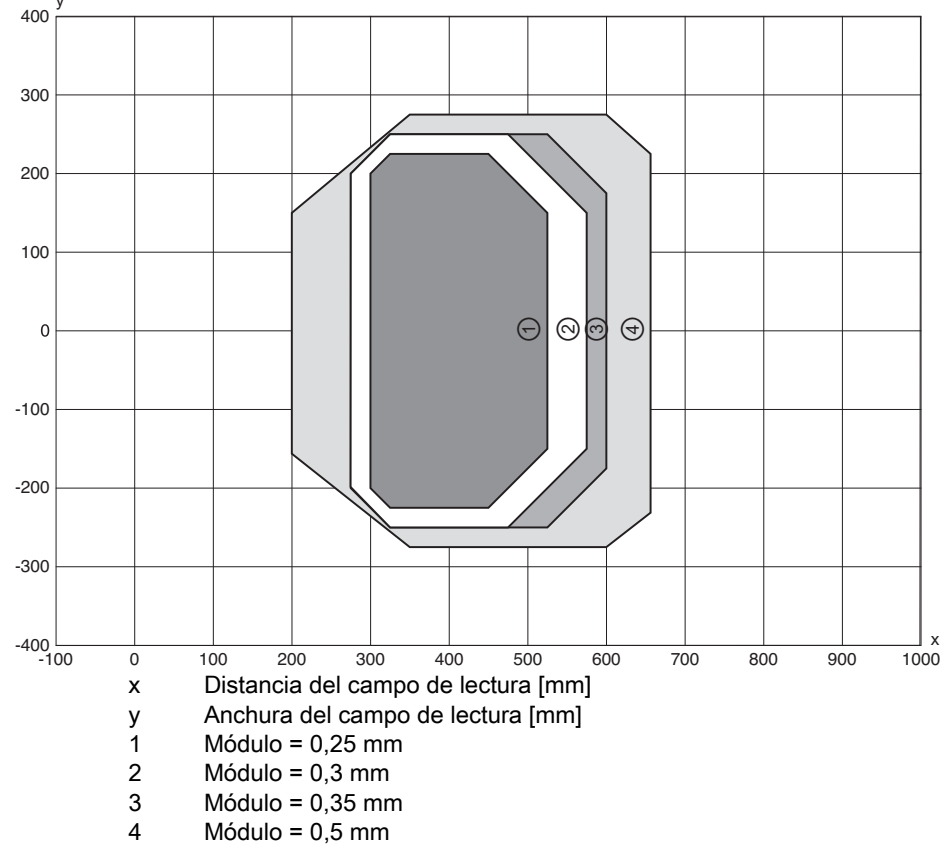

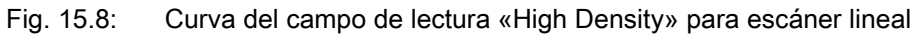

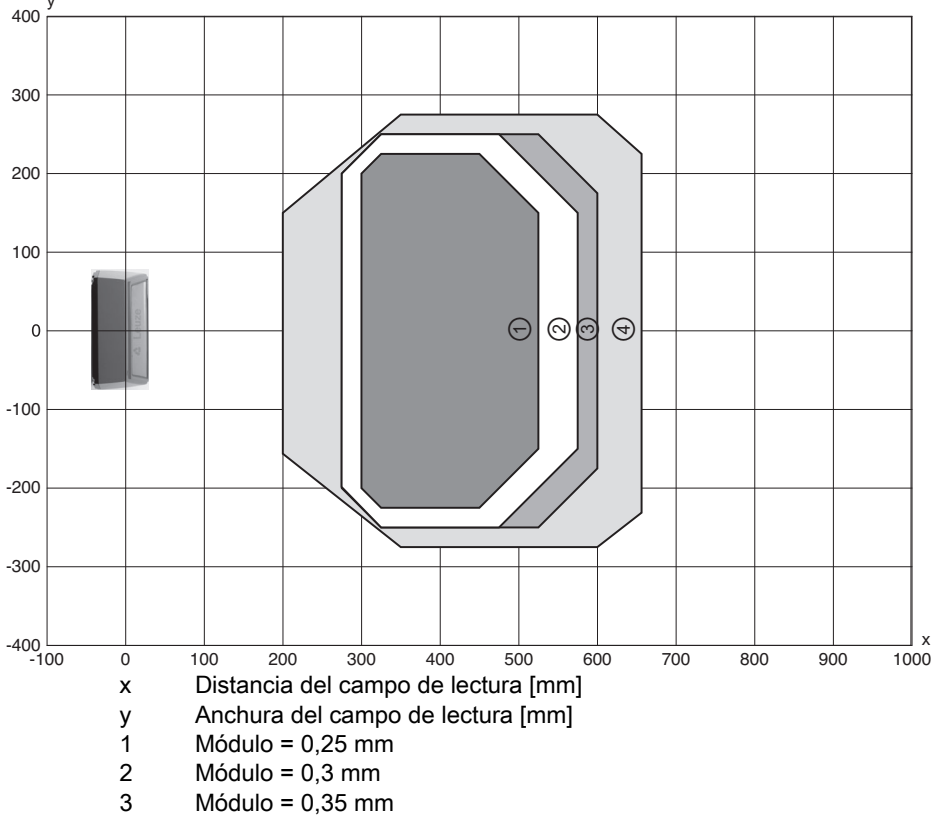

4 Módulo = 0,5 mm

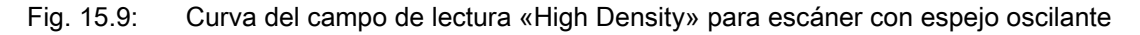

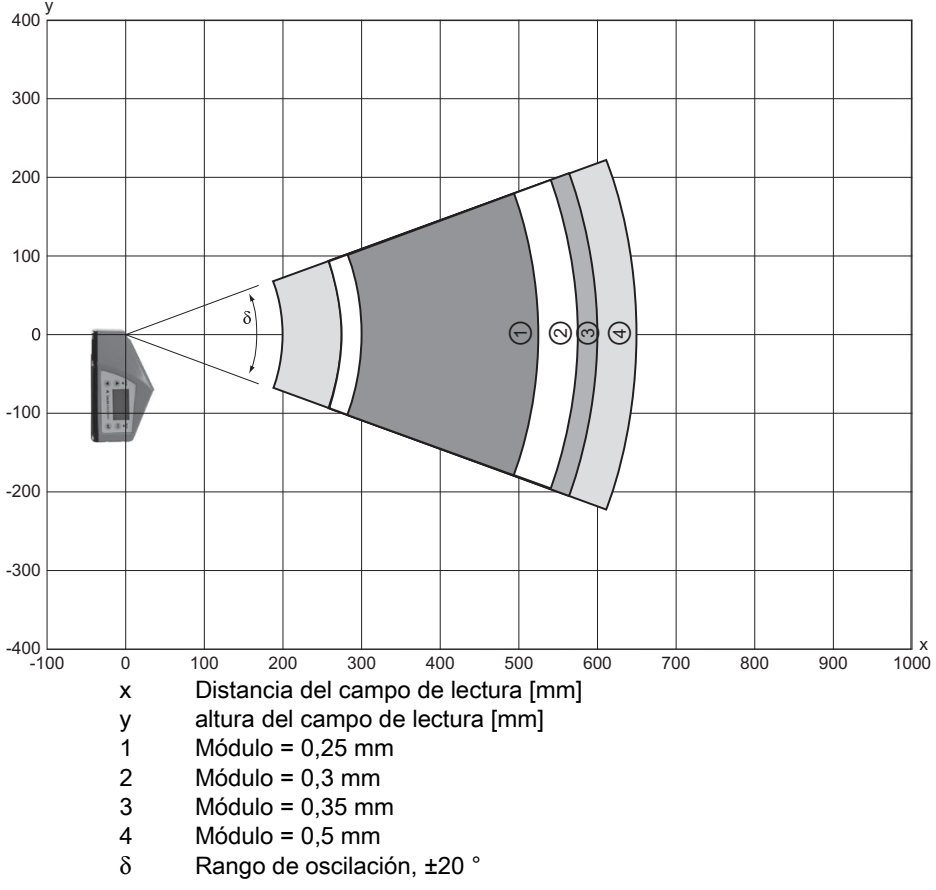

Fig. 15.10:Curva lateral del campo de lectura «High Density» para escáner con espejo oscilanteLas curvas de los campos de lectura rigen para las condiciones de lectura nombradas en la Tabla 15.5.

Leuze

### 15.6.3 Óptica Medium Density (M): BCL 508/SM 102

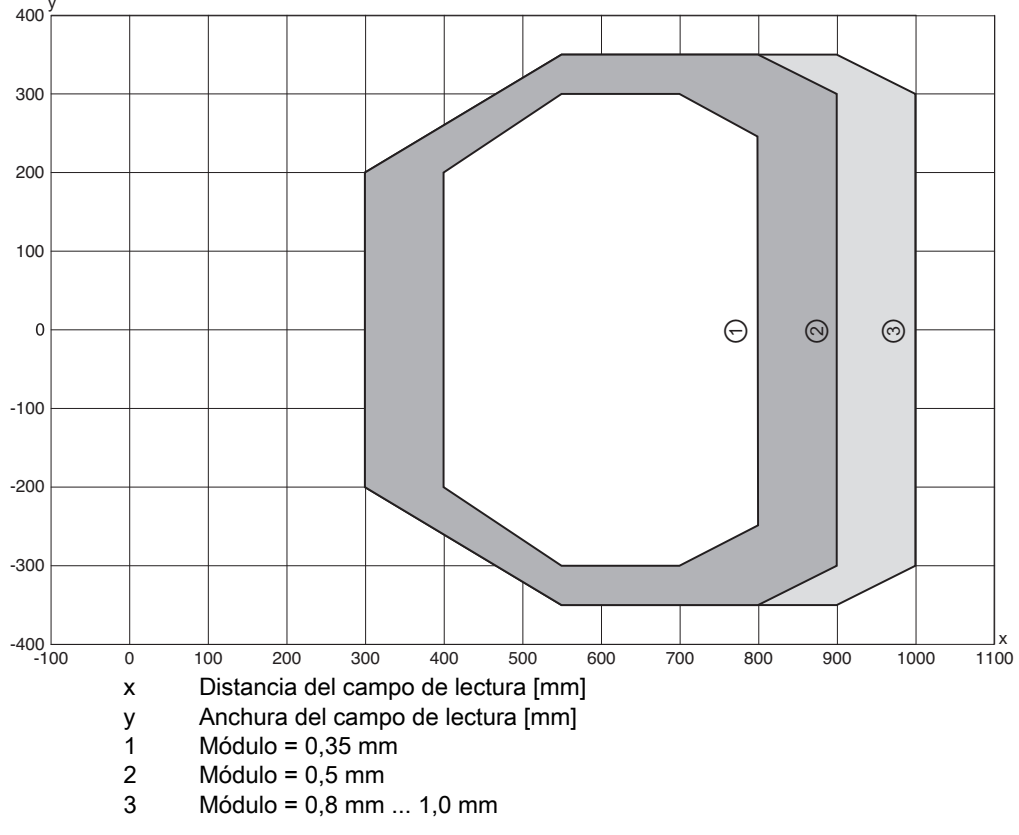

#### Fig. 15.11: Curva del campo de lectura «Medium Density» para escáner lineal

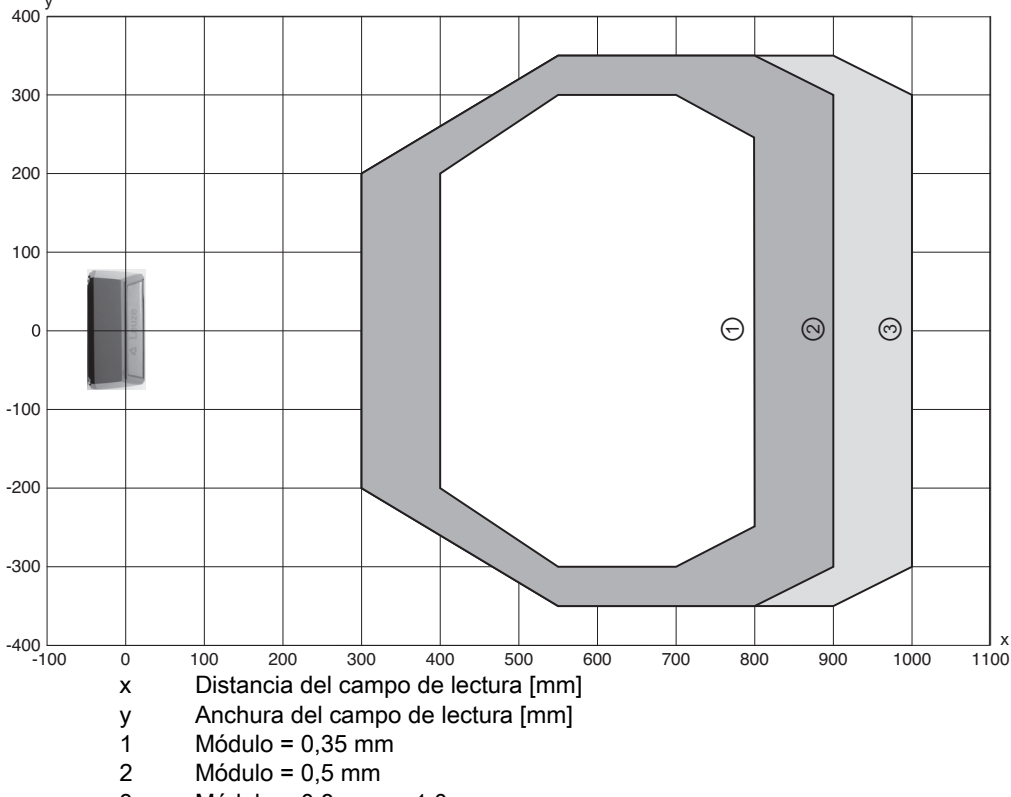

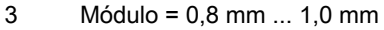

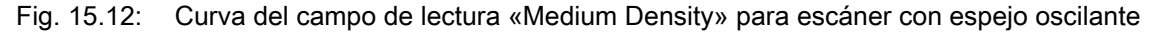

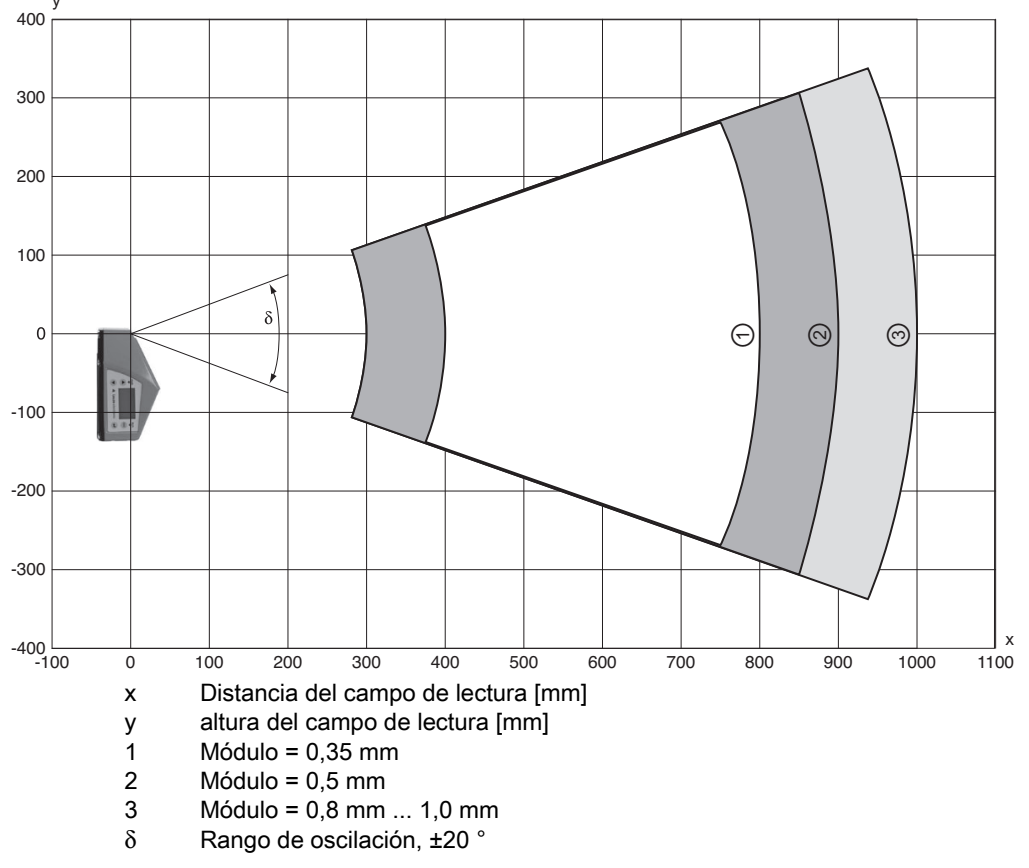

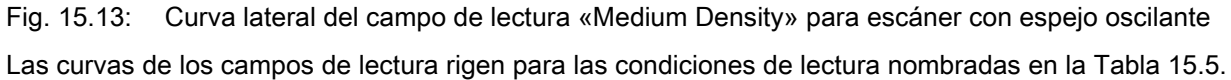

Leuze

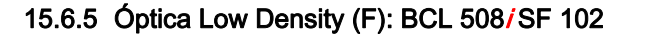

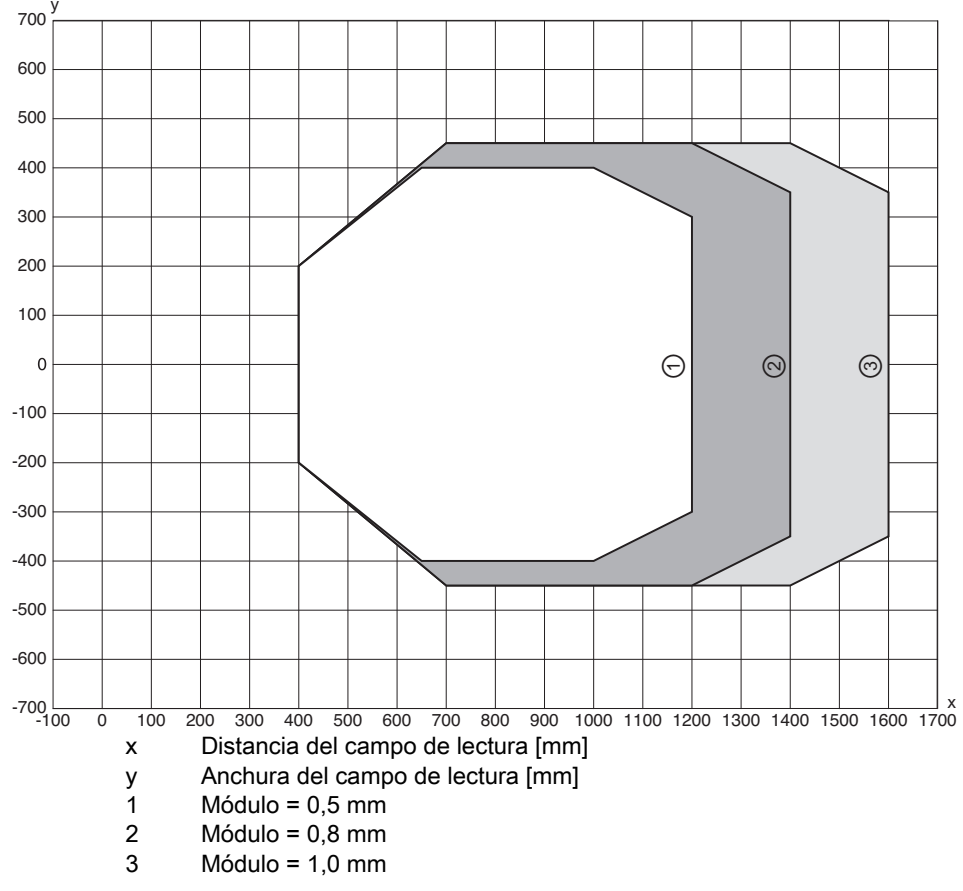

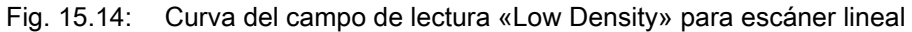

#### 15.6.6 Óptica Low Density (F): BCL 508/OF 100

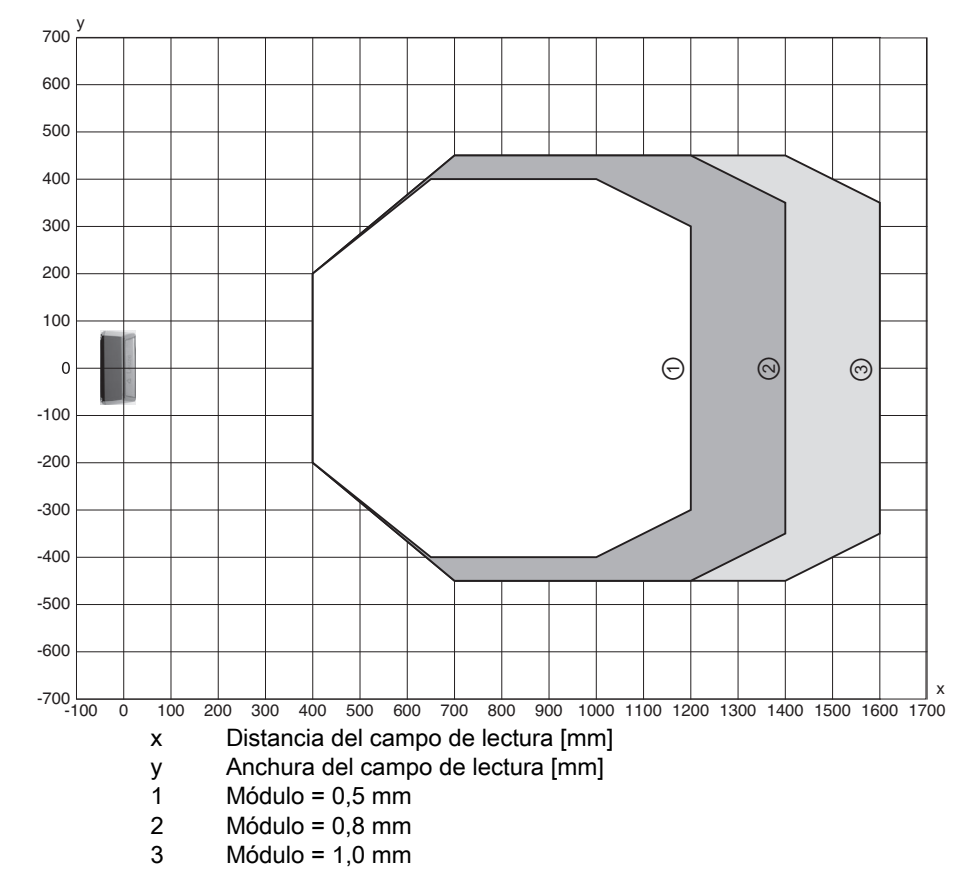

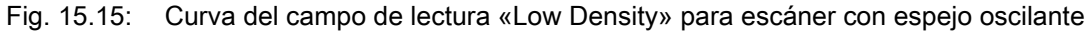

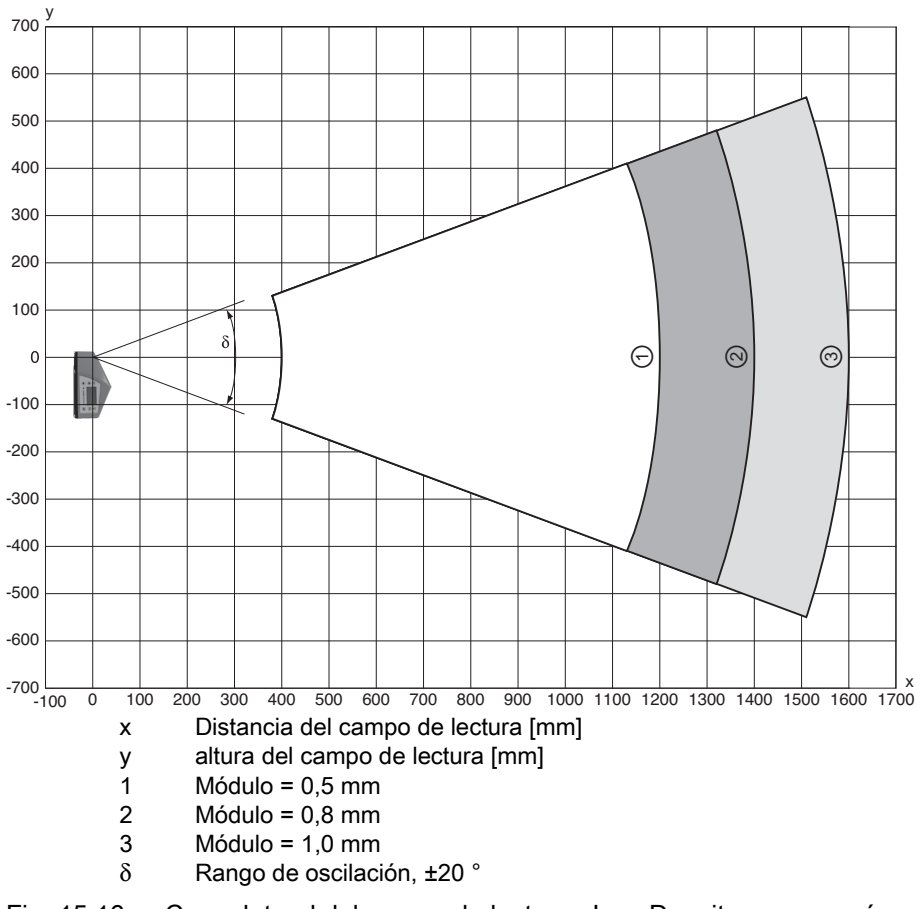

Fig. 15.16: Curva lateral del campo de lectura «Low Density» para escáner con espejo oscilante

#### 15.6.7 Óptica Ultra Low Density (L): BCL 508/SL 102

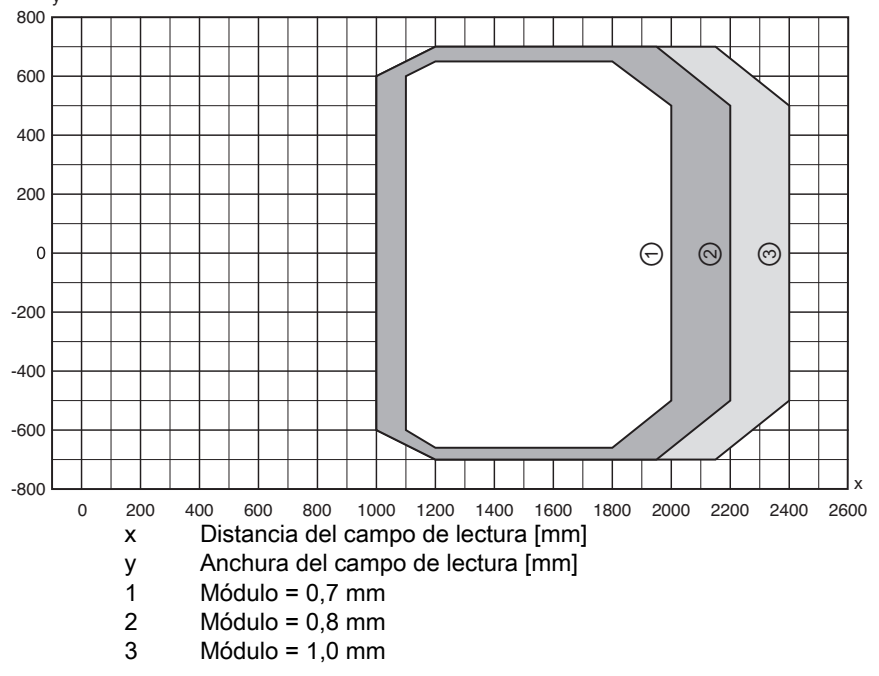

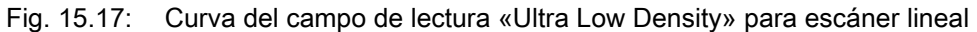

# 15.6.8 Óptica Ultra Low Density (L): BCL 508/OL 100

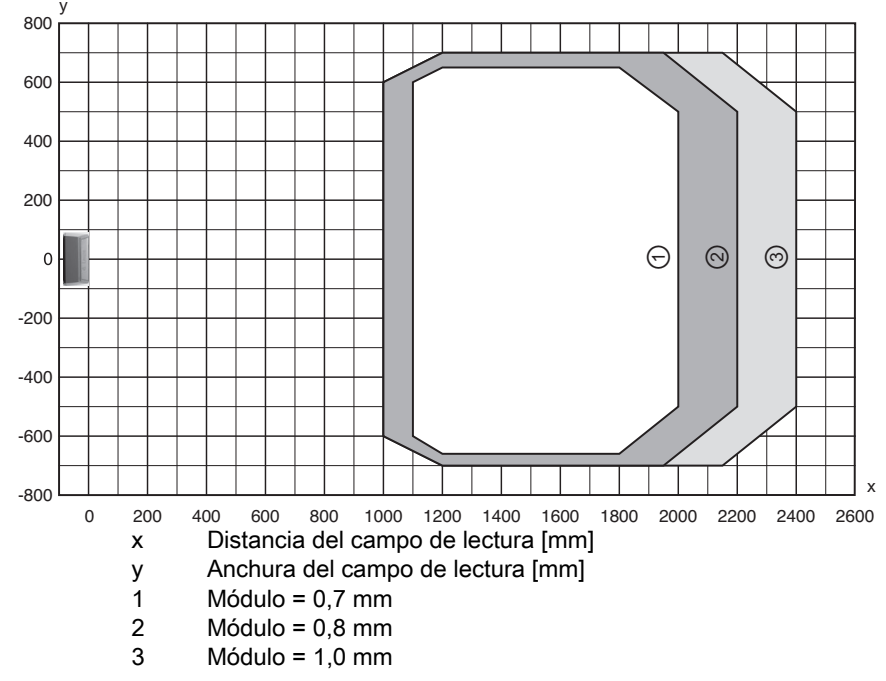

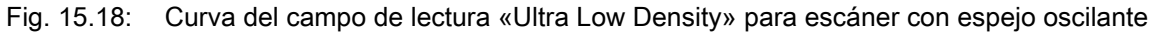

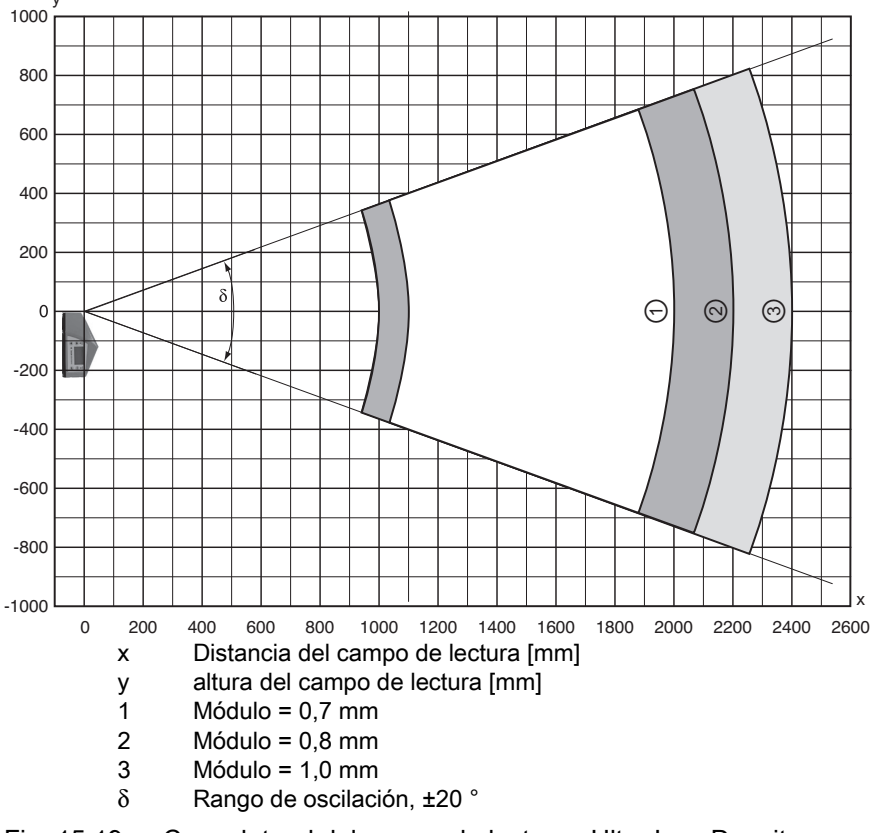

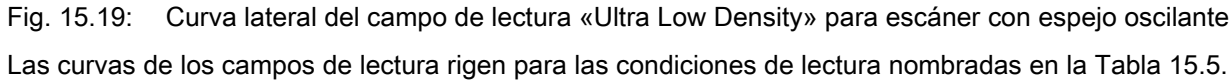

Leuze

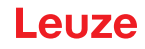

#### 15.7 Curvas del campo de lectura para equipos con calefacción

¡Algunas de las curvas del campo de lectura de los equipos con calefacción divergen algo de las curvas normales debido a la óptica calefactada, y tienen una anchura y una altura del campo de lectura algo más reducidas!

- El máximo ángulo de apertura está reducido en todos los equipos con espejo oscilante de la serie BCL 500/a ±28° (sin calefacción = ±30°).
- Además, el máximo rango de oscilación está reducido en todos los equipos con espejo oscilante de la serie BCL 500/a ±12° (sin calefacción = ±20°).
- Las curvas de los campos de lectura y los ángulos de apertura no varían en los escáneres lineales con calefacción de la serie BCL 500*i*.

Consulte los detalles en las siguientes curvas del campo de lectura para los equipos con calefacción.

#### 15.7.1 Óptica High Density (N): BCL 508/SN 102 H

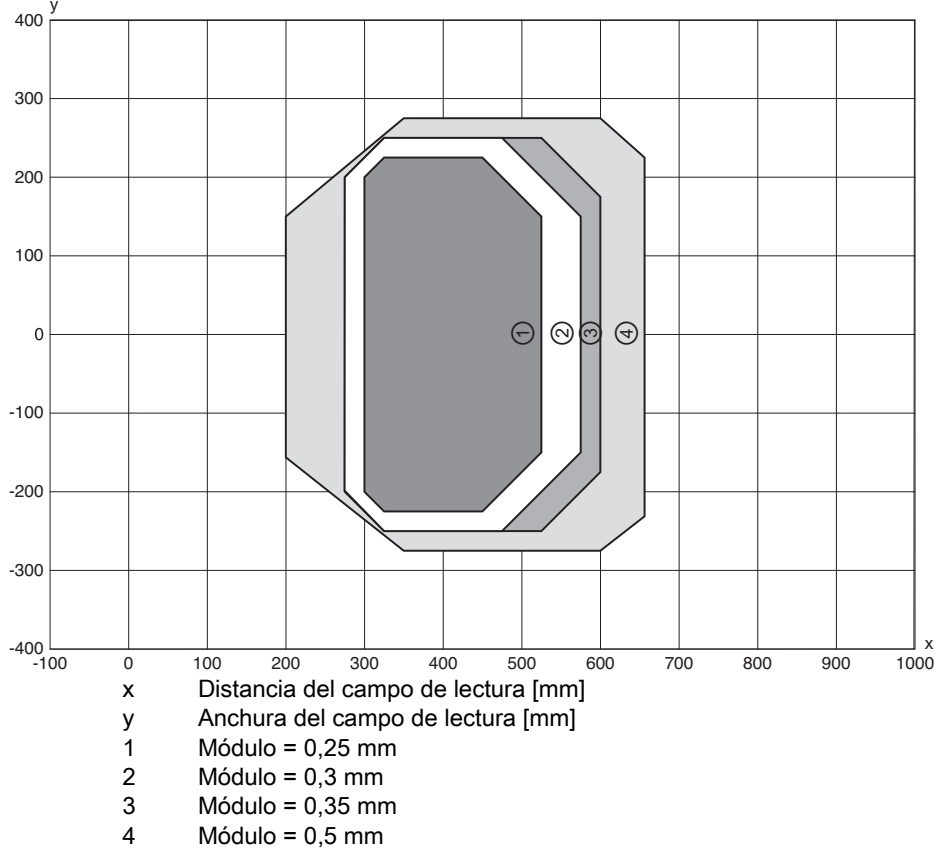

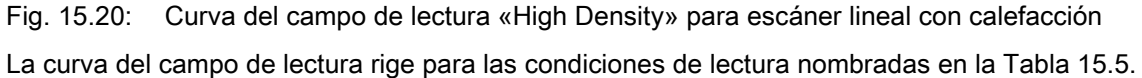

#### 15.7.2 Óptica High Density (N): BCL 508/ON 100 H

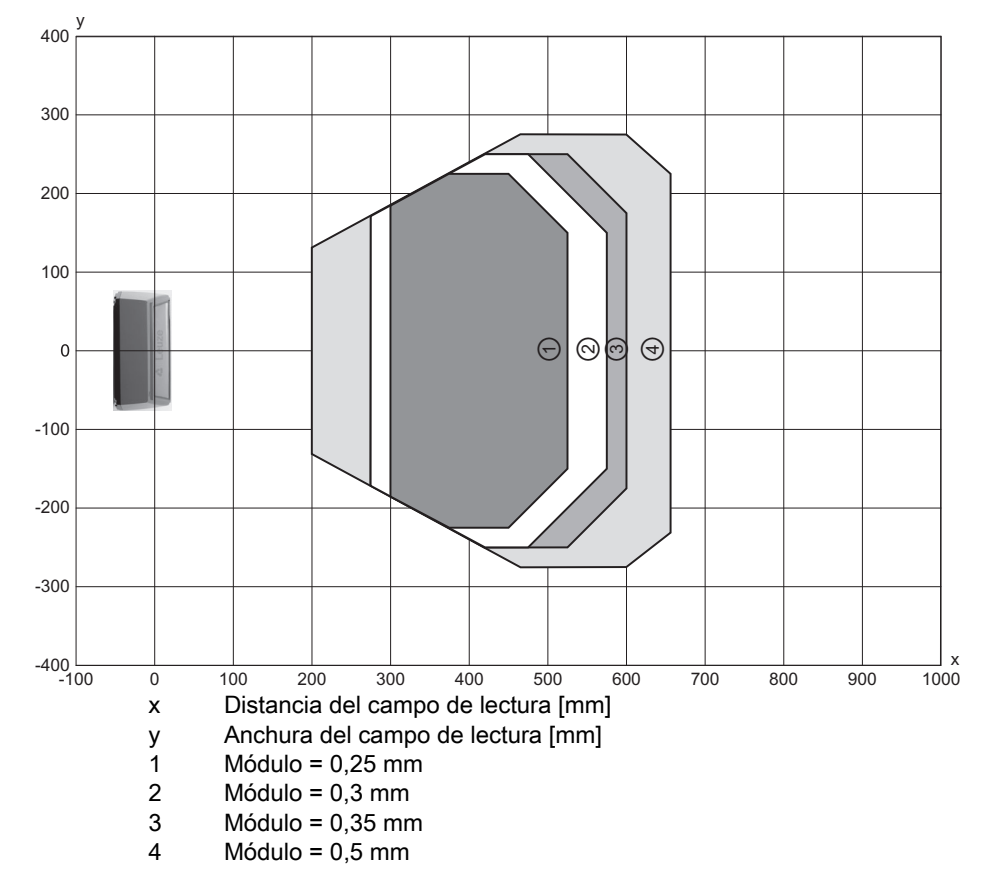

Fig. 15.21: Curva del campo de lectura «High Density» para escáner con espejo oscilante con calefacción

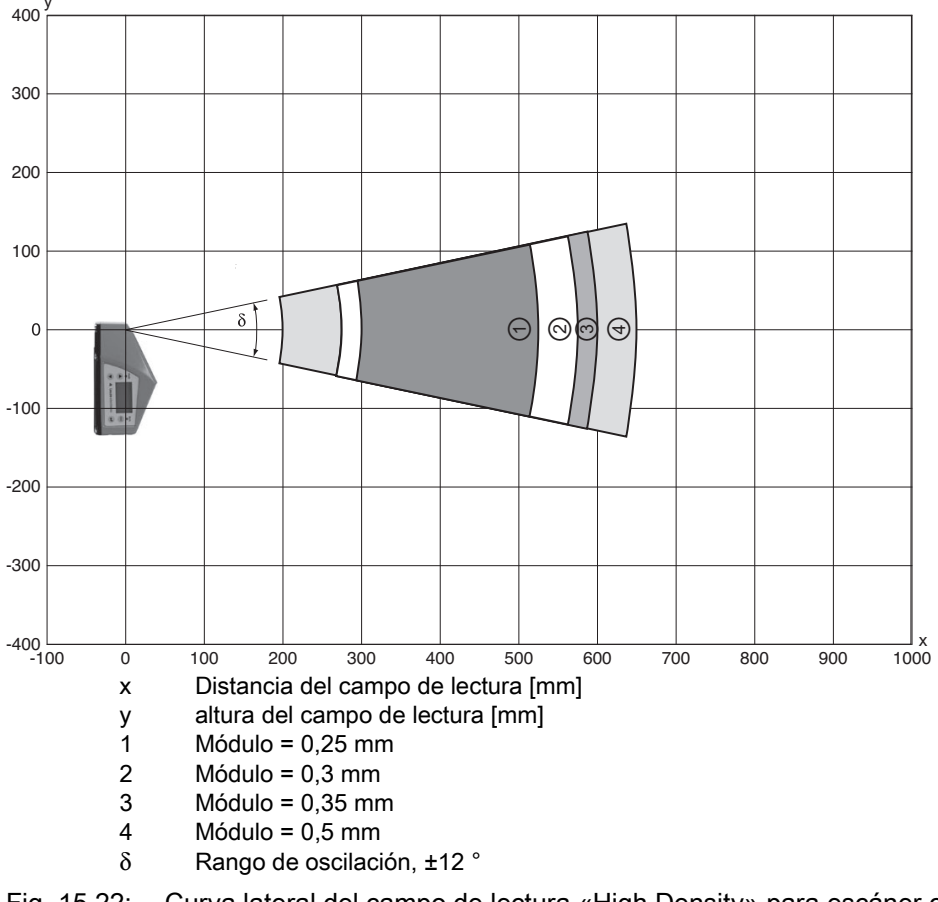

Fig. 15.22: Curva lateral del campo de lectura «High Density» para escáner con espejo oscilante con calefacción

Las curvas de los campos de lectura rigen para las condiciones de lectura nombradas en la Tabla 15.5.

15.7.3 Óptica Medium Density (M): BCL 508/SM 102 H

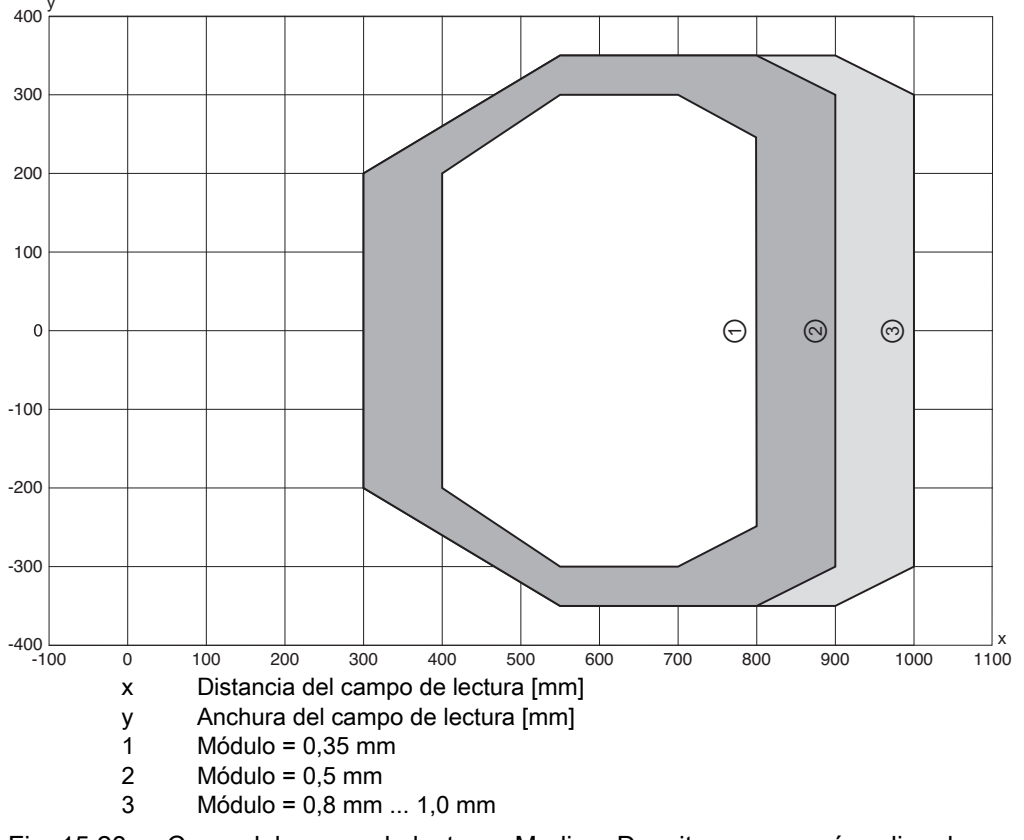

Fig. 15.23: Curva del campo de lectura «Medium Density» para escáner lineal con calefacción

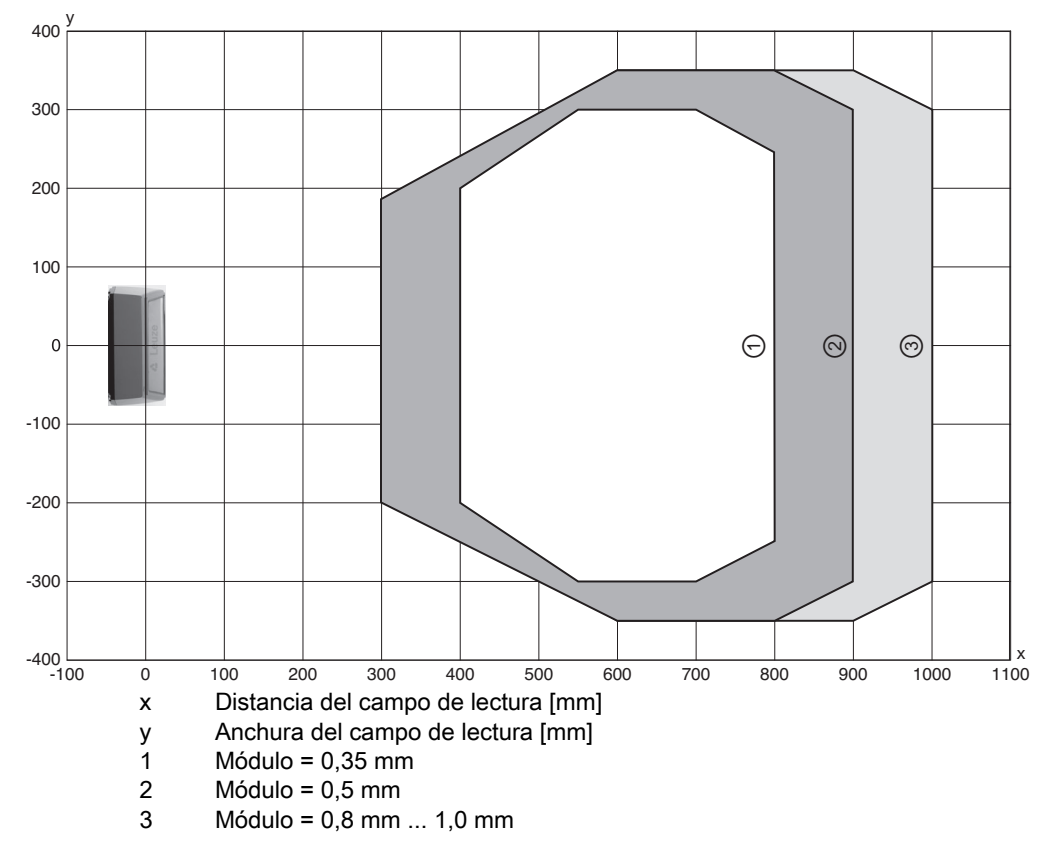

Fig. 15.24: Curva del campo de lectura «Medium Density» para escáner con espejo oscilante con calefacción

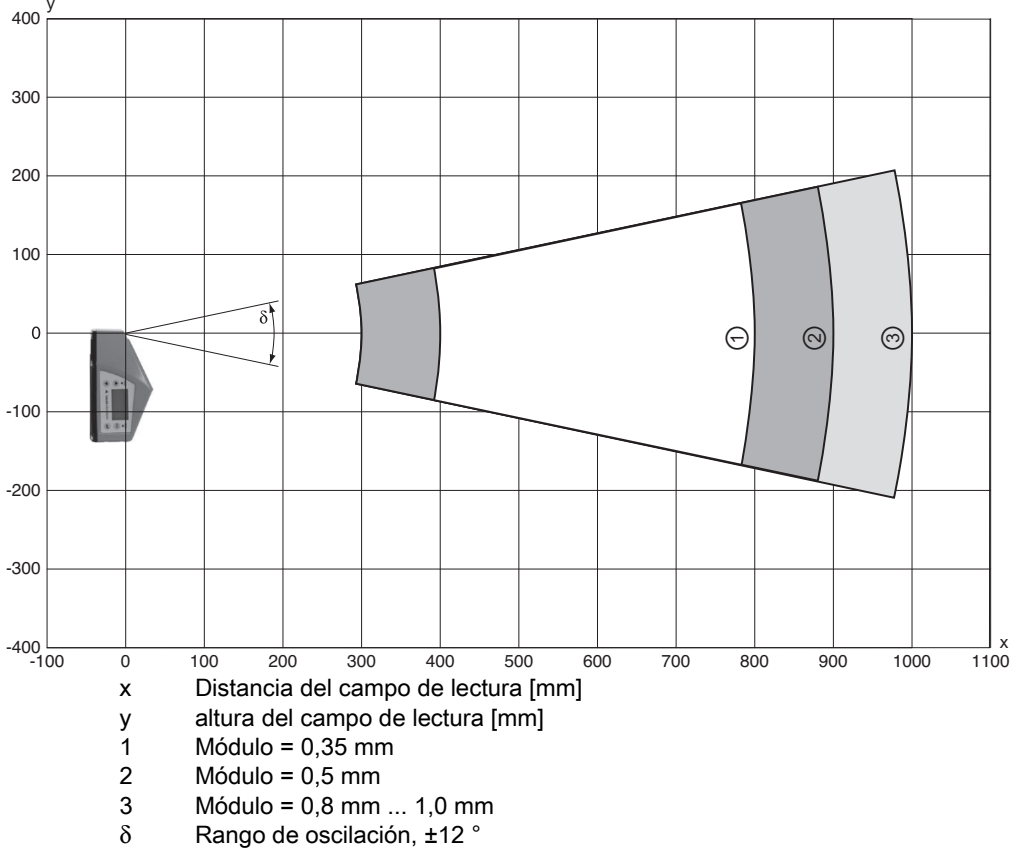

Fig. 15.25: Curva lateral del campo de lectura «Medium Density» para escáner con espejo oscilante con calefacción

Las curvas de los campos de lectura rigen para las condiciones de lectura nombradas en la Tabla 15.5.

Leuze

#### 15.7.5 Óptica Low Density (F): BCL 508/SF 102 H

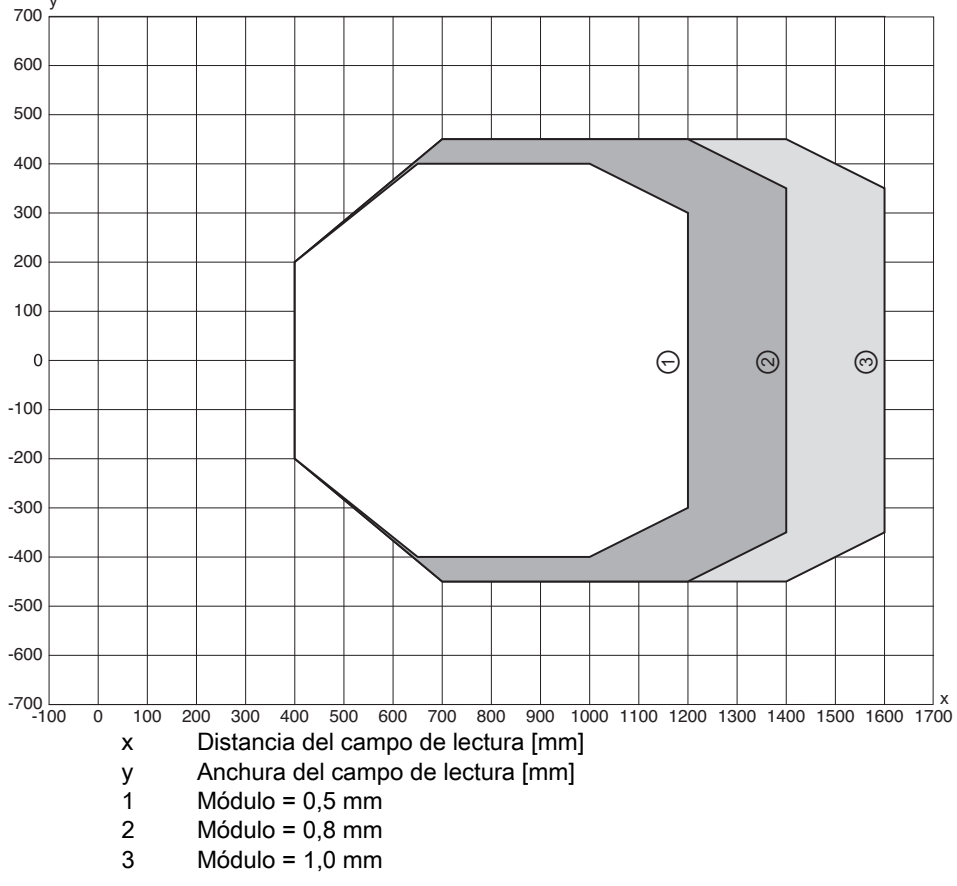

Fig. 15.26: Curva del campo de lectura «Low Density» para escáner lineal con calefacción

#### 15.7.6 Óptica Low Density (F): BCL 508/OF 100 H

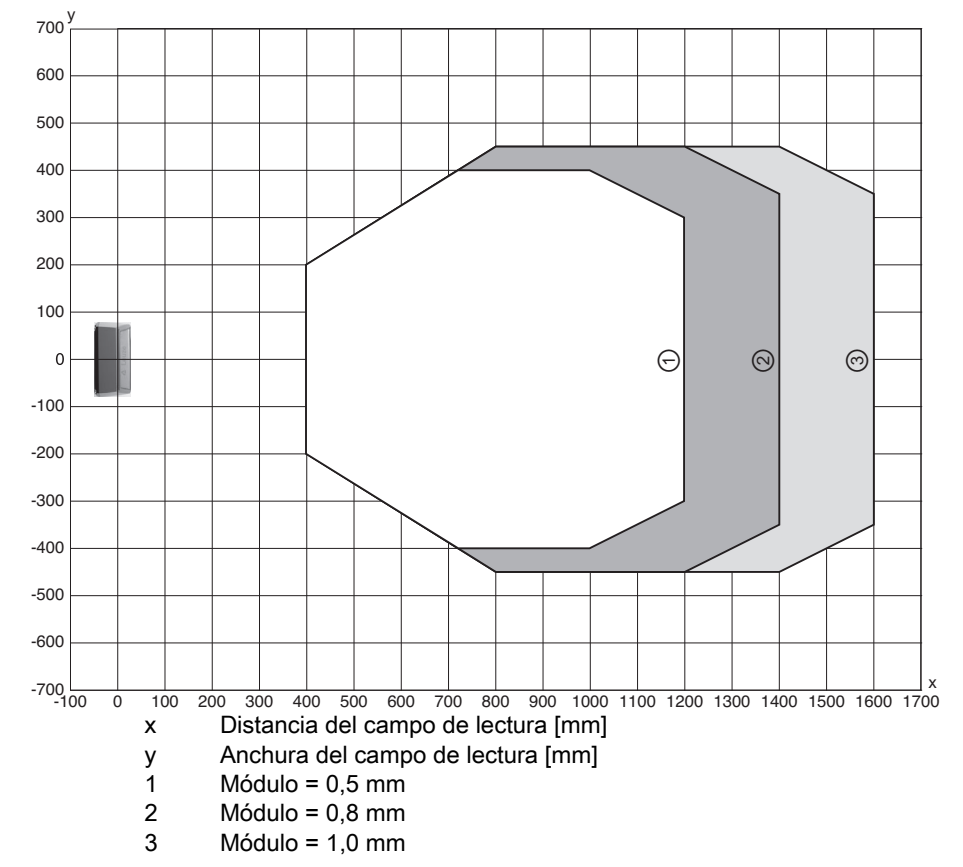

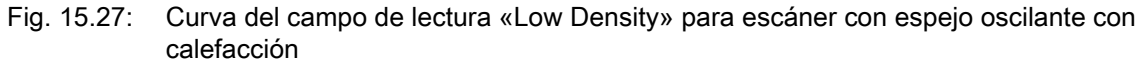

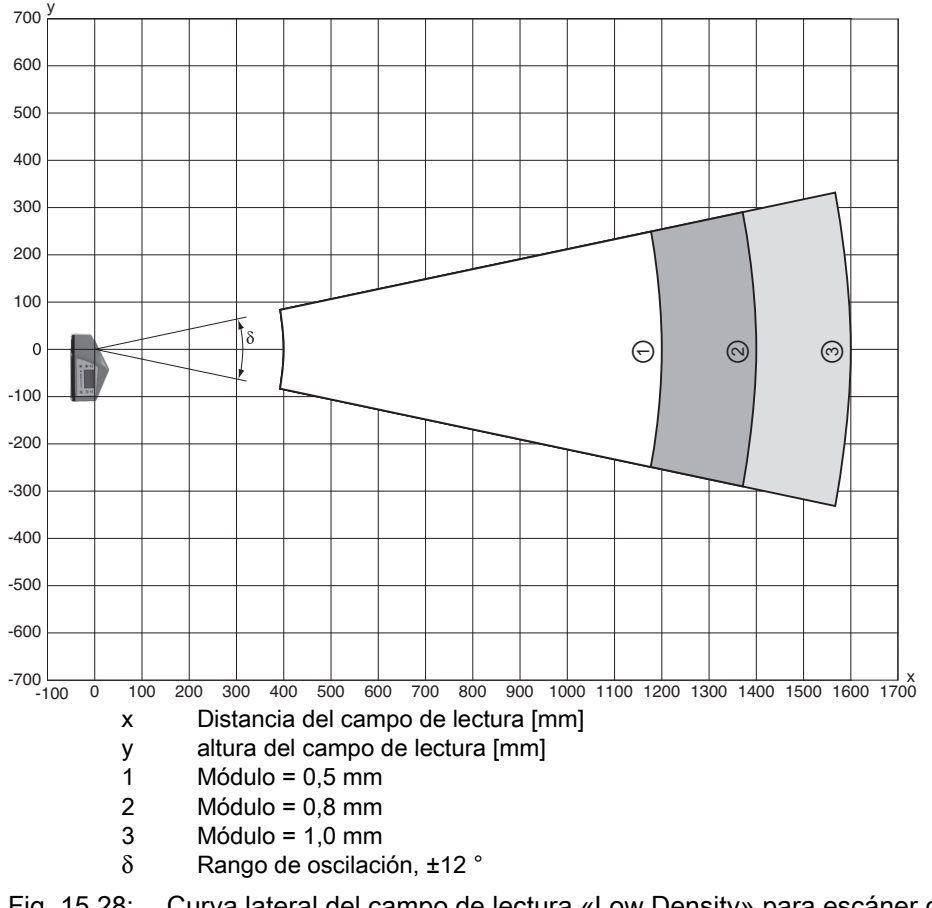

Fig. 15.28: Curva lateral del campo de lectura «Low Density» para escáner con espejo oscilante con calefacción

15.7.7 Óptica Ultra Low Density (L): BCL 508/SL 102 H

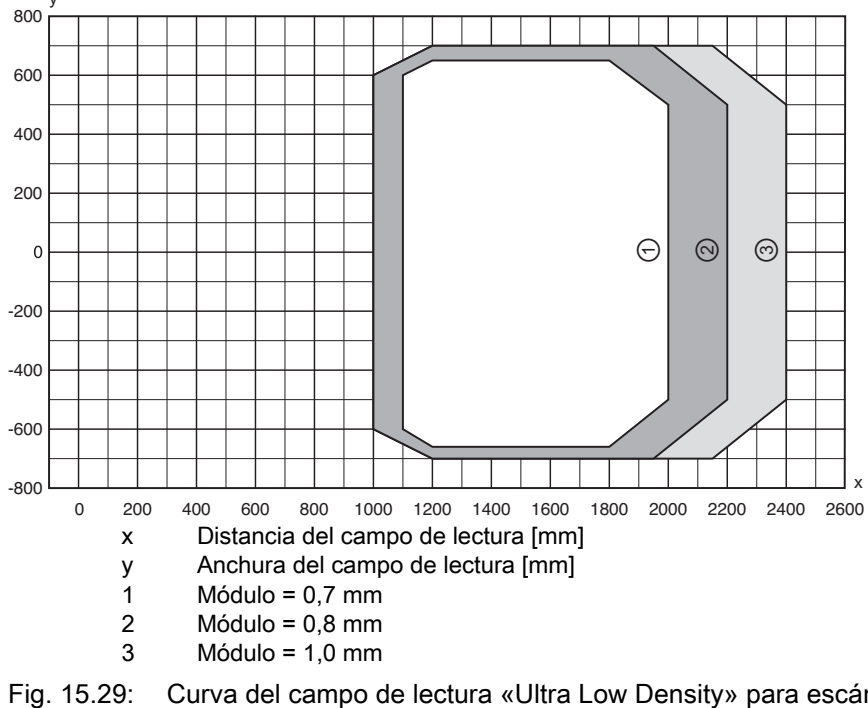

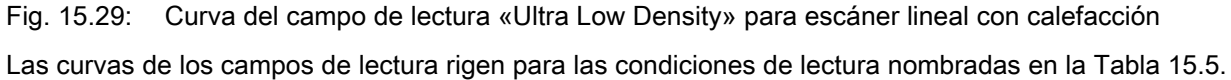

#### 15.7.8 Óptica Ultra Low Density (L): BCL 508/OL 100 H

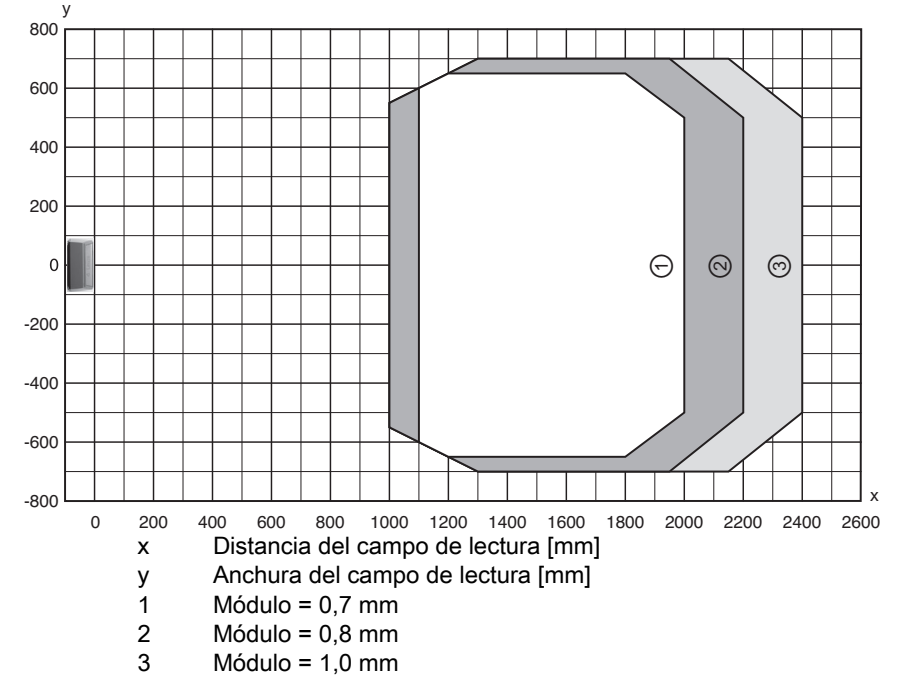

Fig. 15.30: Curva del campo de lectura «Ultra Low Density» para escáner con espejo oscilante con calefacción

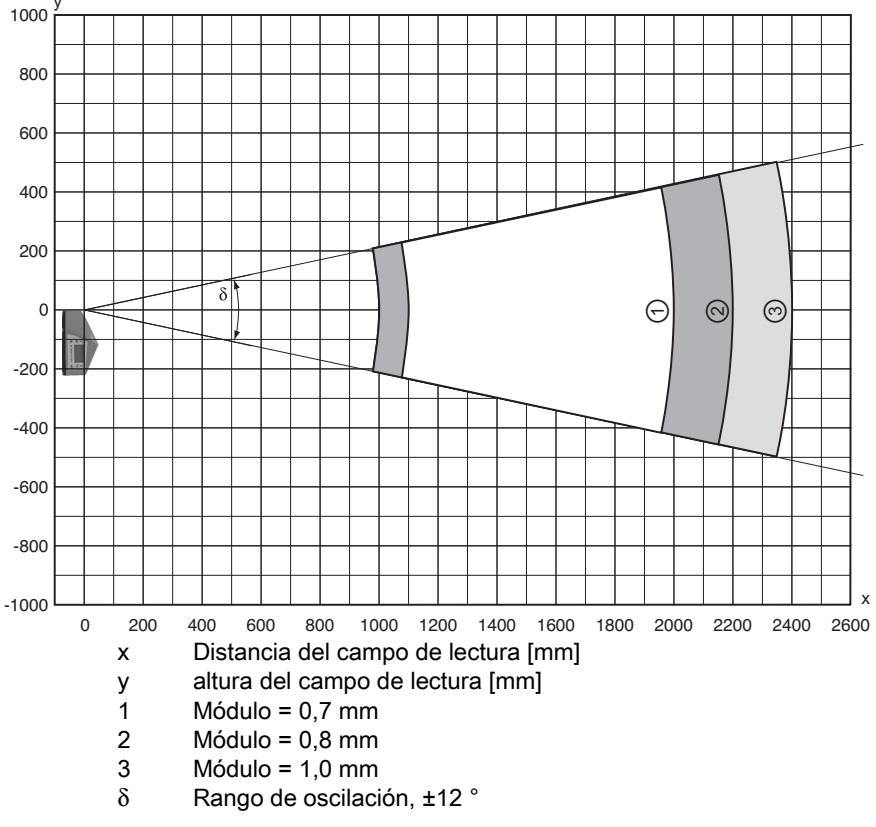

Fig. 15.31: Curva lateral del campo de lectura «Ultra Low Density» para escáner con espejo oscilante con calefacción

# 16 Indicaciones de pedido y accesorios

# 16.1 Nomenclatura

| Tabla 16 | .1:          | Nome         | nclatura                 |            |                                                   |
|----------|--------------|--------------|--------------------------|------------|---------------------------------------------------|
| BCL 5 0  | 0 <i>i</i> C | <b>M</b> 100 | н                        |            |                                                   |
|          |              |              | Opción de<br>calefacción | H =        | Con calefacción                                   |
|          |              |              | Salida del haz           | 0          | Lateral                                           |
|          |              |              |                          | 2          | Frontal                                           |
|          |              |              | Óptica                   | Ν          | High Density (cerca)                              |
|          |              |              |                          | М          | Medium Density (distancia media)                  |
|          |              |              |                          | F          | Low Density (gran distancia)                      |
|          |              |              |                          | L          | Ultra Low Density (distancias muy grandes)        |
|          |              |              | Principio de             | S          | Escáner lineal (single line)                      |
|          |              |              | exploracion              | 0          | Escáner con espejo oscilante (oscillating mirror) |
|          |              |              |                          | <i>i</i> = | Tecnología de bus de campo integrada              |
|          |              |              | Interfaz                 | 00         | RS 232/RS 422/RS 485 (maestro multiNet)           |
|          |              |              |                          | 01         | RS 485 (esclavo multiNet)                         |
| L        |              |              |                          | 04         | PROFIBUS DP                                       |
|          |              |              |                          | 08         | ETHERNET TCP/IP, UDP                              |
|          |              |              |                          | 48         | PROFINET-IO RT                                    |
|          |              |              |                          | 58         | Ethernet/IP                                       |
|          |              |              |                          |            | Serie: BCL5xx/                                    |
|          |              |              |                          | BCL        | Lector de códigos de barras                       |

# 16.2 Sinopsis de los tipos de BCL 508/

2 Ethernet en 2M12 con codificación D

|  | Tabla 16.2: | Sinopsis de los tipos de BCL 508/ |
|--|-------------|-----------------------------------|
|--|-------------|-----------------------------------|

| Denominación de tipo                                                                    | Descripción                                             | Código    |  |  |  |  |
|-----------------------------------------------------------------------------------------|---------------------------------------------------------|-----------|--|--|--|--|
|                                                                                         |                                                         |           |  |  |  |  |
| Óptica High Density (m = 0                                                              | Óptica High Density (m = 0,25 … 0,5mm)                  |           |  |  |  |  |
| BCL 508/SN 102                                                                          | Escáner lineal, salida frontal del haz                  | 501 05508 |  |  |  |  |
| BCL 508/ON 100                                                                          | Escáner con espejo oscilante                            | 501 05509 |  |  |  |  |
| BCL 508/SN 102 H                                                                        | Escáner lineal, salida frontal del haz, con calefacción | 501 05511 |  |  |  |  |
| BCL 508/ON 100 H                                                                        | Escáner con espejo oscilante con calefacción            | 501 05512 |  |  |  |  |
|                                                                                         |                                                         |           |  |  |  |  |
| Óptica Medium Density (m                                                                | = 0,35 … 1,0mm)                                         |           |  |  |  |  |
| BCL 508/SM 102                                                                          | Escáner lineal, salida frontal del haz                  | 501 05514 |  |  |  |  |
| BCL 508/OM 100                                                                          | Escáner con espejo oscilante 501 055                    |           |  |  |  |  |
| BCL 508/SM 102 H Escáner lineal, salida frontal del haz, con calefacción 501            |                                                         | 501 05517 |  |  |  |  |
| BCL 508/OM 100 H         Escáner con espejo oscilante con calefacción         501 05518 |                                                         | 501 05518 |  |  |  |  |
|                                                                                         |                                                         |           |  |  |  |  |
| Óptica Low Density (m = 0,5 … 1,0mm)                                                    |                                                         |           |  |  |  |  |
| BCL 508/SF 102                                                                          | Escáner lineal, salida frontal del haz                  | 501 05520 |  |  |  |  |
| BCL 508/OF 100                                                                          | 08/OF 100 Escáner con espejo oscilante 501 0552         |           |  |  |  |  |
| BCL 508/SF 102 H                                                                        | Escáner lineal, salida frontal del haz, con calefacción | 501 05523 |  |  |  |  |
| BCL 508/OF 100 H         Escáner con espejo oscilante con calefacción         501 05524 |                                                         |           |  |  |  |  |

| Denominación de tipo                     | Descripción                                             | Código    |  |  |
|------------------------------------------|---------------------------------------------------------|-----------|--|--|
| Óptica Ultra Low Density (m = 0,7 1,0mm) |                                                         |           |  |  |
| BCL 508/SL 102                           | Escáner lineal, salida frontal del haz                  | 501 09905 |  |  |
| BCL 508/OL 100                           | Escáner con espejo oscilante                            | 501 09906 |  |  |
| BCL 508/SL 102 H                         | Escáner lineal, salida frontal del haz, con calefacción | 501 09908 |  |  |
| BCL 508/OL 100 H                         | Escáner con espejo oscilante con calefacción            | 501 09909 |  |  |

### 16.3 Accesorios

| Tabla 16.3: Accesorios: conectore |
|-----------------------------------|
|-----------------------------------|

| Denominación de tipo      | Descripción                                                          | Código   |
|---------------------------|----------------------------------------------------------------------|----------|
| KD 095-5A                 | Hembrilla M12 para alimentación de tensión                           | 50020501 |
| KS 095-4A                 | Conector macho M12 para SW IN/OUT                                    | 50040155 |
| D-ET1                     | Conector RJ45 para la autoconfección                                 | 50108991 |
| KDS ET M12 / RJ 45 W - 4P | Convertidor de M12 con codificación D en hembrilla RJ 45             | 50109832 |
| S-M12A-ET                 | Conector Ethernet, M12, axial. Conector, 4 polos, con codificación D | 50112155 |

#### Tabla 16.4: Accesorios: cables

| Denominación de tipo | Descripción           | Código   |
|----------------------|-----------------------|----------|
| KB USB-Service       | Cable de servicio USB | 50107726 |

#### Tabla 16.5: Accesorios: memoria de parámetros externa

| Denominación de tipo | Descripción                       | Código   |
|----------------------|-----------------------------------|----------|
| Set de memoria USB   | Memoria de parámetros USB externa | 50108833 |

#### Tabla 16.6: Accesorios: piezas de fijación

| Denominación de tipo | Descripción                    | Código   |
|----------------------|--------------------------------|----------|
| BT 56                | Pieza de fijación para varilla | 50027375 |
| BT 59                | Pieza de fijación para ITEM    | 50111224 |

#### Tabla 16.7: Accesorios: reflector para AutoReflAct

| Denominación de tipo    | Descripción                                              | Código   |
|-------------------------|----------------------------------------------------------|----------|
| Cinta reflectora núm. 4 | Cinta reflectora como reflector para el modo AutoReflAct | 50106119 |
| 100 x 100 mm            |                                                          |          |

# 17 Anexo

# 17.1 Juego de caracteres ASCII

| ASCII | Dec. | Hex. | Oct. | Denominación      | Significado                           |
|-------|------|------|------|-------------------|---------------------------------------|
| NUL   | 0    | 00   | 0    | NULL              | Cero                                  |
| SOH   | 1    | 01   | 1    | START OF HEADING  | Inicio de la línea de encabezamiento  |
| STX   | 2    | 02   | 2    | START OF TEXT     | Carácter inicial del texto            |
| ETX   | 3    | 03   | 3    | END OF TEXT       | Carácter final del texto              |
| EOT   | 4    | 04   | 4    | END OF TRANSMISS. | Final de la transmisión               |
| ENQ   | 5    | 05   | 5    | ENQUIRY           | Requerimiento de transmisión de datos |
| ACK   | 6    | 06   | 6    | ACKNOWLEDGE       | Respuesta positiva                    |
| BEL   | 7    | 07   | 7    | BELL              | Carácter de timbre                    |
| BS    | 8    | 08   | 10   | BACKSPACE         | Espacio hacia atrás                   |
| HT    | 9    | 09   | 11   | HORIZ. TABULATOR  | Tabulador horizontal                  |
| LF    | 10   | 0A   | 12   | LINE FEED         | Avance de línea                       |
| VT    | 11   | 0B   | 13   | VERT. TABULATOR   | Tabulador vertical                    |
| FF    | 12   | 0C   | 14   | FORM FEED         | Avance de página                      |
| CR    | 13   | 0D   | 15   | CARRIAGE RETURN   | Retorno del carro                     |
| SO    | 14   | 0E   | 16   | SHIFT OUT         | Carácter de cambio permanente         |
| SI    | 15   | 0F   | 17   | SHIFT IN          | Carácter de retroceso                 |
| DLE   | 16   | 10   | 20   | DATA LINK ESCAPE  | Conmutación de transmisión de datos   |
| DC1   | 17   | 11   | 21   | DEVICE CONTROL 1  | Carácter de control del equipo 1      |
| DC2   | 18   | 12   | 22   | DEVICE CONTROL 2  | Carácter de control del equipo 2      |
| DC3   | 19   | 13   | 23   | DEVICE CONTROL 3  | Carácter de control del equipo 3      |
| DC4   | 20   | 14   | 24   | DEVICE CONTROL 4  | Carácter de control del equipo 4      |
| NAK   | 21   | 15   | 25   | NEG. ACKNOWLEDGE  | Respuesta negativa                    |
| SYN   | 22   | 16   | 26   | SYNCRONOUS IDLE   | Sincronización                        |
| ETB   | 23   | 17   | 27   | EOF TRANSM. BLOCK | Fin bloque de transmisión de datos    |
| CAN   | 24   | 18   | 30   | CANCEL            | No válido                             |
| EM    | 25   | 19   | 31   | END OF MEDIUM     | Fin del registro                      |
| SUB   | 26   | 1A   | 32   | SUBSTITUTE        | Sustitución                           |
| ESC   | 27   | 1B   | 33   | ESCAPE            | Conmutación                           |
| FS    | 28   | 1C   | 34   | FILE SEPARATOR    | Carácter separador de grupo principal |
| GS    | 29   | 1D   | 35   | GROUP SEPARATOR   | Carácter separador de grupo           |
| RS    | 30   | 1E   | 36   | RECORD SEPARATOR  | Carácter separador de subgrupo        |
| US    | 31   | 1F   | 37   | UNIT SEPARATOR    | Carácter separador de grupo parcial   |
| SP    | 32   | 20   | 40   | SPACE             | Espacio                               |
| !     | 33   | 21   | 41   | EXCLAMATION POINT | Signo de exclamación                  |
| "     | 34   | 22   | 42   | QUOTATION MARK    | Comillas                              |
| #     | 35   | 23   | 43   | NUMBER SIGN       | Carácter numérico                     |
| \$    | 36   | 24   | 44   | DOLLAR SIGN       | Signo del dólar                       |
| %     | 37   | 25   | 45   | PERCENT SIGN      | Símbolo del porcentaje                |
| &     | 38   | 26   | 46   | AMPERSAND         | Signo de la Y comercial               |
| ,     | 39   | 27   | 47   | APOSTROPHE        | Apóstrofo                             |
| (     | 40   | 28   | 50   | OPEN. PARENTHESIS | Abrir paréntesis                      |
| )     | 41   | 29   | 51   | CLOS. PARENTHESIS | Cerrar paréntesis                     |
| *     | 42   | 2A   | 52   | ASTERISK          | De estrella                           |
| +     | 43   | 2B   | 53   | PLUS              | Signo positivo                        |
| ,     | 44   | 2C   | 54   | COMMA             | Coma                                  |
| -     | 45   | 2D   | 55   | HYPHEN (MINUS)    | Guión                                 |
|       | 46   | 2E   | 56   | PERIOD (DECIMAL)  | Punto                                 |
| /     | 47   | 2F   | 57   | SLANT             | Barra oblicua a la derecha            |
| 0     | 48   | 30   | 60   | 0                 | Número                                |
| 1     | 49   | 31   | 61   | 1                 | Número                                |
| 2     | 50   | 32   | 62   | 2                 | Número                                |
| ASCII | Dec. | Hex. | Oct. | Denominación    | Significado                  |  |
|-------|------|------|------|-----------------|------------------------------|--|
| 3     | 51   | 33   | 63   | 3               | Número                       |  |
| 4     | 52   | 34   | 64   | 4               | Número                       |  |
| 5     | 53   | 35   | 65   | 5               | Número                       |  |
| 6     | 54   | 36   | 66   | 6               | Número                       |  |
| 7     | 55   | 37   | 67   | 7               | Número                       |  |
| 8     | 56   | 38   | 70   | 8               | Número                       |  |
| 9     | 57   | 39   | 71   | 9               | Número                       |  |
| :     | 58   | 3A   | 72   | COLON           | Dos puntos                   |  |
| ;     | 59   | 3B   | 73   | SEMI-COLON      | Punto y coma                 |  |
| <     | 60   | 3C   | 74   | LESS THAN       | Menor que                    |  |
| =     | 61   | 3D   | 75   | EQUALS          | Igual que                    |  |
| >     | 62   | 3E   | 76   | GREATER THAN    | Mayor que                    |  |
| ?     | 63   | 3F   | 77   | QUESTION MARK   | Signo de interrogación       |  |
| @     | 64   | 40   | 100  | COMMERCIAL AT   | Arroba                       |  |
| А     | 65   | 41   | 101  | A               | Letra mayúscula              |  |
| В     | 66   | 42   | 102  | В               | Letra mayúscula              |  |
| С     | 67   | 43   | 103  | С               | Letra mayúscula              |  |
| D     | 68   | 44   | 104  | D               | Letra mayúscula              |  |
| Е     | 69   | 45   | 105  | E               | Letra mayúscula              |  |
| F     | 70   | 46   | 106  | F               | Letra mayúscula              |  |
| G     | 71   | 47   | 107  | G               | Letra mayúscula              |  |
| Н     | 72   | 48   | 110  | Н               | Letra mayúscula              |  |
| I     | 73   | 49   | 111  | I               | Letra mayúscula              |  |
| J     | 74   | 4A   | 112  | J               | Letra mayúscula              |  |
| К     | 75   | 4B   | 113  | К               | Letra mayúscula              |  |
| L     | 76   | 4C   | 114  | L               | Letra mayúscula              |  |
| М     | 77   | 4D   | 115  | М               | Letra mayúscula              |  |
| Ν     | 78   | 4E   | 116  | Ν               | Letra mayúscula              |  |
| 0     | 79   | 4F   | 117  | 0               | Letra mayúscula              |  |
| Р     | 80   | 50   | 120  | Р               | Letra mayúscula              |  |
| Q     | 81   | 51   | 121  | Q               | Letra mayúscula              |  |
| R     | 82   | 52   | 122  | R               | Letra mayúscula              |  |
| S     | 83   | 53   | 123  | S               | Letra mayúscula              |  |
| Т     | 84   | 54   | 124  | Т               | Letra mayúscula              |  |
| U     | 85   | 55   | 125  | U               | Letra mayúscula              |  |
| V     | 86   | 56   | 126  | V               | Letra mayúscula              |  |
| W     | 87   | 57   | 127  | W               | Letra mayúscula              |  |
| Х     | 88   | 58   | 130  | х               | Letra mayúscula              |  |
| Y     | 89   | 59   | 131  | Y               | Letra mayúscula              |  |
| Z     | 90   | 5A   | 132  | Z               | Letra mayúscula              |  |
| [     | 91   | 5B   | 133  | OPENING BRACKET | Abrir corchetes              |  |
| ١     | 92   | 5C   | 134  | REVERSE SLANT   | Barra oblicua a la izquierda |  |
| ]     | 93   | 5D   | 135  | CLOSING BRACKET | Cerrar corchetes             |  |
| ^     | 94   | 5E   | 136  | CIRCUMFLEX      | Acento circunflejo           |  |
| _     | 95   | 5F   | 137  | UNDERSCORE      | Guión bajo                   |  |
| 6     | 96   | 60   | 140  | GRAVE ACCENT    | Acento grave                 |  |
| а     | 97   | 61   | 141  | а               | Letra minúscula              |  |
| b     | 98   | 62   | 142  | b               | Letra minúscula              |  |
| С     | 99   | 63   | 143  | с               | Letra minúscula              |  |
| d     | 100  | 64   | 144  | d               | Letra minúscula              |  |
| е     | 101  | 65   | 145  | e               | Letra minúscula              |  |
| f     | 102  | 66   | 146  | f               | Letra minúscula              |  |
| g     | 103  | 67   | 147  | g               | Letra minúscula              |  |
| h     | 104  | 68   | 150  | h               | Letra minúscula              |  |
| i     | 105  | 69   | 151  | i               | Letra minúscula              |  |

| ASCII | Dec. | Hex. | Oct. | Denominación    | Significado       |
|-------|------|------|------|-----------------|-------------------|
| j     | 106  | 6A   | 152  | j               | Letra minúscula   |
| k     | 107  | 6B   | 153  | k               | Letra minúscula   |
| Ι     | 108  | 6C   | 154  | I               | Letra minúscula   |
| m     | 109  | 6D   | 155  | m               | Letra minúscula   |
| n     | 110  | 6E   | 156  | n               | Letra minúscula   |
| о     | 111  | 6F   | 157  | 0               | Letra minúscula   |
| р     | 112  | 70   | 160  | р               | Letra minúscula   |
| q     | 113  | 71   | 161  | q               | Letra minúscula   |
| r     | 114  | 72   | 162  | r               | Letra minúscula   |
| S     | 115  | 73   | 163  | s               | Letra minúscula   |
| t     | 116  | 74   | 164  | t               | Letra minúscula   |
| u     | 117  | 75   | 165  | u               | Letra minúscula   |
| v     | 118  | 76   | 166  | v               | Letra minúscula   |
| w     | 119  | 77   | 167  | w               | Letra minúscula   |
| x     | 120  | 78   | 170  | х               | Letra minúscula   |
| у     | 121  | 79   | 171  | у               | Letra minúscula   |
| z     | 122  | 7A   | 172  | z               | Letra minúscula   |
| {     | 123  | 7B   | 173  | OPENING BRACE   | Abrir abrazadera  |
|       | 124  | 7C   | 174  | VERTICAL LINE   | Línea vertical    |
| }     | 125  | 7D   | 175  | CLOSING BRACE   | Cerrar abrazadera |
| ~     | 126  | 7E   | 176  | TILDE           | Tilde             |
| DEL   | 127  | 7F   | 177  | DELETE (RUBOUT) | Borrar            |

## 17.2 Patrones de códigos de barras

#### 17.2.1 Módulo 0,3

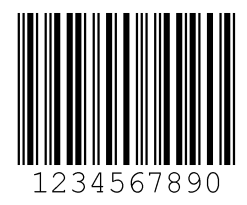

Fig. 17.1: Tipo de código 01: Interleaved 2 of 5

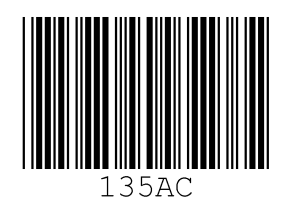

Fig. 17.2: Tipo de código 02: Code 39

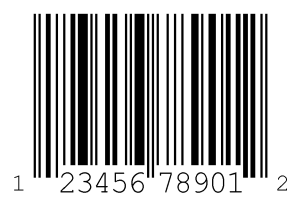

Fig. 17.3: Tipo de código 06: UPC-A

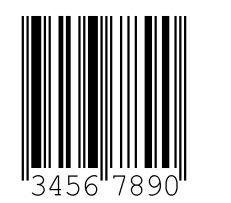

Fig. 17.4: Tipo de código 07: EAN 8

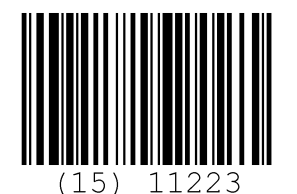

Fig. 17.5: Tipo de código 08: EAN 128

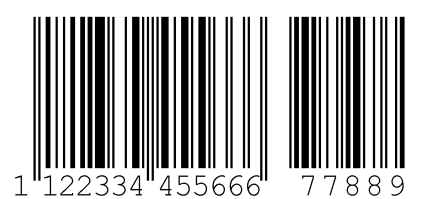

Fig. 17.6: Tipo de código 10: EAN 13 Add-on

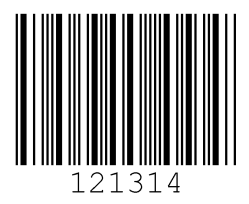

Fig. 17.7: Tipo de código 11: Codabar

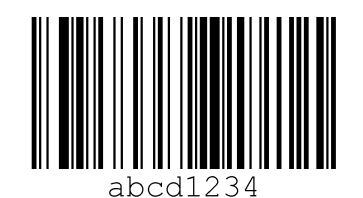

Fig. 17.8: Code 128

## 17.2.2 Módulo 0,5

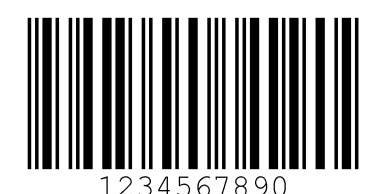

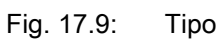

Tipo de código 01: Interleaved 2 of 5

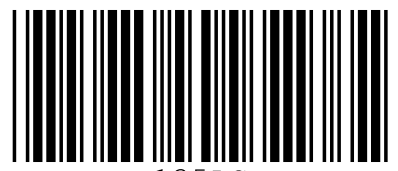

135AC

Fig. 17.10: Tipo de código 02: Code 39

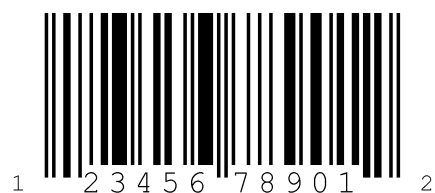

Fig. 17.11: Tipo de código 06: UPC-A

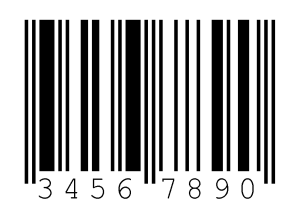

Fig. 17.12: Tipo de código 07: EAN 8

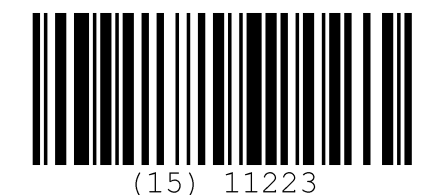

Fig. 17.13: Tipo de código 08: EAN 128

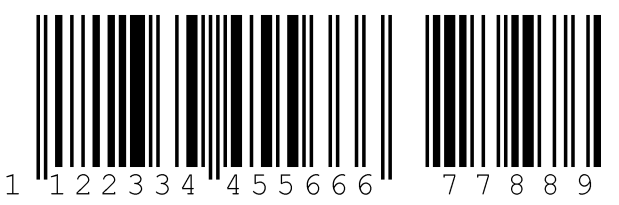

Fig. 17.14: Tipo de código 10: EAN 13 Add-on

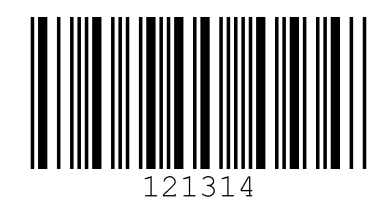

Fig. 17.15: Tipo de código 11: Codabar

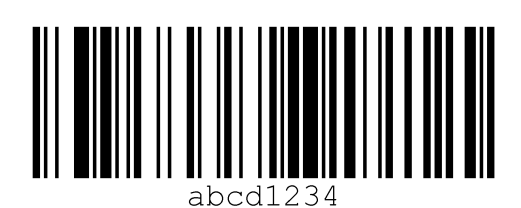

Fig. 17.16: Code 128

### Estructura de menú BCL 508/

| Nivel 1              |     | Nivel 2             | Nivel 3                 | Nive    | el 4                | Nivel 5                | Opción de selección/posibilidad de ajuste                     |
|----------------------|-----|---------------------|-------------------------|---------|---------------------|------------------------|---------------------------------------------------------------|
| I selección          |     | ▲ : selección       | 🔊 🔿 : selección         |         | : selección         | ▲ (▼) : selección      | (▲)(▼) : selección                                            |
| 00                   |     | 💿 : atrás           | 💿 : atrás               | ESC : a | atrás               | 🧉 : atrás              | (activar (BB) : atrás                                         |
| Información de equi  | ipo |                     |                         |         |                     |                        |                                                               |
| Ventana de lectura o | del |                     |                         |         |                     |                        |                                                               |
| código de barras     |     |                     |                         |         |                     |                        |                                                               |
| Parámetros           | €   | Administración de   | Habilitación de         |         |                     |                        | OFF/ON                                                        |
|                      |     | parámetros          | parámetros              |         |                     |                        |                                                               |
|                      |     |                     | Parám. por defecto      |         |                     |                        | Todos los parámetros se restablecen al ajuste de fábrica      |
| (                    | Ð   | Tabla decodifi-     | Cantidad máx. etiquetas |         |                     |                        | Ajustar la cantidad de etiquetas a decodificar (0 64)         |
|                      |     | cador               | Decodificador 1-4       | Siml    | bología             |                        | Tipo de código: sin código / Code 2/5 Interleaved / Code 39 / |
|                      |     |                     |                         |         | -                   |                        | EAN / Code 128 / EAN Addendum / Codabar / Code 93 / RS        |
|                      |     |                     |                         |         |                     |                        | Expanded                                                      |
|                      |     |                     | •                       | N° d    | le dígitos          | Modo intervalo         | OFF/ON para indicar un rango de número de dígitos             |
|                      |     |                     |                         | -       | 5                   | Número de dígitos 1-5  | 0 64 caracteres                                               |
|                      |     |                     |                         | Seq     | uridad de lectura   |                        | 2 100                                                         |
|                      |     |                     |                         | Méto    | odo de díaito de    |                        | Al descodificar el método de dígito de control utilizado      |
|                      |     |                     |                         | cont    | trol                |                        | <b>3</b>                                                      |
|                      |     |                     | <b>•</b>                | Tran    | nsm. díaito control |                        | Transmisión del dígito de control según estándar/no estánda   |
| (                    | •   | SWIO digital        | Entrada/salida 1-4      | Mod     | to I/O              |                        | Entrada / Salida / Pasivo                                     |
|                      | 0   |                     |                         | Entr    | ada                 | Invertido              | Apagado/Encendido                                             |
|                      |     |                     |                         |         |                     | Tiempo supr. rebotes   | 0 1000ms                                                      |
|                      |     |                     |                         |         |                     | Retardo de conexión    | 0 65535ms                                                     |
|                      |     |                     |                         |         |                     | Duración de impulso    | 0 65535ms                                                     |
|                      |     |                     |                         |         |                     | Retardo de desconexión | 0 65535ms                                                     |
|                      |     |                     |                         |         |                     | Eunción                | Función que se ejecuta al activar la entrada                  |
|                      |     |                     | <b>4</b>                | Salid   | da                  | Invertido              | Apagado/Encendido                                             |
|                      |     |                     |                         |         |                     | Retardo de señal       | 0 65535ms                                                     |
|                      |     |                     |                         |         |                     | Duración de impulso    | 0 65535ms                                                     |
|                      |     |                     |                         |         |                     | Eunción de             | Indica qué evento activa la salida                            |
|                      |     |                     |                         |         |                     | desactivación 1-4      |                                                               |
|                      |     |                     |                         |         |                     | Función de             | Indica qué evento desactiva la salida                         |
|                      |     |                     |                         |         |                     | desactivación 1-4      |                                                               |
| (                    | •   | Ethernet            | Interfaz Ethernet       | Dire    | cción IP            |                        | Dirección del BCL 508/                                        |
|                      | -   |                     |                         | Pasa    | arela               |                        | Pasarela para el BCL 508/                                     |
|                      |     |                     |                         | Más     | cara de red         |                        | Máscara de red para la subred del BCL 508/                    |
|                      |     |                     |                         | DHC     | CP activado         |                        | On/Off                                                        |
|                      |     |                     | Comunicación host       | Tcpl    | IP                  | Activado               | On/Off                                                        |
|                      |     |                     |                         |         |                     | Modo                   | Server/Client: modo de la comunicación TCP/IP del BCL 508     |
|                      |     |                     |                         |         |                     | Cliente TcpIP          | Otros ajustes del host: dirección IP, número de puerto, timeo |
|                      |     |                     |                         |         |                     | Servidor TcpIP         | Número de puerto del BCL 508/para consultas TCP/IP            |
|                      |     |                     | <b>•</b>                | UDF     | כ                   | Activado               | On/Off                                                        |
|                      |     |                     |                         |         |                     | Dirección IP           | del host al cual se van a enviar datos                        |
|                      |     |                     |                         |         |                     | Número de puerto       | del host al cual se van a enviar datos                        |
| Selección de         | ł   |                     |                         |         |                     |                        | Deutsch / English / Español / Français / Italiano / Chinese   |
| Servicio             | (L) | Diagnóstico         |                         |         |                     |                        | Número de lecturas, puertas de lecturas, índice de lectura/in |
|                      |     | Mensaies de         |                         |         |                     |                        | Solo para el servicio por parte de personal de Leuze          |
|                      |     | estado              |                         |         |                     |                        |                                                               |
| Acciones             | €   | Iniciar decodif.    | Stop decodific.         |         |                     |                        | Lleva a cabo una lectura simple                               |
| (                    | •   | Iniciar ajuste      | Stop ajuste             |         |                     |                        | Ayuda para la alineación (Justage Mode)                       |
| (                    | €   | Iniciar autoconfig. | Stop autoconfig.        |         |                     |                        | Determinación automática del tipo de código y número de díg   |
| (                    | ł   | Iniciar Teach-In    | Stop Teach-In           |         |                     |                        | Teach de un código de referencia                              |

# Leuze

|                                                       | Información detal-  |
|-------------------------------------------------------|---------------------|
|                                                       | lada a partir de la |
|                                                       |                     |
|                                                       | vea pagina 45       |
|                                                       | vea pagina 20       |
|                                                       | vea página 46       |
| Code 32 / Code UPC / Code<br>S 14 / RSS Limited / RSS | vea página 46       |
|                                                       | vea página 48       |
|                                                       |                     |
|                                                       | vea página 51       |
|                                                       |                     |
| <i>i</i><br>ut, tiempo de repetición                  |                     |
|                                                       | vea página 52       |
| lice de no lectura, etc.                              | vea página 52       |
| itos                                                  | vea página 52       |
|                                                       |                     |